# CM/

## CM CRM Handbuch v.1.1

CM/ ist eine geschützte Marke der ConSol Consulting & Solutions Software GmbH.

#### Inhalt

| 1 H | lerz  | lich willkommen!                                                      | 4  |
|-----|-------|-----------------------------------------------------------------------|----|
| 2 S | yst   | emüberblick der CRM Suite                                             | 4  |
| 3 D | )er l | Kunde                                                                 | 6  |
| 3.1 | A     | nlegen neuer Firmen                                                   | 9  |
| 3.2 | A     | nlegen neuer Kontakte                                                 | 10 |
| 4 D | )ie V | /organgsübersicht                                                     | 12 |
| 5 D | )er \ | /ertriebsprozess von Leads                                            | 13 |
| 5.1 | Ü     | bersicht über alle Vertriebschancen (Leads)                           | 14 |
| 5.2 | v     | /ertriebschance (Lead) erstellen                                      | 16 |
| 5.3 | v     | /ertriebsaktivitäten – vom Erstkontakt zum gewonnen Lead              | 19 |
| 5.4 | A     | ngebotsphase und Angebotsprozess                                      | 22 |
| 5.  | .4.1  | Angebote erstellen                                                    | 22 |
| 5.  | .4.2  | Angebot konfigurieren und Leistungen/Produkte als Objekte verknüpften | 23 |
| 5.  | .4.3  | Angebotsdokument automatisch aus Vorlage erstellen                    | 25 |
| 5.  | .4.4  | Genehmigungspflicht von Angeboten                                     | 25 |
| 5.  | .4.5  | Angebotsdokument verschicken                                          | 27 |
| 5.  | .4.6  | Angebot abschließen (Auftrag erhalten/verloren)                       | 28 |
| 5.5 | Т     | ermine                                                                | 29 |
| 5.6 | E     | esuchsberichte                                                        | 31 |
| 6 D | )er l | Marketing-Prozess                                                     | 33 |
| 6.1 | Ü     | bersicht über alle laufenden Marketing-Aktivitäten / Kampagnen        | 33 |
| 6.2 | Z     | ielgruppen erstellen                                                  | 34 |
| 6.3 | k     | Campagnen planen und starten                                          | 36 |
| 6.4 | G     | enehmigungspflicht von Kampagnen                                      | 39 |
| 6.5 | Т     | eilnehmerliste erstellen                                              | 41 |
| 6.6 | k     | ampagnen aktualisieren                                                | 43 |
| 6.7 | k     | ampagne abschließen                                                   | 45 |
| 7 D | )er S | Service-Prozess                                                       | 46 |

| Übersicht über alle Service-Anfragen                | 46                                                                                                    |
|-----------------------------------------------------|----------------------------------------------------------------------------------------------------|
| Service-Anfrage erstellen                           | 47                                                                                                    |
| FAQ-Suche                                           | 49                                                                                                    |
| Rückfrage an Fachbereich                            | 50                                                                                                    |
| Kompensation                                        | 52                                                                                                    |
| Abschluss der Service-Anfrage mit Feedback-Formular | 54                                                                                                    |
| ufgabenverfolgung                                   | 57                                                                                                    |
| uchen und Auswertungen                              | 59                                                                                                    |
| Zusatzmodul Kundenportal (CM/Track)                 | 61                                                                                                    |
| Zusatzmodul Outlook-Add In                          | 65                                                                                                    |
| Zusatzmodul Formulare (CM/Forms)                    | 68                                                                                                    |
| Zusatzmodul Archiv (CM/Archive)                     | 69                                                                                                    |
| Beteiligte Rollen / Nutzer                          | 70                                                                                                    |
|                                                     | Übersicht über alle Service-Anfragen         Service-Anfrage erstellen         FAQ-Suche         Rückfrage an Fachbereich         Kompensation         Abschluss der Service-Anfrage mit Feedback-Formular         ufgabenverfolgung         uchen und Auswertungen         Zusatzmodul Kundenportal (CM/Track)         Zusatzmodul Outlook-Add In         Zusatzmodul Formulare (CM/Forms)         Zusatzmodul Archiv (CM/Archive)         Beteiligte Rollen / Nutzer |

#### 1 Herzlich willkommen!

Wir möchten Sie hiermit herzlich als Interessent oder Nutzer der ConSol CM CRM Suite willkommen heißen. Dieses Produkt wurde auf Basis der Low Code Plattform ConSol CM erstellt und ermöglicht Ihnen die Optimierung des Kundenbeziehungsmanagements und die Anforderungen aus dem Kontext CRM, Sales, Customer Service und Marketing effizient in Ihrem Unternehmen umzusetzen. Damit wird Ihnen die Erfassung, Bearbeitung, Dokumentation und Verwaltung sämtlicher Vorgänge (z.B. Vertriebs-, Serviceanfragen, Kampagnen und Aufgaben) ermöglicht – verknüpft mit einem zentralen Zugriff auf alle relevanten Informationen wie z.B. Kontaktdaten, Dokumente, Verweise u.ä. über den CM Web Client. Hierdurch sind eine einfache und transparente Anfragenbearbeitung und ihre Verfolgung gewährleistet. Reaktionszeiten verkürzen sich deutlich und das Einhalten von Kontaktintervallen wird sichergestellt. Der modulare Aufbau der Software-Lösung ermöglicht es, die definierten Prozesse jederzeit einfach zu verändern und zu erweitern.

Dieses Handbuch gibt Ihnen einen Überblick über die enthaltenen Funktionalitäten und relevanten Prozesse, welche im Standard der CRM Suite enthalten sind. Durch den offenen Low Code Plattform Ansatz sind zusätzliche Funktionalitäten, welche auf Sie zugeschnitten sind, mit sehr wenig Aufwand umsetzbar. Bei Fragen oder Anregungen zögern Sie bitte nicht, uns zu kontaktieren.

Nun wünschen wir Ihnen viel Freude bei der Erkundung der ConSol CM CRM Suite!

#### 2 Systemüberblick der CRM Suite

Kundenbeziehungen und CRM-bezogene Prozesse samt ihrer verschiedenen Entitäten und Datenfelder sind in ConSol CM sehr gut abbildbar. Aufgrund ihrer intensiven Kundenzentrierung liegt die Stärke der Software aus dem Hause ConSol GmbH in München darin, ein äußerst vielseitiges Kundendatenmanagement mit der flexiblen Gestaltung und Automatisierung von Geschäftsprozessen im CRM-Umfeld zu vereinen. So ist es möglich, dass sowohl B2B- wie auch B2C-Kundenbeziehungen gleichzeitig abgebildet und in Einsatz gebracht werden können. Dabei existieren im Firmenprofil verschiedene Auswahlmöglichkeiten von Ansprechpartnern und weiteren Informationen.

Prozesse zur Vertriebsanfragen-Bearbeitung und Angebotserstellung sind ebenso enthalten wie ein Prozess zur Lösung von Service-Anfragen und ein Prozess zur Kampagnenplanung und –verfolgung.

Zudem kann der Bearbeiter sich selbst Aufgaben erstellen oder diese anderen Bearbeiten zuweisen. Termine können direkt im ConSol CM geplant und verschickt werden und die Wiedervorlage und Erinnerung stellt eine umfassende Kundenbetreuung sicher. Dabei profitiert der Bearbeiter von der einheitlichen Datenhaltung und umfassenden Historie an den Vorgängen, Kontakt- und Produkt-/Leistungsentitäten.

Die Integrationsmöglichkeiten zu CTI und Outlook vervollständigen das Produkt und gewährleisten eine effiziente Interaktion der Bearbeiter mit den Kunden.

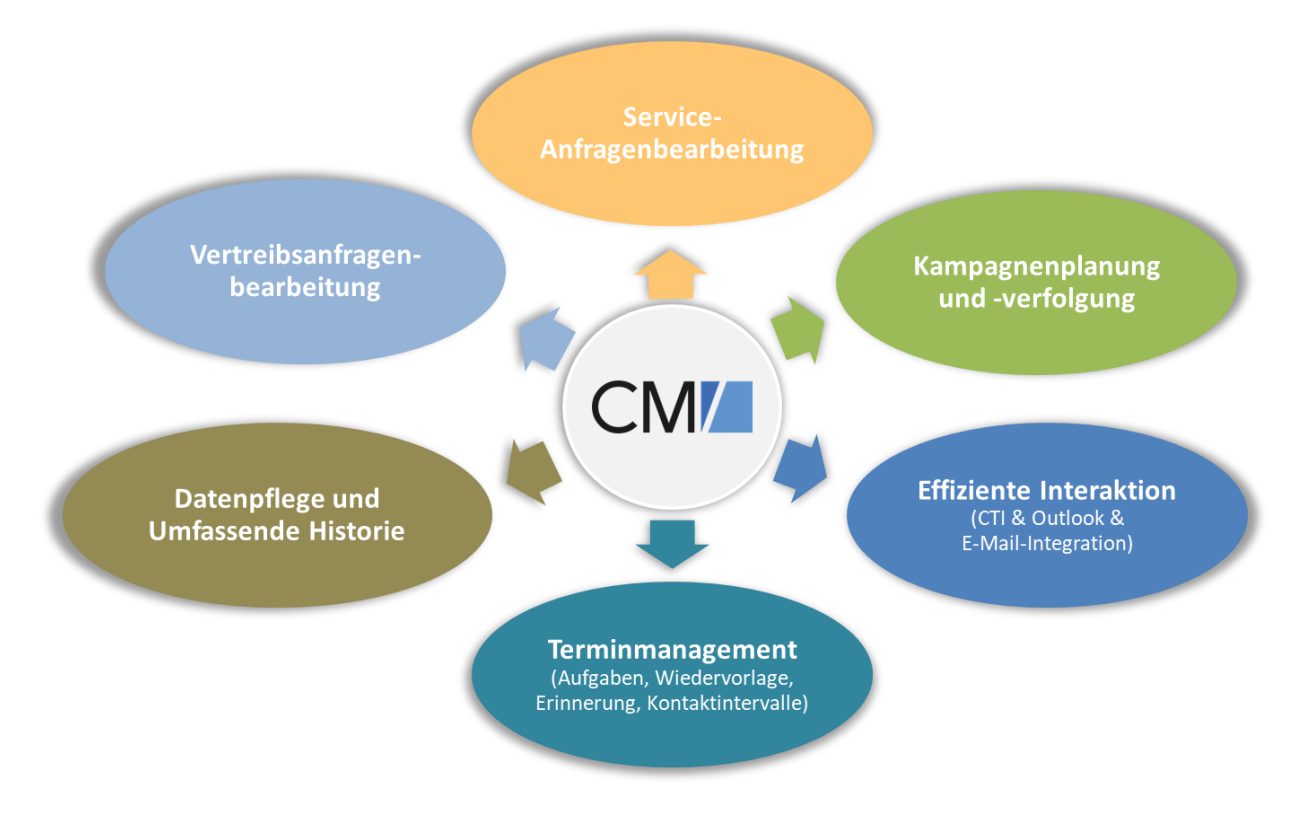

Abbildung 1: Ausschnitt an Funktionen der CRM-Lösung ConSol CM

#### 3 Der Kunde

Der Kundenkontakt wird in ConSol CM als eigenständige Entität gepflegt.

| Firma |                                                                                                    |                                                                                                    | 🖉 Bearbeiten                          | 🚫 Deaktivieren             | 🗱 Daten übertragen     | 🗇 Drucken 🗍 Lösch   | hen  |
|-------|----------------------------------------------------------------------------------------------------|----------------------------------------------------------------------------------------------------|---------------------------------------|----------------------------|------------------------|---------------------|------|
|       | ConSol Consulting & Solution<br>Name ConSol Consultin<br>Zusatz Hauptsitz Telefon +49 89 45841 10<br>Kundenstatus Bestandskunde<br>Straße StCajetan Straß<br>PLZ 81669<br>Land Deutschland<br>Homepage www.consol.de<br>Anzahl MA 51 bis 200<br>Industrie Information und | n Software GmbH Kun<br>g & Solution Software Gml<br>0 T Fax +49 89<br>Betreuer Sales, 5<br>e Hausnr 41<br>Ort Münch<br>Kommunikation | de<br>9H<br>45841 111<br>Stefan<br>en | A                          |                        |                     |      |
|       | DETAILDATEN                                                                                                    |                                                                                                    |                                       |                            |                        | Bearbeiten          | ~    |
|       | Statistiken Bank                                                                                                    | verbindung Abweich                                                                                                    | ende Adresse                          |                            |                        |                     |      |
| C     | B<br>Admin,                                                                                                    | ffnet Vorgänge?                                                                                                    | Maxi                                  | Wo lie<br>Aufga<br>Anfrage | egen offene Vorgän     | nge?<br>tenbank     |      |
|       | VORGÄNGE (7)                                                                                                    |                                                                                                    |                                       |                            |                        |                     | ~    |
|       | Zoise: Versinge der Eirma und                                                                                                    | washëriger Kentakte — S                                                                                                    | tatur Offens Vers                     | -                          |                        |                     |      |
|       | zeige. Vorgange der Firma und z                                                                                                    | ugenonger Kontakte + 3                                                                                                    | status. Offene vorga                  | inge +                     |                        |                     |      |
|       | Bearbeiter ÷                                                                                                    | Hauptkunde                                                                                                    | Nar                                   | ne   Thema                 | ÷                      |                     |      |
|       | C Technikerin, Thea                                                                                                    | as Max Muster                                                                                                    |                                       | Aufgab                     | e: Neue Aufgabe: test2 |                     |      |
|       | Master, Max                                                                                                    | Maximuster                                                                                                    |                                       | Autgab                     | e: Neue Aufgabe        |                     |      |
|       | ServiceAgent, Susanne                                                                                                    | Max Muster                                                                                                    | •                                     | Neue A                     | nfrage                 |                     |      |
|       | KONTAKTE (3)                                                                                                    |                                                                                                    |                                       |                            |                        | + Hinzufügen        | ^    |
|       | <ul> <li>Kontakt</li> <li>St Zum Kontakt</li> <li>Max vruster</li> <li>Maxi vruster</li> </ul>                                                                                                    | D                                                                                                    |                                       |                            |                        |                     |      |
|       | KOMMENTARE UND ATTACH                                                                                                    | IMENTS (2)                                                                                                    |                                       |                            | 💭 Komme                | entar 🚿 Attachment  | ~    |
|       | Kommentare Att                                                                                                    | achments                                                                                                    |                                       |                            |                        |                     |      |
|       | New                                                                                                    |                                                                                                    |                                       |                            |                        |                     |      |
| E     | Klicken Sie bier um einen Ker                                                                                                    | amootor binzuzufüzoo                                                                                                    |                                       |                            |                        |                     |      |
|       |                                                                                                    |                                                                                                    |                                       |                            |                        |                     |      |
|       | Liste der Kommentare                                                                                                    |                                                                                                    |                                       |                            |                        |                     |      |
|       | Datum 🗢 Hinzugetu                                                                                                    | gt von 🕆 Kommentar 🕈                                                                                                    |                                       |                            |                        | Aktionen            |      |
|       | Bitte wäh                                                                                                    | len 🗸                                                                                                    |                                       |                            |                        | Filter zurücksetzen |      |
|       | 21.11.18 17:05 Admin, Su                                                                                                    | per test                                                                                                    |                                       |                            |                        | ×                   |      |
|       | VERKNÜPFTE FIRMEN UND                                                                                                    | CONTAKTE als Liste oder                                                                                                    | Graph                                 | 1                          |                        | + Hinzufügen        | ~    |
|       | KEINE VERKNÜPFTEN OBJEK                                                                                                    | TE                                                                                                    |                                       |                            |                        |                     | ~    |
|       | PROTOKOLL                                                                                                    | G                                                                                                    | н                                     |                            |                        | 4                   | ſŀ'n |

Abbildung 2: Ansicht Kundenprofil

Wie in Abbildung 2 ersichtlich, gliedert sich die Kundenansicht in verschiedene Sektionen. In den Kopfdaten (Abschnitt A) sind die wichtigen Informationen des Kunden dargestellt (Felder können später auch für Sie individuell angepasst und erweitert werden). Die zweite Sektion (Abschnitt B) ist in Taps untergliedert und beinhaltet Detaildaten, wie abweichende Adressen, Bankinformationen oder auch statistische Auswertungen.

Abschnitt C listet alle Vorgänge der Firma. Diese können unterschiedlicher Art sein: von Leads über Service-Anfragen, bis zu Aufgaben oder ähnliches. Hier sind auf einen Blick relevante Informationen ersichtlich und der Bearbeiter kann sich zusätzliche Spalten über das Zahnrad einblenden und per Drag-and-Drop beliebig sortieren (vgl. Abbildung 3).

| /ORGÄNGE (7)<br>leise: Vorzänze der Firma und                           | zuzehörizer Kontakte 👻 Status: (                |
|-------------------------------------------------------------------------|-------------------------------------------------|
| ¢ ▼ Bearbeiter ¢                                                        | Hauptkunde                                      |
| Bearbeiter x Hauptkun<br>Thema x Bereich<br>Erstellungsdatum<br>Prozess | der enternen<br>de x Name x OK<br>r<br>in<br>in |

Die Ansprechpartner einer Firma werden als Kontakte

Abbildung 3: Freie Anordnung der anzuzeigenden Felder

in Abschnitt D dargestellt. Auch hier kann der Bearbeiter Spalten über das Zahnrad einblenden und per Drag-and-Drop beliebig sortieren. Kontakte sind ebenso als eigene Entitäten im System gepflegt und können per Klick erreicht werden. Kommentare und Anhänge beliebiger Art können in Abschnitt E gepflegt werden. Abschnitt F stellt die Firmenhierarchien graphisch dar. Die Relationen (siehe Abbildung 4), die hierbei angelegt werden, und ihre Darstellung sind individuell definierbar.

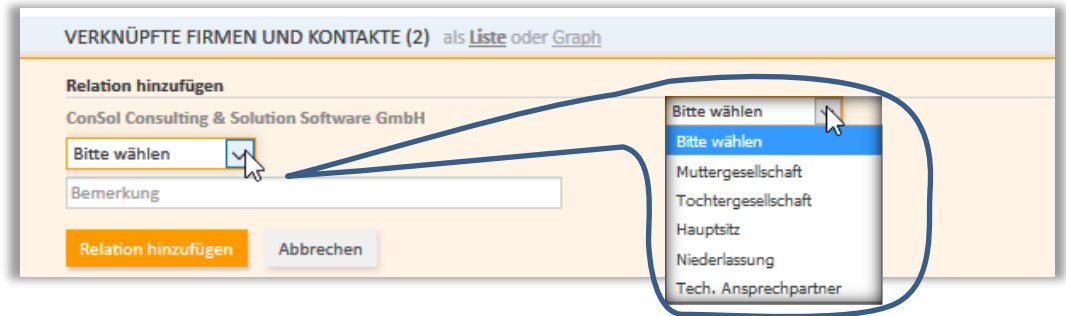

Abbildung 4: Hinzufügen neuer Verbindungen

Nach dem Hinzufügen werden diese Verbindungen als Graph angezeigt, um dem Bearbeiter einen schnellen Überblick über Verflechtungen von Unternehmen und Personen zu geben (vgl. Abbildung 5).

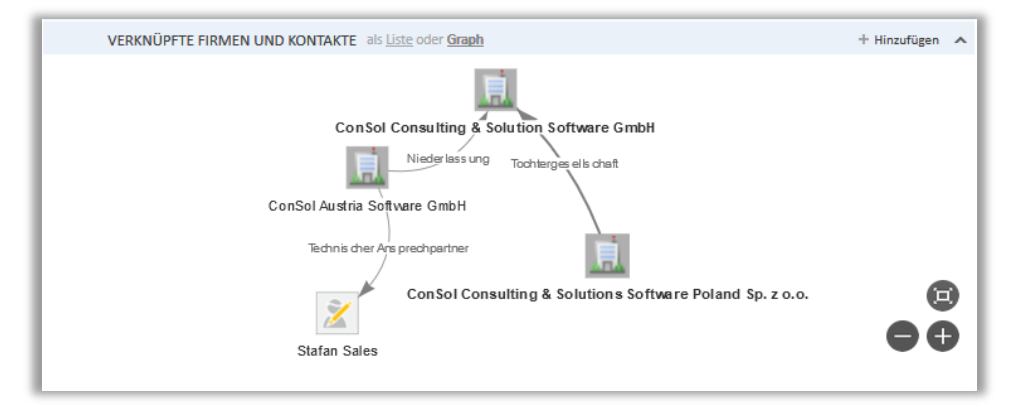

Abbildung 5: Graphische Darstellung der Firmen- und Kontaktbeziehung

Sollten Produkte oder Leistungen im System gepflegt werden, können diese als eigene Entitäten gespeichert werden und in Abschnitt G mit der Firma verknüpft werden. Jegliche Änderung an den Datensätzen wird in der Protokoll-Sektion (Abschnitt H) mit Zeitstempel und Bearbeiter revisionssicher dokumentiert (vgl. Abbildung 6).

|          | PROTOKOLL ^                                                                                                    |
|----------|----------------------------------------------------------------------------------------------------|
| 25.01.19 | 15:34 - 15:35 geändert von Susanne ServiceAgent                                                                                                    |
|          | <ul> <li>Attachment logo_consol.png hinzugefügt</li> <li>Hausnr geändert von 38 nach 41</li> <li>Straße geändert von Franziskanerstr. nach StCajetan Straße</li> </ul>                                                              |
|          | <ul> <li>address gesetzt auf StCajetan Straße 41, 81669 München</li> <li>Telefon gesetzt auf +49 89 45841 100</li> </ul>                                                                                                    |
|          | <ul> <li>Name geändert von ConSol Software GmbH nach ConSol Consulting &amp; Solution Software GmbH</li> <li>customerResponsible geändert von Sales, Stefan nach Sales, Stefan</li> <li>Fax gesetzt auf +49 89 45841 111</li> </ul> |
|          | Zusatz gesetzt auf Hauptsitz                                                                                                    |
| 17.12.18 | 15:08 - 15:09 geändert von Super Admin                                                                                                    |
|          | Anzahl MA geändert von 201 bis 500 nach 51 bis 200                                                                                                    |
| 30.11.18 | 18:06 geändert von admin                                                                                                    |
|          | Relation hinzugefügt: Tochtergesellschaft ConSol Consulting & Solutions Software Poland Sp. z o.o.                                                                                                    |
| 21.11.18 | 17:05 geändert von admin                                                                                                    |
|          | Kommentar hinzugefügt: test                                                                                                    |
| 07.11.18 | 12:29 geändert von Stefan Sales                                                                                                    |
|          | Kundenstatus gesetzt auf Bestandskunde                                                                                                    |
| 17.10.18 | 10:24 geändert von admin                                                                                                    |
|          | Relation hinzugefügt: Niederlassung ConSol Austria Software GmbH (Hauptsitz in D)                                                                                                    |
| 19.02.18 | 11:12 - 11:13 geändert von Maria Marketingmanagerin                                                                                                    |
|          | <ul> <li>Homepage gesetzt auf www.consol.de</li> <li>Name geändert von ConSol nach ConSol Software GmbH</li> <li>Land gesetzt auf Deutschland</li> <li>Hausnummer gesetzt auf 38</li> <li>Ster Re gesetzt auf 58</li> </ul>         |
|          | <ul> <li>Strate gesetzt auf Franziskanerstrate</li> <li>PLZ gesetzt auf 81669</li> <li>Ort gesetzt auf München</li> </ul>                                                                                                    |
| 05.12.17 | 11:40 geändert von Susanne ServiceAgent                                                                                                    |
|          | Name gesetzt auf ConSol                                                                                                    |

Abbildung 6: Protokollsektion der Kunden

#### 3.1 Anlegen neuer Firmen

Über den Menüpunkt "Neuer Kunde" ist die Neuanlage von Unternehmen und Personen im System bequem möglich. Dabei können verschiedene Kundengruppen zum Einsatz kommen. In Abbildung 7 sieht man bspw. die Unterscheidung zwischen Kunden, Mitarbeitern und Partnern/Händlern (welche hier angezeigt werden, ist abhängig von der Berechtigung des eingeloggten Benutzers). Die hier dargestellten Felder können kundenspezifisch angepasst und erweitert werden.

| CM/              |                      |                        |              |              |                  |
|------------------|----------------------|------------------------|--------------|--------------|------------------|
| Hauptseite Neu   | ier Vorgang Ni       | euer Kunde K           | onfiguration | Textvorlagen | Dokumentvorlagen |
| Neuer Kunde      |                      |                        |              |              |                  |
| 🛄 Kunde 🛛 🏾 🌋 Mi | tarbeiter 🔀 Partne   | er / Händler           |              |              |                  |
| Firma            | Namo                 |                        |              |              |                  |
| 7usatz           | 7usatz               |                        |              | _            |                  |
| Telefon          | Telefon              | Fax                    | Fax          |              |                  |
| Kundenstatus     | Bitte wählen         | Betreuer               | Betreuer     | -            |                  |
|                  | Adre                 | ssangaben              |              | _            |                  |
| Suche in Adre    | ssdatenbank          |                        |              |              |                  |
| Adresse          | Adresse              |                        |              | Ŧ            |                  |
| Alternativ ma    | nuelle Adresseingabe |                        |              |              |                  |
| Straße           | Straße               | Hausnr                 | Hausnr       |              |                  |
| PLZ              | PLZ                  | Ort                    | Ort          |              |                  |
| Land             | Bitte wanien         | Bundesland             | Bitte wanien | V            |                  |
|                  | Relevante Daten zu   | ır Zielgruppendefiniti | on           | _            |                  |
| Homepage         | Homepage             |                        |              |              |                  |
| Anzahl MA        | Bitte wählen         | V Umsatz               | Bitte wählen | $\checkmark$ |                  |
| Industrie        | Bitte wählen         |                        |              | $\sim$       |                  |
| Detaildaten      |                      |                        |              |              |                  |
| Bankverbir       | ndung Abweichen      | de Adresse             |              |              |                  |
|                  | Bank                 |                        |              |              |                  |
|                  | ISBN                 |                        |              |              |                  |
|                  | BIC                  |                        |              |              |                  |
|                  |                      |                        |              |              |                  |
| Umsatzsteue      | er ID                |                        |              |              |                  |
| <                |                      |                        |              |              | >                |
| Speichern        | Abbrechen            |                        |              |              |                  |

Abbildung 7: Anlage neuer Unternehmen

#### 3.2 Anlegen neuer Kontakte

Unterhalb der Firmenanlage können neue Ansprechpartner oder auch Kontakte unabhängig von Firmen erstellt werden (vgl. Abbildung 8).

| leuer K           | lunde                                                        |               |             |               |               |            |              |              |   |  |  |
|-------------------|--------------------------------------------------------------|---------------|-------------|---------------|---------------|------------|--------------|--------------|---|--|--|
| 🚊 Ku              | nde 🖹 M                                                      | Vitarbeiter   | 😹 Partne    | er / Händler  | Zielgruppe    |            |              |              |   |  |  |
|                   | Firma                                                        |               |             |               |               |            |              |              |   |  |  |
| <u>i</u>          | Suche   Erst                                                 | ellen         |             |               |               |            |              |              |   |  |  |
|                   | Bitte geben Sie Suchbegriffe wie Name oder E-Mail ein.       |               |             |               |               |            |              |              |   |  |  |
| _                 | Kontakt                                                      |               |             |               |               |            |              |              |   |  |  |
| &                 | Anrede                                                       | Bitte wähler  | n 🗸         | Vorname       | Vorname       |            | * Nachname   | Nachname     | 1 |  |  |
|                   | Email                                                        | Email         |             |               |               |            | Kundennnr    | Kundennnr    |   |  |  |
|                   | Telefon                                                      | Telefon       |             | Mobil         | Mobil         |            | Fax          | Fax          |   |  |  |
|                   | Abteilung                                                    | Bitte wähler  | • ~         | Position      | Position      |            |              |              |   |  |  |
|                   | Kundentyp                                                    | Bitte wähler  | n ~         | * Betreuer    | Betreuer      | -          | Kundenstatus | Bitte wählen | ~ |  |  |
|                   | Geburtstag                                                   |               |             | Benutzer      | Benutzer      |            | Passwort     | •••          |   |  |  |
|                   | Alternativ n                                                 | nanuelle Adre | esseingabe  |               |               | •          |              |              |   |  |  |
|                   | Straße                                                       | Straße        |             | Hausnr        | Hausnr        |            |              |              |   |  |  |
|                   | PLZ                                                          | PLZ           |             | Ort           | Ort           |            |              |              |   |  |  |
|                   | Land                                                         | Bitte wähler  | n ~         | Bundesland    | Bitte wählen  | ~          |              |              |   |  |  |
|                   | Detaildaten                                                  |               |             |               |               |            |              |              |   |  |  |
|                   | Mark                                                         | eting         | Bankverbi   | indung Zusätz | iche Adresse  |            |              |              |   |  |  |
|                   |                                                              | Einwilligung  | ⊖ Ja ⊖ Neir | 1             | Kontaktaufnah | me per Bit | te wählen    | ~            |   |  |  |
| Optin O Ja O Nein |                                                              |               |             |               |               |            |              |              |   |  |  |
|                   | SocialMedia Accounts Plattform Benutzername Zeile hinzufügen |               |             |               |               |            |              |              |   |  |  |
|                   | <                                                            |               |             |               |               |            |              |              | 2 |  |  |
|                   | Erstellen                                                    |               |             |               |               |            |              |              |   |  |  |
|                   |                                                              |               |             |               |               |            |              |              |   |  |  |

Abbildung 8: Anlage neuer Kontakte und neuer Ansprechpartner zu einer Firma

Zur Anlage neuer Kontakte füllen Sie die Felder, welche mit einem \* gekennzeichnet sind, vollständig aus. In der folgenden Tabelle finden Sie die Beschreibung der Felder von Firmen und Kontakten.

| Feld                                  | Bezeichnung                                                                                                    |  |  |  |  |  |
|---------------------------------------|----------------------------------------------------------------------------------------------------|--|--|--|--|--|
| Kopfdaten der Firma/des Konto         | akts                                                                                                    |  |  |  |  |  |
| Name, Vorname, Nachname               | Firmenname, bzw. Vor- und Nachname des Kontakts                                                                                                    |  |  |  |  |  |
| Zusatz                                | Weitere Firmeninformationen                                                                                                    |  |  |  |  |  |
| Telefon, Fax                          | Telefon- und Faxnummer der Firma/des Kontakts                                                                                                    |  |  |  |  |  |
| Kundenstatus                          | Auswahlfeld mit mögliche Ausprägungen, die beliebig erweiterbar sind, z.B. Interessent, Bestandskunde, ehemaliger Kunde                                                                                                    |  |  |  |  |  |
| Betreuer                              | Kundenbetreuer (Autovervollständigung mit allen im System vorhandenen Bearbeitern)                                                                                                    |  |  |  |  |  |
| Adresse (Suche in<br>Adressdatenbank) | Die CM/CRM Suite verfügt über eine Schnittstelle zur deutschen Post,<br>welche Adresseingaben automatisch validiert. Diese Funktion steht in<br>der Demoumgebung nicht zur Verfügung. Sie können allerdings einen<br>Eindruck über das Verhalten der Schnittstelle verschaffen, wenn Sie<br>beginnen "St" einzugeben. |  |  |  |  |  |
| Straße, Hausnr, PLZ, Ort              | Manuelle Adresseingaben der Firma/des Kontakts                                                                                                    |  |  |  |  |  |
| Land, Bundesland                      | Auswahlfelder mit Möglichkeiten, die beliebig erweiterbar sind                                                                                                    |  |  |  |  |  |
| Нотераде                              | Web-Adresse der Firma                                                                                                    |  |  |  |  |  |
| Anzahl MA, Umsatz, Industrie          | Auswahlfelder mit Möglichkeiten, die beliebig erweiterbar und änderbar sind                                                                                                    |  |  |  |  |  |
| Detaildaten der Firma/des Kon         | takts (Bank-Informationen & abweichende/zusätzliche Adresse)                                                                                                    |  |  |  |  |  |
| Bank, ISBN, BIC, Umsatz-<br>steuer ID | Informationen zur Bankverbindung der Firma/des Privatkunden                                                                                                    |  |  |  |  |  |
| Straße & Hausnr, PLZ, Ort,<br>Land    | Informationen zur abweichenden/zusätzlichen Adresse der Firma/des<br>Kontakts                                                                                                    |  |  |  |  |  |
| Detaildaten des Kontakts (Mar         | keting-Informationen)                                                                                                    |  |  |  |  |  |
| Einwilligung                          | Boolean-Feld über die Einwilligungserklärung des Kontakts                                                                                                    |  |  |  |  |  |
| Kontaktaufnahme per                   | Auswahlfeld mit möglichen Ausprägungen: Email, Brief, Telefon                                                                                                    |  |  |  |  |  |
| Optin                                 | Boolean-Feld, ob der Kontakt das Optin-Verfahren durchlaufen hat                                                                                                    |  |  |  |  |  |
| SocialMedia Accounts                  | Liste mit Accounts des Kontakts in Social Media Plattformen (Xing,<br>LinkedIn, Twitter, etc.)                                                                                                    |  |  |  |  |  |

Tabelle 1: (Pflicht)-Felder bei der Erstellung neuer Kunden und Firmen

#### 4 Die Vorgangsübersicht

ConSol CM bietet dem Bearbeiter einen sehr intuitiv benutzbaren Web Client an. Die nachfolgende Abbildung 9 zeigt den Web Client des ConSol CM mit der Liste aller Vorgänge auf der linken Seite, einer geöffneten Anfrage in der Mitte und den kontextabhängigen Prozessaktivitäten sowie Workspace und Favoriten auf der rechten Seite. Die Arbeit erfolgt nur auf dieser einen grafischen Benutzeroberfläche, das Springen zwischen Masken ist nicht erforderlich und somit werden Medienbrüche vermieden.

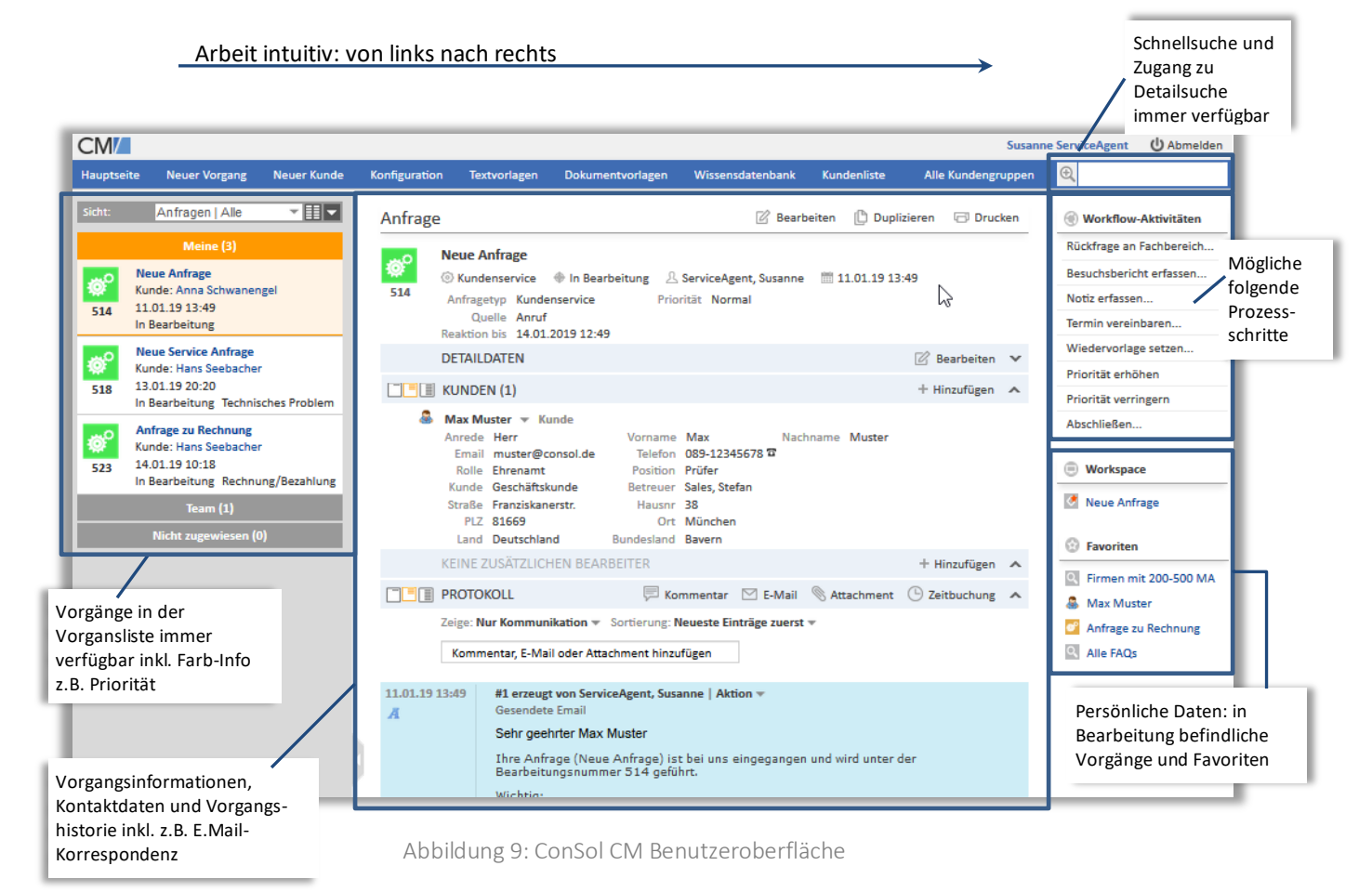

Die Gestaltung des Web Clients kann kunden- und systemspezifisch angepasst werden, beispielsweise mit speziell gewählten Vorgangs-Icons und kunden- und themenspezifischer Beschriftung der Felder. So können zum Beispiel die Beschreibungen der Prozessaktivitäten, sämtliche "mouse-over"-Hilfetexte und alle Feldbeschriftungen für Datenmasken individuell definiert werden.

Die Vorgangserzeugung kann entweder automatisch, z.B. per E-Mail, erfolgen oder durch manuelle Eingabe des Benutzers bspw. bei einem Anruf. In den nachfolgenden Kapiteln wird auf die einzelnen Vorgangsarten und ihre unterschiedlichen Prozesse eingegangen.

#### 5 Der Vertriebsprozess von Leads

Der Vertriebsprozess ist ein wesentliches Element der CRM Suite. Leads können über den ConSol CM Web Client direkt erstellt und anschließend gepflegt werden.

Melden Sie sich mit dem Nutzer der Rolle "salesRep" am System an (Ihre Benutzerdaten haben Sie per E-Mail erhalten).

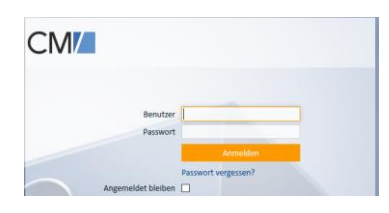

Abbildung 10: Anmeldemaske ConSol CM

Auf der linken Seite können Sie alle Vorgänge im System einsehen, die über verschiedene Sichten gegliedert sind. Verschiedene Gruppierungen sind möglich: Klicken Sie auf den Pfeil-Selektor in den Sichten um die alternativen Filtermöglichkeiten einzusehen (vgl. Abbildung 11).

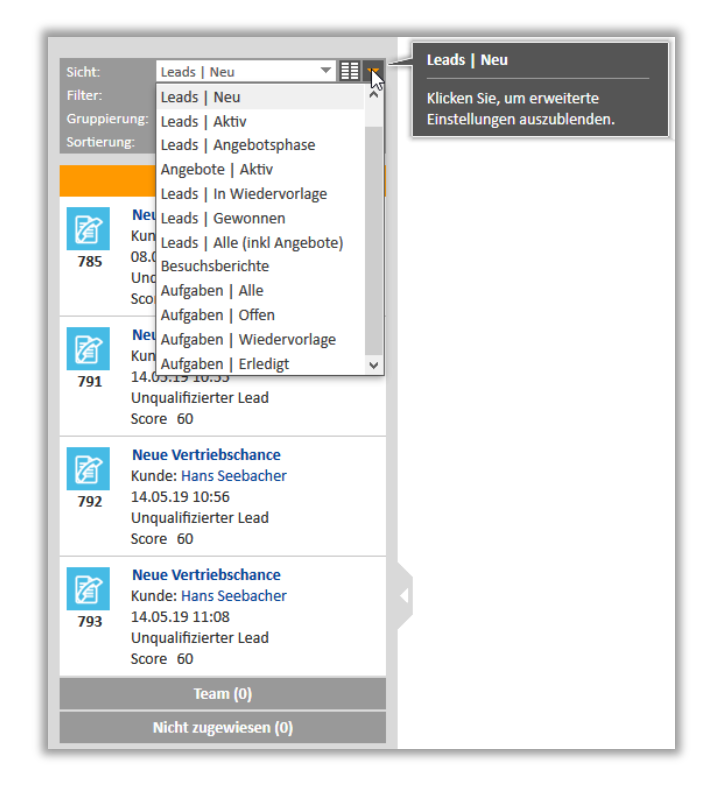

Abbildung 11: Filtermöglichkeiten über Sichten

Die folgenden Abschnitte zeigen Ihnen, wie Sie als Vertriebsmitarbeiter Ihre tägliche Arbeit organisieren und neue Vertriebschancen (Leads) erstellen sowie bearbeiten können.

#### 5.1 Übersicht über alle Vertriebschancen (Leads)

Direkt nach dem Login erhalten Sie in der Hauptansicht mittig eine Übersichtsseite mit Dashboards. Diese bieten Ihnen auf einen Blick alle relevanten Daten über Ihren aktuellen Vertriebsstatus. Wie in Abbildung 12 ersichtlich werden in der oberen Zeile als KPIs der Gesamtumsatz und Forecast-Wert, die Konversionsrate – also das Verhältnis der geschickten Angebote zu gewonnenen Vertriebschancen in diesem Jahr – sowie die Abschlussquote in diesem Quartal – also die Anzahl an bestellten Angeboten – dargestellt. In den Tabellen der nächsten Zeile findet der Bearbeiter Informationen zu seinen ToDos (Termine, Wiedervorlagen und Aufgaben) und zu seinen Kunden. Darunter zeigt das System an, welche Seiten zuletzt besucht und welche zuletzt geändert wurden. Alle blau hinterlegten Objekte sind klickbar und der Bearbeiter gelangt so komfortabel in das gewünschte Element.

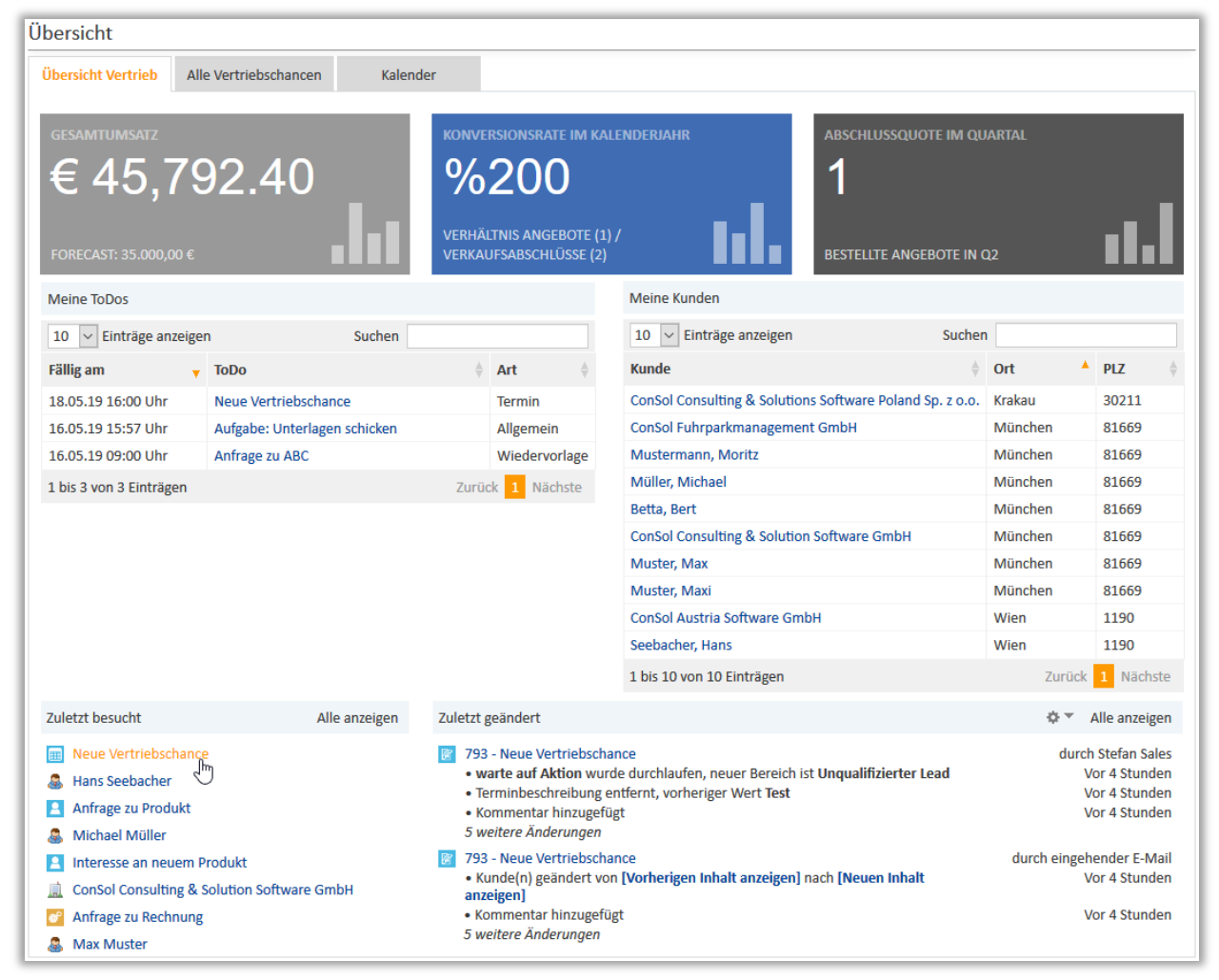

Abbildung 12: Vertriebsübersicht per Dashboards

Mit dem Klick auf die nächsten Reiter erhält der Bearbeiter eine Leadpipeline aller Vertriebschancen mit Informationen zum geschätzten Umsatzwert und dem aktuellen Status (vgl. Abbildung 13) bzw. eine Sicht auf seinen Kalender (vgl. Abbildung 14).

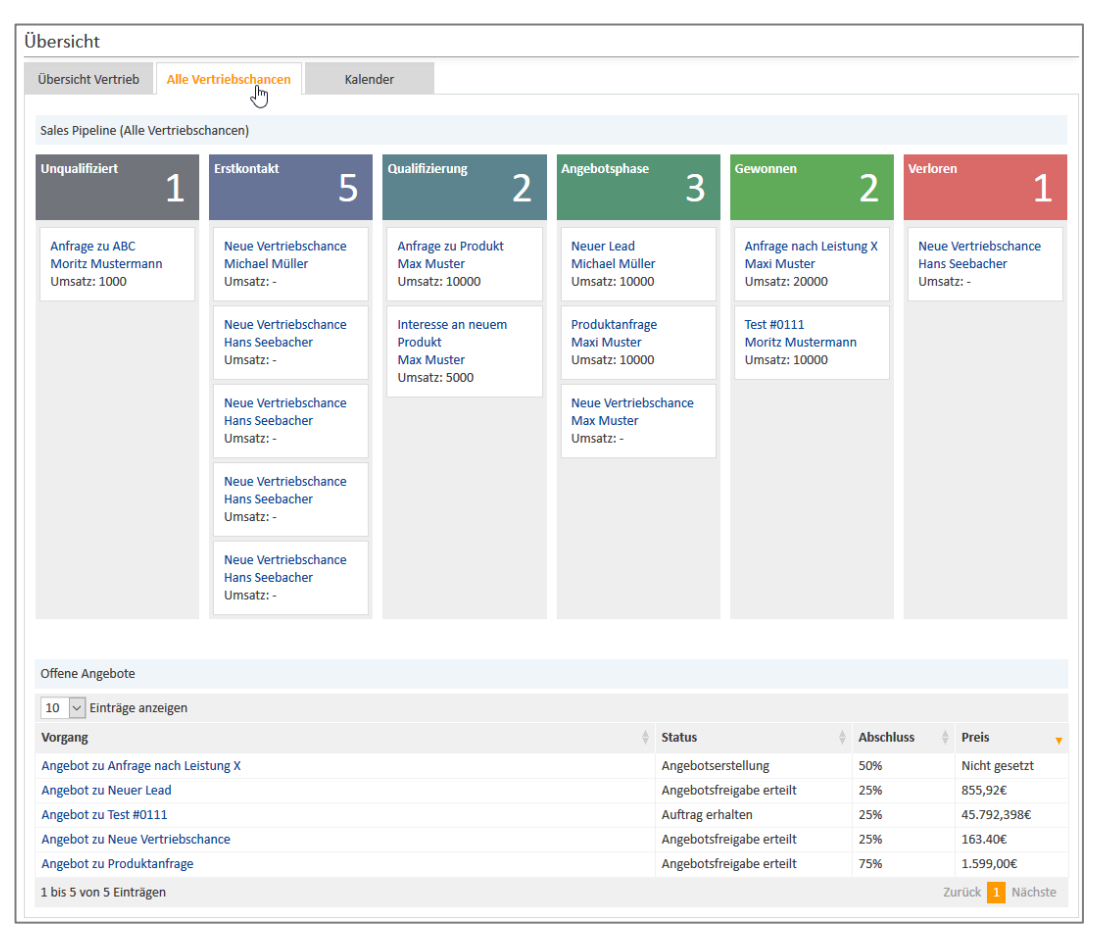

Abbildung 13: Übersicht aller Vertriebschancen

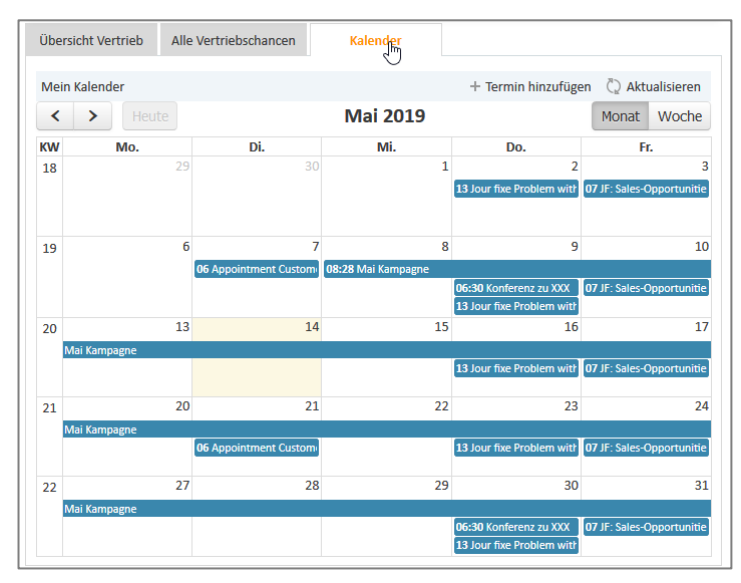

Abbildung 14: Überblick über den Kalender

#### 5.2 Vertriebschance (Lead) erstellen

Zum Erstellen neuer Vertriebschancen klicken Sie entweder in der Ansicht eines Kunden auf die Aktivität "**Neue Vertriebschance**" und geben Sie den gewünschten Status des Leads an (vgl. Abbildung 15). In diesem Fall wird der aktuell ausgewählte Kunde automatisch an den neuen Vorgang verknüpft.

Der Vorgang wird automatisch in den gewählten Prozessstatus geschoben und fragt anschließend vom Bearbeiter kontextabhängig weitere Informationen ab.

| Kontakt 🖉 Bearbeiten 📮 Vorgang erstellen 🚫 Deaktivieren 🖨 Daten übertragen 🖓 Devoken 💷 Entternen 🗸 | AKtivitäten                                    |
|----------------------------------------------------------------------------------------------------|------------------------------------------------|
| Neue Vertriebsanfrage                                                                              | Neue Vertriebsanfrage                          |
|                                                                                                    | Neue Service Anfrage                           |
| Titel Neue Vertriebschance                                                                         | Occorrispencht erstellen                       |
| Status Angebotsphase                                                                               | Neue Aufgabe erstellen                         |
| WahrscheimentenBrite Wanien Erwart. Umsatz (€)                                                     | Workspace                                      |
| Speichern und weiter Abbrechen                                                                     | Workspace ist leer<br>Alle ungespeicherten     |
| Max Muster Kunde     Anrede Herr Vorname Max Nachname Muster                                       | Vorgänge werden<br>automatisch hier angezeigt. |

Abbildung 15: Erstellung einer neuen Vertriebschance aus dem Kunden heraus

Alternativ klicken Sie zur Lead-Eröffnung in der Navigationsleiste auf "**Neuer Vorgang**" und wählen Sie den Prozess "Lead" aus (vgl. Abbildung 16). Hierbei müssen Sie den Kunden manuell auswählen. Besteht der Kontakt bereits im System, wird er Ihnen direkt vorgeschlagen und kann einfach ausgewählt werden (vgl Abbildung 17).

Geben Sie je nach Wunsch und Bedarf weitere Informationen im freien Kommentarfeld an und erstellen Sie dann den Vorgang.

| CM         |                                                                                                    |             |               |                                                  |                  |           |        |
|------------|----------------------------------------------------------------------------------------------------|-------------|---------------|--------------------------------------------------|------------------|-----------|--------|
| Hauptse    | eite Neuer Vorgang                                                                                   | Neuer Kunde | Konfiguration | Textvorlagen                                     | Dokumentvorlagen | Reporting | Wis    |
| Sicht:     | Leads   Neu<br>Meine (4)                                                                             | - Ⅲ-        | Vertriebsc    | hance erstel                                     | len              |           |        |
| <b>785</b> | Neue Vertriebschance<br>Kunde: Michael Müller<br>08.05.19 09:52<br>Unqualifizierter Lead<br>Score 40 |             |               | ema<br>Prozess Lead<br>hrscheinlic Aufga<br>Lead | ibe              | Bear      | beiter |
| R          | Neue Vertriebschance                                                                                 |             | eñ            | Kundonhodart                                     |                  |           | Absch  |

Abbildung 16: Link zur Erstellung einer neuen Vertriebschance aus der Hauptnavigation

| Vertrie   | bschance                              | erstel    | llen            |                  |                |                         |               |             |           |                            |
|-----------|---------------------------------------|-----------|-----------------|------------------|----------------|-------------------------|---------------|-------------|-----------|----------------------------|
|           |                                       |           |                 |                  |                |                         |               |             |           |                            |
| B         | Thema                                 |           |                 |                  |                |                         |               | *           | Bitte tr  | agen Sie einen Wert im Fel |
|           | Drozos                                | - Load    |                 |                  |                | oarboitor               | Nicht zugowi  | 0500        | inema     | a ein.                     |
|           | Wahrschoin                            | liebkoit  | 0%              |                  |                | earbeiter               | Horkupft Di   | tto wählon  | •         |                            |
|           | opwart Um                             | cota (6)  | 0%              |                  |                | Abcoble                 | rerkunnt bi   | 06 10       |           | •                          |
|           | Erwart. Off                           | satz (t)  |                 |                  |                | ADSUIII                 | ISSUALUITI 13 |             |           |                            |
|           | Kulldel                               | ibeuari   |                 |                  |                |                         |               |             |           |                            |
|           | Lösung/F                              | Produkt   |                 |                  |                |                         |               |             |           |                            |
|           |                                       |           |                 |                  |                |                         |               |             |           |                            |
|           | Stake                                 | eholder   | ◯ Ja ◯ Nein     |                  |                | Mit                     | ewerber O     | Ja 🔿 Nein   |           |                            |
|           | identi                                | ifiziert? |                 |                  |                | ide                     | ntifiziert?   |             |           |                            |
|           | KEINE KUN                             | IDEN      |                 |                  |                |                         |               |             |           |                            |
|           | KEINE KON                             | IDLIN     |                 |                  |                |                         |               |             |           |                            |
|           | Firma                                 |           |                 |                  |                |                         | Vorschläge    |             |           |                            |
| <u>ii</u> | Suche   Erst                          | tellen    |                 |                  |                |                         | 8 Moritz N    | lusterman   | n         | Auswähler                  |
|           | Bitte geben                           | Sie Such  | 1begriffe wie I | Name oder E      | E-Mail ein.    |                         | 🊨 Max Mu      | ster        |           | Auswähler                  |
|           | Kontakt                               |           |                 |                  |                |                         | 🊨 Maxi Mu     | ster        |           | Auswähler 🗸                |
|           | Anrede                                | Bitte wa  | ählen           | ~                | Vorname        | Vorname                 |               | * N         | lachname  | mus                        |
|           | Email                                 | Email     |                 |                  |                |                         |               | К           | undennnr  | Kundennnr                  |
|           | Telefon                               | Telefon   |                 |                  | Mobil          | Mobil                   |               |             | Fax       | Fax                        |
|           | Abteilung                             | Bitte wa  | ählen           | ~                | Position       | Position                |               |             |           |                            |
|           | Kundentyp                             | Bitte wa  | ählen           | ~ *              | Betreuer       | Betreuer                |               | ▼ Kun       | denstatus | Bitte wählen 🗸             |
|           | Geburtstag                            |           |                 |                  | Benutzer       | Benutzer                |               |             | Passwort  | •••                        |
|           | 0                                     |           | (abwoicho       | ndo) Adross      | angahon        |                         |               |             |           |                            |
|           | Suche in Ad                           | Iressdate | (abweicher      | nuej Auress      | angaben .      |                         |               | _           |           |                            |
|           | Adresse                               | Adress    | e               |                  |                |                         |               |             |           |                            |
|           | Alternativ n                          | nanuelle  | Adresseingal    | be               |                |                         |               |             |           |                            |
|           | Straße                                | Straße    |                 |                  | Hausnr         | Hausnr                  |               |             |           |                            |
|           | PLZ                                   | PLZ       |                 |                  | Ort            | Ort                     |               |             |           |                            |
|           | Land                                  | Bitte wi  | ählen           | <b>∨</b> B       | undesland      | Bitte wäh               | len ·         | ~           |           |                            |
|           | Detaildaten                           |           |                 |                  |                |                         |               |             |           |                            |
|           | Mark                                  | eting     | Bankv           | erbindung        | Zusätz         | liche Adres             | se            |             |           |                            |
|           |                                       |           |                 |                  |                |                         |               |             |           | _                          |
|           |                                       | Einwillig |                 | Nein             |                | Kontaktau               | fnahme per    | Bitte wähle | n         | ~                          |
|           |                                       | O         | ptin O Ja O I   | Nein             |                |                         |               |             |           |                            |
|           | SocialMed                             | dia Accou | Ints Plattfor   | m Benutze        | rname          |                         |               |             |           |                            |
|           |                                       |           | Lene in         | izarașen         |                |                         |               |             |           |                            |
|           | <                                     |           |                 |                  |                |                         |               |             |           | >                          |
|           | Erstellen u                           | ind hinzu | utugen          |                  |                |                         |               |             |           |                            |
|           | KOMMENT                               | TAR       |                 |                  |                |                         |               |             |           |                            |
|           | Kommentar                             | hinzufü   | gen             |                  |                |                         |               |             |           |                            |
|           | + Vorlage h                           | ninzufüge | en              | -                |                |                         |               |             |           |                            |
|           | BIU                                   | -8-       |                 | Zusammen         | hän 🔻 Schri    | ftart 🗸                 | Schriftgröße  | ▼ <u> </u>  | v         |                            |
|           | X <sup>2</sup> X <sub>2</sub>         | ≡ 1≡      | 🛊 🛊   🗹         |                  | Ψ ∋- "         | n an B <sub>ara</sub> a | r 🖬 🖬   1     | Ω 🥥 📾       | ¢\$ 📕     |                            |
|           |                                       |           |                 |                  |                |                         |               |             |           |                            |
|           |                                       |           |                 |                  |                |                         |               |             |           |                            |
|           | Attachment                            | hinzufü   | gen             |                  |                |                         |               |             |           |                            |
|           |                                       |           | Dateier         | n hierher zieher | n oder zur Aus | swahl klicken           |               |             |           |                            |
|           | · · · · · · · · · · · · · · · · · · · |           |                 |                  |                |                         |               |             |           |                            |
|           | Erstellen                             |           |                 |                  |                |                         |               |             |           |                            |
|           |                                       | ŋ         |                 |                  |                |                         |               |             |           |                            |

Abbildung 17: Erfassungsmaske für Vertriebschancen

Füllen Sie bei der Vorgangserstellung die gewünschten Felder aus. Felder, welche mit einem \* gekennzeichnet sind Pflichtfelder. Wenn Sie Felder im Nachhinein bearbeiten möchten, können Sie dies entweder über die darauffolgenden Aktivitäten durchführen (siehe auch ausführlich Kapitel 5.3), oder indem Sie auf "Bearbeiten" oberhalb des Vorgangkopfs klicken (vgl. Abbildung 18).

| Vertrie | ebschance                                                |                         |                         | 🕜 Bearbeiter  | n 🕒 Duplizieren 🛛 🗔 Dru | cken <b>Workflow-Aktivitation</b> |
|---------|----------------------------------------------------------|-------------------------|-------------------------|---------------|-------------------------|-----------------------------------|
| Bo      | Neue Anfrage von Max Muster                              | r                       |                         |               |                         | >> Erstkontakt erfolgt            |
|         | ② Lead                                                   | \rm 🖄 Sales, Stefan 🛛 🕅 | 14.05.19 17:05 🛛 🙆      |               |                         | >> Lead qualifizieren             |
| 797     | Unqualifiziant                                           | Feetkontald             | Qualifizierung          | Angohotsphase | Coursener               | >> Angebot erstellen              |
|         | Unqualifiziert                                           | EISTKOIITAKT            | Qualifizierung          | Angebotsphase | Gewonnen                | >> Verkaufschance gewonnen        |
|         | Wahrscheinlichkeit 0%<br>erwart. Umsatz (€) Kein erwarte | eter Umsatz gesetzt!    | Abschlussdatum 13.06.19 | Score 60      |                         | >> Verkaufschance verloren        |

Abbildung 18: Vorgang bearbeiten

In der folgenden Tabelle finden Sie die Beschreibung der befüllbaren Felder.

| Feld                       | Bezeichnung                                                                                     |  |  |  |  |  |  |  |
|----------------------------|-------------------------------------------------------------------------------------------------|--|--|--|--|--|--|--|
| Thema                      | Überschrift/Kurzbeschreibung der Vertriebschance                                                |  |  |  |  |  |  |  |
| Prozess                    | Beschreibt den Prozess (Lead, Aufgaben, Kampagnen, Service etc.)                                |  |  |  |  |  |  |  |
| Bearbeiter                 | Zuständiger Bearbeiter                                                                          |  |  |  |  |  |  |  |
| Wahrscheinlichkeit         | Auswahlfeld mit Wahrscheinlichkeit der Erfolgschance                                            |  |  |  |  |  |  |  |
| Herkunft                   | Auswahlfeld mit Wahlmöglichkeiten zur Lead-Herkunft                                             |  |  |  |  |  |  |  |
| Erwarteter Umsatz          | Der geschätzte Umsatzwert der Vertriebschance fließt auch in den Forecast-Wert im Dashbord ein. |  |  |  |  |  |  |  |
| Abschlussdatum             | Datumsfeld mit erwarteten Abschlussdatum                                                        |  |  |  |  |  |  |  |
| Kundenbedarf               | Freitextfelder – ggf. Kurzbeschreibung, was der Kunde wünscht,                                  |  |  |  |  |  |  |  |
| Lösung/Produkt             | bzw Verweis auf gewünschtes Produkt                                                             |  |  |  |  |  |  |  |
| Stakeholder identifiziert? | Boolean-Felder, ob Stakeholder oder Mitbewerber identifiziert                                   |  |  |  |  |  |  |  |
| Mitbewerber identifiziert? | Sinu                                                                                            |  |  |  |  |  |  |  |

Tabelle 2: (Pflicht)-Felder bei der Erstellung einer Vertriebschance

#### 5.3 Vertriebsaktivitäten – vom Erstkontakt zum gewonnen Lead

Das System bietet Ihnen über **Workflow-Aktivitäten** die Möglichkeit den Bearbeiter zielgerichtet durch den Prozess zu führen und genau die Informationen abzufragen, die in dem aktuellen Kontext von Interesse sind. Die verfügbaren Aktivitäten verändern sich abhängig von den notwendigen nächsten Schritten und werden Ihnen rechts oben im Web Client angezeigt (vgl. Abbildung 19).

| Vertrie | oschance                                                                   | 🕜 Bearbeiten 🕒 Duplizieren 📼 Drucken  | Workflow-Aktivitäten       |
|---------|----------------------------------------------------------------------------|---------------------------------------|----------------------------|
|         | Neue Anfrage von Max Muster                                                |                                       | >> Erstkontakt erfolgt     |
|         |                                                                            |                                       | >> Lead qualifizieren      |
| 797     | Unavalifiziart Erstkontalt Ovalifiziarung                                  | Angebetenberg                         | >> Angebot erstellen       |
|         | Onquaniziert                                                               | Angebotspirase Gewonnen               | >> Verkaufschance gewonnen |
|         | Wahrscheinlichkeit 0%                                                      |                                       | >> Verkaufschance verloren |
|         | erwart. Umsatz (€) Kein erwarteter Umsatz gesetzt! Abschlussdatum 13.06.19 |                                       | Termin vereinbaren         |
|         | KUNDEN (1)                                                                 | ⊥ Hinzufügen                          | Besuchsbericht erfassen    |
|         | Max Muster — Kunda                                                         | Thirdiagen av                         | Aufgabe erstellen          |
| (1)     | Anrede Herr Vorname Max Nachname Muster                                    |                                       | Notiz erfassen             |
|         | Email presales@consol.de                                                   |                                       | Wiedervorlage setzen       |
|         | Abteilung Geschäftsführung Position Prüfer                                 |                                       | 0                          |
|         | Kundentyp Geschäftskunde Betreuer Sales, Stefan Kundenstatus Interessent   |                                       | Workspace                  |
|         | PLZ 81669 Ort München                                                      |                                       | 🝼 Neuer Vorgang            |
|         | Land Deutschland Bundesland Bayern                                         |                                       |                            |
|         | KEINE VERKNÜPETEN OBJEKTE                                                  | ×                                     | 1 Favoriten                |
|         |                                                                            |                                       | 🚨 Max Muster               |
|         | KEINE VERKNUPFTEN VORGANGE                                                 | + Hinzufugen 🔨                        | Alle Ansprechpartner       |
|         | KALENDER                                                                   | + Termin hinzufügen 💍 Aktualisieren 🗸 | Alle Firmen                |
|         | KEINE ZUSÄTZLICHEN BEARBEITER                                              | + Hinzufügen 🔺                        |                            |
|         | PROTOKOLL                                                                  | 🧮 Kommentar 🖂 E-Mail 📎 Attachment 🔺   |                            |
|         | Zeige: Nur Kommunikation 👻 Sortierung: Neueste Einträge zuerst 💌           |                                       |                            |
|         | Kommentar, E-Mail oder Attachment hinzufügen                               |                                       |                            |
|         | KEINE ATTACHMENTS                                                          | ^                                     |                            |

Abbildung 19: Erstellte Vertriebschance und mögliche Aktivitäten

Für den Lead-Prozess sind folgenden Aktivitäten verfügbar:

Über die Aktivität "Erstkontakt erfolgt" können Sie in einer Notiz und dessen Typ (Telefon-• oder Kurznotiz) erfassen, was im Erstkontakt mit dem Kunden besprochen wurde. Die Aktivität "Notiz erfassen" stellt das gleiche Formular bereit. Die Notiz wird am Vorgang in der Protokollsektion dokumentiert. Hierin sind ein- und ausgehende E-Mails, hochgeladene Dokumente, Einträge zu Telefongesprächen, Dokumentation von Kundenbesuchen sowie sämtliche Kommentare der Bearbeiter für den Benutzer einfach einsehbar. Durch die Möglichkeit die Einträge mit Farben und Überschriften zu markieren, kann der Bearbeiter auf einen Blick den Kontext des Eintrags erfassen (vgl. Abbildung 20)

|                                 |                  | OKOLL                                        | 투 Kommentar 🛛 E-Mai                                                   | Attachment                            | 🕒 Zeitbuchung 🍡                          | ^   |  |  |  |  |
|---------------------------------|------------------|----------------------------------------------|-----------------------------------------------------------------------|---------------------------------------|------------------------------------------|-----|--|--|--|--|
|                                 | Zeige:           | Nur Kommunika                                | tion 🔻 Sortierung: Neueste Einträ                                     | ge zuerst 🔻                           |                                          |     |  |  |  |  |
|                                 | Kom              | Kommentar, E-Mail oder Attachment hinzufügen |                                                                       |                                       |                                          |     |  |  |  |  |
|                                 |                  |                                              |                                                                       |                                       |                                          |     |  |  |  |  |
|                                 | Vor 1 Minute     | #/ erzeugt v<br>Telefonnotiz                 | on ServiceAgent, Susanne   Aktion                                     | •                                     |                                          |     |  |  |  |  |
|                                 |                  | Telefonat zu                                 | ABC                                                                   |                                       |                                          |     |  |  |  |  |
|                                 |                  |                                              |                                                                       |                                       |                                          |     |  |  |  |  |
|                                 | Vor 2 Minuten    | #6 erzeugt v                                 | on ServiceAgent, Susanne   Aktion                                     | *                                     |                                          |     |  |  |  |  |
|                                 |                  | Der Kunde l                                  | at an Veranstaltung XVZ teilger                                       | iommen                                |                                          |     |  |  |  |  |
|                                 |                  |                                              |                                                                       |                                       |                                          |     |  |  |  |  |
|                                 | 25.01.19 11:56   | #4 geändert                                  | von ServiceAgent, Susanne                                             |                                       |                                          |     |  |  |  |  |
|                                 |                  | Atta                                         | hment PDF-Dokumente (PDF-Dokum                                        | nent.pdf) pdf 🔻 hin                   | zugefügt                                 |     |  |  |  |  |
|                                 |                  | <ul> <li>Atta</li> <li>Atta</li> </ul>       | hment Bilder jedes Formats (Bild.pn                                   | g) pog 🔻 hinzugefüg                   | gt                                       |     |  |  |  |  |
|                                 |                  | <ul> <li>Atta</li> </ul>                     | hment Dokumente jedes Formats (V                                      | /ord-Dokument.doc                     | x) 🌆 🔻 hinzugefügt                       |     |  |  |  |  |
|                                 | 25.01.19 11:50   | #3 erzeugt v                                 | on Sales, Stefan   Aktion 🔻                                           |                                       |                                          |     |  |  |  |  |
|                                 | ø                | Experten-Fee                                 | dback                                                                 |                                       |                                          |     |  |  |  |  |
|                                 |                  | Neuer Komi                                   | nentar von anderem Bearbeiter                                         |                                       |                                          |     |  |  |  |  |
|                                 | 25.01.19.11.49   | #2 erzeust v                                 | n ServiceAgent Susanne   Aktion                                       | -                                     |                                          |     |  |  |  |  |
| Alle Bezeichnu                  | ungen            | Wichtig                                      | in service Agent, susanne   Aktion                                    |                                       |                                          |     |  |  |  |  |
| und Icons für<br>Protokoll-kate | egorien          | Neuer Eintr                                  | 99                                                                    |                                       |                                          |     |  |  |  |  |
| sind frei defin                 | ierbar           |                                              |                                                                       |                                       |                                          | _   |  |  |  |  |
| r                               | 11.01.19 13:49   | #1 erzeugt v                                 | on ServiceAgent, Susanne   Aktion<br>nail                             | <b>*</b>                              |                                          |     |  |  |  |  |
|                                 | Anfrage abg      | elehnt                                       | er Herr Max Muster,                                                   |                                       |                                          |     |  |  |  |  |
|                                 | Anfrage gen      | ehmigt                                       | e (Neue Anfrage) ist bei uns eing                                     | gegangen und wird                     | d unter der                              |     |  |  |  |  |
|                                 | 🖶 Bereit zum D   | ruck                                         | snummer 514 geführt.                                                  |                                       |                                          |     |  |  |  |  |
|                                 | Experten-Fe      | edback<br>kfrage                             | Sie diese Bearbeitunosnummer                                          | unbedinat bei ied                     | er Kommunikation m                       | nit |  |  |  |  |
|                                 | Geral FAQ Lösung |                                              | E-Mails referenzieren Sie die Nu<br>ie bei dieser Bestätigungsmail.   | mmer bitte auf di<br>Die damit verbun | e richtige Weise im<br>dene automatische |     |  |  |  |  |
|                                 | FAQ Problem      | nbeschreibung                                | ng Ihres Tickets ermöglicht uns                                       | eine beschleuni                       | gte Bearbeitung.                         |     |  |  |  |  |
|                                 | A Interner Kor   | nmentar                                      | ins im Bedarfsfall mit Ihnen in V<br>stehen wir Ihnen unter der Servi | /erbindung setzen<br>cenummer         | . Für telefonische                       |     |  |  |  |  |
|                                 | Interne Rück     | (frage<br>löscht)                            | 1234567                                                               |                                       |                                          |     |  |  |  |  |
|                                 | Cosung (ge       | threibung                                    | erfügung.                                                             |                                       |                                          |     |  |  |  |  |
|                                 | A Standard       | -                                            | hen Grüßen,                                                           |                                       |                                          |     |  |  |  |  |
|                                 | 🐁 Telefonnotiz   |                                              | ervice                                                                |                                       |                                          |     |  |  |  |  |
|                                 | Veranstaltur     | ngsteilnahme                                 |                                                                       |                                       |                                          |     |  |  |  |  |

Abbildung 20: Vorgangshistorie mit allen Kommentaren

- Über die Aktivität "Lead qualifizieren" hat der Bearbeiter die Möglichkeit nähere Informationen zur Vertriebschance zu erfassen, wie unter anderem die Wahrscheinlichkeit des Kundengewinns, die Herkunft, den erwarteten Umsatz und den Kundenwunsch.
- Über die Aktivität "Angebot erstellen" wird ein eigener Prozess für die Angebotsstellung gestartet. Der Prozess wird in Kapitel 5.4 näher erläutert.
- Über die Aktivität "Verkaufschance gewonnen" setzt der Bearbeiter den Lead auf den Status gewonnen. Der Vorgang kann anschließend noch eine konfigurierbare Zeit lang bearbeitet werden und auch wieder auf den vorherigen Status zurückgesetzt werden. Nach Ablauf dieser Zeit wird der Vorgang abschließend automatisch geschlossen.
- Über die Aktivität "Verkaufschance verloren" setzt der Bearbeiter den Lead nach Angabe des Grunds auf den Status verloren. Der Vorgang kann anschließend noch eine konfigurierbare Zeit lang bearbeitet werden und auch der Prozess wieder von vorne gestartet werden. Nach Ablauf dieser Zeit wird der Vorgang abschließend automatisch geschlossen.
- Über die Aktivität "Wiedervorlage setzen" kann der Bearbeiter den Vorgang entweder per Datum und Uhrzeit oder über ein Auswahlfeld (z.B.: EOB, morgen, in 3 Tagen, etc.) auf Wiedervorlage legen. Damit verschwindet der Vorgang aus der Vorgangsliste (vgl. Abbildung 11) der aktiven Vorgänge. Nach Ablauf der Zeit taucht der Vorgang automatisch wieder in der Vorgangsliste zur Weiterbearbeitung auf. Hier könnte kundenspezifisch auch eine E-Mail an den Bearbeiter verschickt werden.
- Die Funktionen **"Termin vereinbaren"**, **"Besuchsbericht erfassen"** und **"Aufgabe erstellen"** werden in den Kapiteln 5.5, 5.6 und 8 beschrieben.

#### 5.4 Angebotsphase und Angebotsprozess

#### 5.4.1 Angebote erstellen

Wenn Sie ein Angebot erstellen wollen, klicken Sie aus einem erstellten Vertriebsvorgang auf "Angebot erstellen" (vgl. Abbildung 21). Alternativ können Sie aus einem Kunden auf die Aktivität "Neue Vertriebschance" klicken und im Formular den Status "Angebotsphase" wählen (vgl. Abbildung 15).

| Vertriebschance                         | 🖉 Bearbeiten | 🗅 Duplizieren     | 🗇 Drucken         | 🛞 Workflow-Aktivitäten     |
|-----------------------------------------|--------------|-------------------|-------------------|----------------------------|
|                                         |              |                   |                   | >> Erstkontakt enolgt      |
| >> Angebot erstellen                    |              | Erstellt und verk | nüpft zu dieser   | >> Angebot erstellen       |
|                                         |              | Angebotsvorgan    | ig, welcher einen | >> Verkaufschance gewonnen |
| Titel Angebot zu Neue Vertriebschance   |              | gesonderten Pro   | ozess durchläuft. | >> Verkaufschange verloren |
| Auftragswahrscheinlichkeit Bitte wählen | ✓ Angebots   | nummer            |                   | Termin vereinbaren         |
| Entscheidung bis                        | е            | indefrist         |                   | Besuchsbericht erfassen    |
|                                         | -            |                   |                   | Aufgabe erstellen          |
| Beschreibung                            |              |                   |                   | Notiz erfassen             |
|                                         |              |                   |                   | Wiedervorlage setzen       |
|                                         |              |                   |                   |                            |
|                                         |              |                   |                   | Workspace                  |
| Speichern und weiter Abbrechen          |              |                   |                   | Workspace ist leer         |
|                                         |              |                   |                   | Alle ungespeicherten       |

Abbildung 21: Angebotsvorgang erstellen

|                              | and Charalta Disashina thuma |                    |                       |
|------------------------------|------------------------------|--------------------|-----------------------|
| n der tolgenden Tahelle tind | en Ne die Beschreinling      | o der netillinaren | Feiner eines Angenots |
|                              |                              |                    |                       |

| Feld                         | Bezeichnung                                                                                                    |  |  |  |  |  |
|------------------------------|----------------------------------------------------------------------------------------------------|--|--|--|--|--|
| Titel                        | Überschrift/Kurzbeschreibung des Angebots                                                                                            |  |  |  |  |  |
| Auftragswahrscheinlichkeit   | Auswahlfeld mit Wahrscheinlichkeit des Auftrags                                                                                      |  |  |  |  |  |
| Angebotsnummer               | Freitextfeld – zu befüllen, falls die Angebotsnummer in einem<br>Fremdsystem generiert wird                                          |  |  |  |  |  |
| Entscheidung bis, Bindefrist | Datumsfelder mit erwartetem Entscheidungsdatum und gesetzter Bindefrist                                                              |  |  |  |  |  |
| Beschreibung                 | Freitextfeld – Beschreibung des Angebotsumfangs. Wird in die<br>Kommentarsektion des Angebots und der Vertriebschance<br>übernommen. |  |  |  |  |  |

Tabelle 3: (Pflicht)-Felder bei der Erstellung eines Angebots

#### 5.4.2 Angebot konfigurieren und Leistungen/Produkte als Objekte verknüpften

Bei Erstellung eines Angebotsvorgangs wird der Vertriebsprozess automatisch verknüpft und der Bearbeiter kann anschließend das Angebot konfigurieren.

| Angebo | Dt 🖉 Bea                                                                                                    | rbeiten 🕒 Duplizieren 🗔 Drucken    | Workflow-Aktivitäten                                                   |
|--------|----------------------------------------------------------------------------------------------------|------------------------------------|------------------------------------------------------------------------|
| S.R.   | Angebot zu Neue Vertriebschance                                                                              | (                                  | Angebot konfigurieren                                                  |
| 842    |                                                                                                    |                                    | Workspace                                                              |
|        | Angebotserstellung Angebotsfreigabe erteilt Angebot versende                                                 | Auftrag erhalten                   | Workspace ist leer                                                     |
|        | Auftragswahrscheinlichkeit 50%<br>Beschreibung testtesttest<br>Bindefrist 22.05.19 Entscheidung bis 22.05.19 |                                    | Alle ungespeicherten<br>Vorgänge werden<br>automatisch hier angezeigt. |
|        | DETAILDATEN                                                                                                  | 🖉 Bearbeiten 🔺                     | Favoriten                                                              |
|        | Produktkonfiguration                                                                                         |                                    | 🚨 Max Muster                                                           |
|        | Gesamtpreis noch keine Produkte gewählt                                                                      |                                    | Alle Ansprechpartner                                                   |
|        | KUNDEN (1)                                                                                                   | + Hinzufügen 🔥                     | Alle Firmen                                                            |
| &      | Max Muster 👻 Kunde                                                                                           |                                    |                                                                        |
|        | KEINE VERKNÜPCTEN OBJENTE                                                                                    | ~                                  |                                                                        |
|        | VERKNÜPFTE VORGÄNGE (1)                                                                                      | + Hinzufügen 🔺                     |                                                                        |
|        | referenziert von                                                                                             |                                    |                                                                        |
|        | 835 Neue Vertriebschance ▼                                                                                   |                                    |                                                                        |
|        | KALENDER +                                                                                                   | ermin hinzufügen 🖏 Aktualisieren 🗸 |                                                                        |
|        | KEINE ZUSÄTZLICHEN BEARBEITER                                                                                | + Hinzufügen 🔺                     |                                                                        |
|        | PROTOKOLL 💭 Komr                                                                                             | nentar 🖂 E-Mail 🚿 Attachment 🔺     |                                                                        |
|        | Zeige: Nur Kommunikation 👻 Sortierung: Neueste Einträge zuerst 💌                                             |                                    |                                                                        |
|        | Kommentar, E-Mail oder Attachment hinzufügen                                                                 |                                    |                                                                        |
|        | KEINE ATTACHMENTS                                                                                            | ^                                  |                                                                        |

Abbildung 22: Erstellter Angebotsvorgang

In der Angebotskonfiguration kann der Bearbeiter auf zwei Wegen die Leistungen für das Angebot angeben (vgl. Abbildung 23). Entweder er wählt die Leistungen/Produkte aus dem Portfolio aus und gibt die gewünschte Anzahl und ggf. gewährten Rabatt an. In diesem Fall werden die Produkte automatisch mit dem Angebotsvorgang verknüpft.

Sollte der Leitungskatalog nicht gepflegt oder eine spezielle Leistung nicht enthalten sein, kann der Bearbeiter auch Leistungen völlig frei zu definieren. In diesem Fall muss der Bearbeiter mindestens den Listenpreis oder den Endpreis eingeben.

| Angebot                                                                                                    |                                            |                        | 🖉 Bearbeiten 📋             | Duplizieren 🕞 Drucken |  |  |  |  |
|----------------------------------------------------------------------------------------------------|--------------------------------------------|------------------------|----------------------------|-----------------------|--|--|--|--|
| Angebot konfigurieren<br>Bitte geben Sie hier die Leistungen an, zu denen das Angebot erzeugt werden soll. |                                            |                        |                            |                       |  |  |  |  |
| Wählen Sie Leistungen a                                                                                    | us dem Leistungs-Konfigurationskatalog aus |                        |                            |                       |  |  |  |  |
| Leistungskonfiguration                                                                                     | Leistung                                   | Anzahl Rabatt (%)      |                            |                       |  |  |  |  |
|                                                                                                    | Bitte auswählen                            | ×                      |                            |                       |  |  |  |  |
|                                                                                                    | ٩                                          |                        |                            |                       |  |  |  |  |
| oder tragen Sie Leistu                                                                                     | I Zusatzleistung 4 (LP: 9.99 €)            | nalten sind            |                            |                       |  |  |  |  |
| Freie Leistungswahl                                                                                        | Zusatzleistung 6 (LP: 5.69 €)              | Listenpreis (€) Anzahl | ges. Listenpreis (€) Rabat | t (%) Preis (€)       |  |  |  |  |
|                                                                                                    | Produkt 3 (LP: 399.99 €)                   |                        |                            | ×                     |  |  |  |  |
|                                                                                                    | Zusatzleistung 1 (LP: 15.79 €) ∨           |                        |                            |                       |  |  |  |  |
| Speichern und weiter                                                                                       | Abbrechen                                  |                        |                            |                       |  |  |  |  |

Abbildung 23: Leistungen für das Angebot konfigurieren

Das System errechnet automatisch den Gesamtpreis, den Gesamtrabatt und den Steuersatz. Sind Leistungen aus dem Katalog ausgewählt und somit automatisch verknüpft worden, werden mit einem Klick auf die einzelnen Objekte mehr Informationen zu diesen angezeigt (vgl. Abbildung 24).

| DETAI                           | DETAILDATEN |                  |                 |        |                      |            |           | 🖉 Bearbeiten | ^ |
|---------------------------------|-------------|------------------|-----------------|--------|----------------------|------------|-----------|--------------|---|
| Pro                             | duktkor     | nfiguration      |                 |        |                      |            |           |              |   |
|                                 |             | Leistung         | Listenpreis (€) | Anzahl | ges. Listenpreis (€) | Rabatt (%) | Preis (€) |              |   |
|                                 |             | Produkt Z        | 0               | 1      | 0                    | 0          | 100       |              |   |
|                                 |             | Zusatzleistung 6 | 5,69            | 1      | 5,69                 | 0          | 5,69      |              |   |
|                                 |             | Produkt 3        | 399,99          | 1      | 399,99               | 0          | 399,99    |              |   |
| Netto                           | opreis      | 424,94€          |                 |        | Steuer 8             | 30,74€     |           |              |   |
| Gesam                           | tpreis      | 505,68€          |                 |        | Gesamtrabatt (%)     | )          |           |              |   |
|                                 | EN (1)      |                  |                 |        |                      |            |           | + Hinzufügen | ~ |
|                                 | NÜPFT       | E OBJEKTE (2)    |                 |        |                      |            |           |              | ^ |
| Zeige:                          | Alle Re     | lationen 👻       |                 |        |                      |            |           |              |   |
| Pr                              | rodukts     | ortiment         |                 |        | Ø Zubehörsortime     | ent        |           |              |   |
| Prod                            | Produkt (1) |                  |                 |        | Zusatzleistung (1)   |            |           |              |   |
| Name Produkt 3 Preis (€) 399,99 |             |                  |                 |        |                      |            |           |              |   |
| Bes                             | schreibu    | ing Beschriebung | für Produkt 3   |        |                      |            |           |              |   |

Abbildung 24: Verknüpfte Leistungen/Produkte

Die Erstellung neuer Leistungen/Produkte und die Bearbeitung des bestehenden Sortiments erfolgt unter dem Reiter "Konfiguration" (vgl. Abbildung 25).

| CM/        |                                                    |                 | $\sim$         |                     |             |
|------------|----------------------------------------------------|-----------------|----------------|---------------------|-------------|
| Hauptseite | Neuer Vorgang                                      | Neuer Kunde     |                | Textvorlagen        | Dokument    |
| Konfi      | guration                                           |                 | $\bigcirc$     | 1. Link zur         | Konfig      |
| OBJEK      | CTE ANZEIGEN OD                                    | ER NEU ERSTELL  | EN             | 3 L ii              | nk zur      |
| Prod       | <sup>oduktsortiment</sup><br>ukt 2. Link<br>besteh | eitung<br>Jukte | Erste<br>+ Neu | ellung<br>erstellen |             |
| © Zu       | ıbehörsortiment                                    |                 |                |                     |             |
| Zusa       | tzleistung                                         |                 |                | + Neu               | ı erstellen |
| 🛷 Se       | erviceverträge                                     |                 |                |                     |             |
| Servi      | icevertrag                                         |                 |                | + Neu               | erstellen   |

Abbildung 25: Konfiguration von Leistungen/Produkten

#### 5.4.3 Angebotsdokument automatisch aus Vorlage erstellen

Nach erfolgreicher Konfiguration des Angebots können Sie über die Aktivität "Angebot automatisch erstellen" das Angebotsdokument vom System erzeugen lassen. Hierbei können Sie auch die Konfiguration des Angebots noch einmal ändern. Das aus der Vorlage generierte und mit den hinterlegten Daten befüllte Word-Dokument wird automatisch versioniert und in der Protokollsektion an den Vorgang angehängt. Die Erstellungsaktivität ist weiterhin verfügbar, damit der Bearbeiter auch jederzeit mehrere Angebotsversionen aus dem System erstellen kann.

Sollte der Angebotswert insgesamt 250.000€ übersteigen, ist das Angebot genehmigungspflichtig. Ist der Wert unterhalb dieser definierbaren Grenze, können Sie gleich mit Kapitel 5.4.5 den Prozess weiterverfolgen.

#### 5.4.4 Genehmigungspflicht von Angeboten

Die Lösung beinhaltet einen einfachen Genehmigungsprozess, wenn der Angebotswert einen gewissen Umfang überschreitet. Wie in Abbildung 26 erkennbar, fügt das System in diesem Fall in der Sektion "Zusätzliche Bearbeiter" automatisch Bearbeiter mit der Genehmigerrolle hinzu und speichert den aktuellen Mitarbeiter als zuständigen Bearbeiter. Im Protokoll wird vermerkt, dass der Vorgang den Genehmigungsprozess durchläuft.

Um den Prozess im Falle einer Genehmigung weiterzuführen, loggen Sie sich aus und mit einem Benutzer der Rolle "salesManager" wieder ein. Als dieser navigieren Sie in den Vorgang über die Vorgangsliste "Angebote | Warten auf Genehmigung" oder über das Dashboard "Zuletzt geändert" (vgl. Abbildung 27). Alternativ können Sie die Schnellsuche nutzen (vgl. Kapitel 9).

|                                                                                                    |                                          |                           |                             |                           |                      |                      |                                   | _           |
|----------------------------------------------------------------------------------------------------|------------------------------------------|---------------------------|-----------------------------|---------------------------|----------------------|----------------------|-----------------------------------|-------------|
| Angebot                                                                                                    | erfolgreich erstellt und                 | angehängt                 |                             |                           |                      |                      |                                   | ×           |
| Der Ange<br>und zu ve                                                                                                    | botswert ist genehmigu<br>erschicken     | ingspflichtig. Sobald     | l die Genehmigung e         | rfolgt, erhalten Sie die  | e Möglichkeit das    | Angebot in ein PDF ( | umzuwandeln                       | ×           |
| Angebo                                                                                                    | t                                        |                           |                             | 🗇 Akzep                   | otieren 🕜 Bea        | rbeiten 🕒 Dupliz     | zieren 🕞 Druc                     | :ken        |
|                                                                                                    | A                                        |                           |                             |                           |                      |                      |                                   |             |
| 2                                                                                                    | Angebot 20 test     Angebot      Angebot | hotsfreigabe <u>R</u> n   | icht zugewiesen             | 16 05 19 13:07            |                      |                      |                                   |             |
| 851                                                                                                    | Angebotserste                            | llung Angeb               | ootsfreigabe erteilt        | Angebot verse             | endet A              | Auftrag erhalten     |                                   |             |
|                                                                                                    | Auftragswahrscheinlich<br>Beschreib      | keit 25%<br>ung test      |                             |                           |                      |                      |                                   |             |
|                                                                                                    | DETAILDATEN                              |                           |                             |                           |                      |                      | 🖉 Bearbeiten                      | ^           |
|                                                                                                    | Produktkonfiguratio                      | n                         |                             |                           |                      |                      |                                   |             |
|                                                                                                    | Leistung<br>test                         | g Listenpreis (€) /       | Anzahl ges. Listenp         | reis (€) Rabatt (%)<br>0  | Preis (€)<br>260.000 |                      |                                   |             |
|                                                                                                    | Nettopreis 218.487,                      | 39€                       | S<br>Gosamtraha             | teuer 41.512,61€          | 200,000              |                      |                                   |             |
|                                                                                                    | KUNDEN (1)                               | 1,00€                     | Gesanitiaba                 | (1 (70) U                 |                      |                      | + Hinzufügen                      | ^           |
|                                                                                                    | Moritz Mustermann                        | <ul> <li>Kunde</li> </ul> |                             |                           |                      |                      |                                   |             |
|                                                                                                    | KEINE VERKNÜPFTEI                        | N OBJEKTE                 |                             |                           |                      |                      |                                   | ~           |
|                                                                                                    | VERKNÜPFTE VORG                          | ÄNGE (1)                  |                             |                           |                      |                      | + Hinzufügen                      | ~           |
|                                                                                                    | referenziert von                         |                           |                             |                           |                      |                      |                                   |             |
|                                                                                                    | 847 test 👻                               |                           |                             |                           |                      |                      |                                   |             |
|                                                                                                    | Lead                                     | sphase 🕹 Sales, S         | Stefan 🛗 16.05.19           | 11:14                     |                      |                      | <b>T</b> 2                        |             |
|                                                                                                    | KALENDER                                 |                           |                             |                           | + 1                  | Termin hinzufügen    | Q Aktualisieren                   | ~           |
|                                                                                                    | ZUSÄTZLICHE BEARB                        | EITER (2)                 |                             |                           |                      |                      | + Hinzufügen                      | ^           |
|                                                                                                    | Genehmiger                               |                           |                             |                           |                      |                      |                                   |             |
| 0                                                                                                    | Master, Max 👻                            |                           |                             |                           |                      |                      |                                   |             |
|                                                                                                    | Zuständiger Bearbeiter                   | r                         |                             |                           |                      |                      |                                   |             |
| 2                                                                                                    | Sales, Stefan 🔻                          |                           |                             |                           |                      |                      |                                   |             |
|                                                                                                    | PROTOKOLL                                |                           |                             |                           | 戸 Komr               | nentar 🗹 E-Mail      | S Attachment                      | ^           |
|                                                                                                    | Zeige: Nur Kommunika                     | tion  - Sortierung:       | Neueste Einträge zu         | ierst 🔻                   |                      |                      |                                   |             |
|                                                                                                    | Kommentar, E-Mail o                      | der Attachment hin        | zufügen                     |                           |                      |                      |                                   |             |
| Vor 1 Minute     #2 erzeugt von Sales, Stefan   Aktion •       Interne Rückfrage     Interne Rückfrage       Angebot durchläuft Genehmigungsprozess                                            |                                          |                           |                             |                           |                      |                      |                                   |             |
| Vor 1 Minute       #1 erzeugt von Sales, Stefan   Aktion ~         Image: Angebot       Angebot         Image: Attachment Angebot Standard-Draft (Angebot Standard_v1.docx) Image Thinzugefügt |                                          |                           |                             |                           |                      |                      |                                   |             |
|                                                                                                    | ATTACHMENTS (1)                          |                           |                             |                           |                      |                      |                                   | ^           |
|                                                                                                    | Klasse \$                                | Dateityp                  | Name ≑                      | Beschreibung \$           | Datum ≑              | Hinzugefügt von 🗢    | Aktion                            |             |
|                                                                                                    | Bitte wählen V                           | Bitte wählen 🗸            |                             |                           |                      | Bitte wählen V       | Filter anwende<br>Filter zurückse | en<br>etzen |
|                                                                                                    | 🖉 Standardanhang                         | docx                      | Angebot<br>Standard_v1.docx | Angebot<br>Standard-Draft | 16.05.19 13:10       | Stefan Sales         | Im Protokoll<br>anzeigen          |             |

Abbildung 26: Genehmigungspflicht ab Angebotswert 250.000€

| CM                                                                                                    |                                                                                                    |                                                                                                    |                   |                                                                                                    |                                                                          |
|----------------------------------------------------------------------------------------------------|----------------------------------------------------------------------------------------------------|----------------------------------------------------------------------------------------------------|-------------------|----------------------------------------------------------------------------------------------------|--------------------------------------------------------------------------|
| Hauptseite Neuer Vorgang Neuer Kunde I                                                                                                    | Konfiguration Textvorlagen Dokumentvorla                                                                                                    | gen Wissensdatenbank                                                                                                    | Kundenliste       | Outlook Addin                                                                                                    | Alle Kundengrupper                                                       |
| Sicht:<br>Genehmigung<br>Fref:<br>Sortierung:<br>Sortierung:<br>Sor | Abersicht<br>nehmigure i Anfragen Prozessübersicht<br>Im IL INFRAGEN<br>OFFENE ANFRAGEN IN 02                                                                            | Service Eskalationen Um:                                                                                                    | satzinformationen | Kalender<br>GELÖSTE ANFRAGEN<br>1<br>ABGESCHLOSSENE ANFRAGEN IN 2019                                                                                 | <b>1.</b> 1.                                                             |
|                                                                                                    | Meine ToDos                                                                                                    | Zuletzt besucht                                                                                                    | Alle anzeigen     | Zuletzt geändert                                                                                                    | 🕸 🍸 Alle anzeigen                                                        |
|                                                                                                    | 10     Einträge anzeigen       Suchen        Fällig am v     ToDo     Art \$       Keine Daten in der Tabelle vorhanden       0 bis 0 von 0 Einträgen     Zurück Nächste | <ul> <li>Hans Seebacher</li> <li>April Kampagne</li> <li>April 2019</li> <li>IT in Bayern</li> <li>Mai Kampagne</li> <li>Planung für 2019</li> </ul> |                   | So - Angebot zu test<br>auf Genehmigung Urten wurde durchlaufen<br>kommentar hinzugefügt<br>Bearbeiter Stefan Sales entfernt<br>Z weitere Anderungen | durch Stefan Sales<br>Vor 21 Minuten<br>Vor 21 Minuten<br>Vor 21 Minuten |

Abbildung 27: Navigation in zu genehmigenden Vorgang

Sobald Sie als Genehmiger den Vorgang aufgerufen haben, werden Ihnen zwei Aktivitäten zum "Angebot freigeben" oder "Angebot ablehnen" angeboten. Falls Sie ablehnen, werden Sie aufgefordert einen Grund einzugeben. Sie können den Vorgang in der Protokollsektion auch jederzeit frei kommentieren. Anschließend können Sie als Manager oder auch als Sales-Mitarbeiter das Angebot erneut konfigurieren und wieder in die Freigabe geben. Der Freigabeprozess wird in der Protokollsektion dokumentiert. Sobald das Angebot von dem Manager freigegeben wurde, kann der Sales-Mitarbeiter im Prozess fortfahren.

#### 5.4.5 Angebotsdokument verschicken

Um das Angebot verschicken zu können, müssen Sie zunächst mit der Aktivität "**PDF aus Word-Dokument erzeugen**" das im Formular ausgewählte Dokument in ein PDF umwandeln (vgl. Abbildung 28). Dies wird ebenfalls an den Vorgang gehängt (vgl. Abbildung 29).

| Angeb    | ot                               | 🖉 Bearbeiten 🌓 Dupliziere       | en 🗇 Drucken | Workflow-Aktivitäten              |
|----------|----------------------------------|---------------------------------|--------------|-----------------------------------|
| PDF au   | s Word-Doku                      | mont orzaugen                   |              | PDF aus Word-Dokument<br>erzeugen |
| FDI du   | Angebot automatisch<br>erstellen |                                 |              |                                   |
| Dokum    | ent wählen                       | Angebot Standard_v4.docx        | × •          | Angebot konfigurieren             |
| Speic    | hern und wei                     | Angebot Standard_v4.docx        | Q            | Workspace                         |
|          | Angebot                          | Angebot Standard_v3.docx        |              | Workspace ist leer                |
| <b>1</b> | Angebo                           | Angebot Standard_v2.docx        | 5.05.19      | Vorgänge werden                   |
| 000      | 13:31                            | Angebot Standard_v1.docx        |              | automatisch hier angezeigt.       |
|          | ✓ Ar                             | Angebotserstellung Angebotsfrei | gabe erteilt |                                   |

Abbildung 28: Angebot zur Konvertierung auswählen

|                               | Te-Mail 🛞 Attachment 🖍                                                                                                    |          |                             |                                |                |                                        |                          |  |
|-------------------------------|----------------------------------------------------------------------------------------------------|----------|-----------------------------|--------------------------------|----------------|----------------------------------------|--------------------------|--|
|                               | Zeige: Nur Kommunikation 👻 Sortierung: Neueste Einträge zuerst 👻<br>Kommentar, E-Mail oder Attachment hinzufügen                                                       |          |                             |                                |                |                                        |                          |  |
| Vor 9 M                       | Vor 9 Minuten       #1 erzeugt von Sales, Stefan   Aktion ~         Angebot       Angebot         =       Attachment Angebot Standard_v1 (Angebot Standard_v1.pdf) pdf |          |                             |                                |                |                                        |                          |  |
|                               | Klasse 🗢                                                                                                    | Dateityp | Name ≑                      | Beschreibung $\Leftrightarrow$ | Datum 🗢        | Hinzugefügt von 🗢                      | Aktion                   |  |
| Bitte wählen 🗸 Bitte wählen 🗸 |                                                                                                    |          |                             |                                |                | Filter anwenden<br>Filter zurücksetzen |                          |  |
|                               | Standardanhang pdf                                                                                                    |          | Angebot<br>Standard_v1.pdf  | Angebot Standard_v1            | 15.05.19 17:09 | Stefan Sales                           | Im Protokoll<br>anzeigen |  |
|                               | Standardanhang                                                                                                    |          | Angebot<br>Standard_v1.docx | Angebot Standard-<br>Draft     | 15.05.19 16:53 | Stefan Sales                           | Im Protokoll<br>anzeigen |  |

Abbildung 29: Angehängte automatisch erzeugte Dokumente

Anschließend verschicken Sie das Angebot einfach über die Aktivität "Angebot versenden" an den im Vorgang hinterlegten Kontakt. Das System springt nun automatisch in den Hauptvertriebsvorgang und öffnet das Formular, mit welchem Sie den Vorgang auf Wiedervorlage setzen können.

#### 5.4.6 Angebot abschließen (Auftrag erhalten/verloren)

Je nachdem, ob Sie den Auftrag erhalten, können Sie später im Angebot die Aktivität "Auftrag erhalten" oder "Auftrag verloren" klicken. Diese Aktivitäten setzen den Vertriebsvorgang automatisch auf den Status "Gewonnen" bzw. "Verloren". Wird ein Auftrag gewonnen, verknüpft das System die entsprechenden Produkte mit dem Kunden.

| Angebot 🖉 Bearbeiten 🗋 Duplizieren                                                                                                    | 🗇 Drucken 💮 Workflow-Aktivitäten                                                             |
|----------------------------------------------------------------------------------------------------|----------------------------------------------------------------------------------------------|
| Setzt den Status au erhalten".                                                                                                    | af "Auftrag Auftrag erhalten ျက                                                              |
| 🛛 💆 🛞 Angebot 🔶 Verhandlungsphase 🖉 Sales, Stefan 📾 16.05.19 13:31                                                                                                    | Auftrag verloren 🗸                                                                           |
| 853     ✓ Angebotserstellung     ✓ Angebotsfreigabe erteilt     Angebot versendet     Auftrag erhalt                                                                                                    | << Auf Angebotsphase<br>zurücksetzen                                                         |
| T PROTOKOLL Rommentar 🗹 E-Mail 🗞 Atta                                                                                                    | chment 🔺 🗐 Workspace                                                                         |
| Vor 1 Minute         #15 Email versendet von Sales, Stefan   Aktion マ           ズ         Gesendete Email           ズ         Wir freuen uns über Ihr Interesse an unserem Produkt und möchten Ihnen gerne ein Angebot machen.           Alle Informationen können Sie dem Anhang entnehmen.         Min dem Können Sie dem Anhang entnehmen. | Workspace ist leer<br>Alle ungespeicherten<br>Vorgänge werden<br>automatisch hier angezeigt. |
| Wichtig:<br>Das Angebot wird unter der Bearbeitungsnummer 853 geführt.                                                                                                    | 😧 Favoriten                                                                                  |
| Bitte geben Sie diese Bearbeitungsnummer unbedingt bei jeder Kommunikation mit uns an. Bei E-Mails                                                                                                    | 🔒 Max Muster                                                                                 |
| verbundene automatische Aktualisierung Ihres Tickets ermöglicht uns eine beschleunigte Bearbeitung.                                                                                                    | Alle Ansprechpartner                                                                         |
| Wir werden uns im Bedarfsfall mit Ihnen in Verbindung setzen. Für telefonische Rückfragen stehen wir<br>der Servicenummer                                                                                                    | Ihnen unter 🔍 Alle Firmen                                                                    |
| +49-(0)89-1234567<br>gerne zur Verfügung.                                                                                                    |                                                                                              |
| Mit freundlichen Grüßen,<br>Ihr CM-Vertrieb                                                                                                    |                                                                                              |

Abbildung 30: Prozessabschluss

#### 5.5 Termine

ConSol CM unterstützt den Vertriebsmitarbeiter auch in der Organisation seiner Kundentermine. So kann er komfortabel aus einer Vertriebschance heraus einen Termin mit einem Kunden vereinbaren. Der Hauptkunde des Vorgangs wird automatisch in der Liste der Kunden gepflegt und es können noch beliebig viele weitere Kunden und auch Mitarbeiter zur Termineinladung hinzugefügt werden (vgl. Abbildung 31 und Tabelle 4).

| Termin vereinbaren       >> Angebot         Thema       Mustermann         Beginn       16.05.19       15 \$\$; 00 \$\$ Ende       16.05.19       >> Verkauft         Erinnerung       5 Minuten       >> Verkauft       >> Verkauft         Ort/Raum       Aufgabe err       Notiz erfass       Wiedervort         .::       .::       .::       .::       .::       .::  |                                           |
|----------------------------------------------------------------------------------------------------|-------------------------------------------|
| Termin vereinbaren       >> Mit best verknüpfer         Thema       Mustermann       >> Verkauft         Beginn       16.05.19       15 \$ : 00 \$ Ende       16.05.19       15 \$ : 30 \$ Der Termin wird im nachfolgenden Dialog abgefragt.       >> Verkauft         Erinnerung       5 Minuten       Aufgabe er       Notiz erfasz         Ort/Raum         Wiedervort | erstellen                                 |
| Thema       Mustermann       >> Verkauft         Beginn       16.05.19       15 \$ : 00 \$ Ende       16.05.19       15 \$ : 30 \$       Der Termin wird im nachfolgenden Dialog abgefragt.       Termin verd         Besuchsber       Aufgabe ende       Notiz erfass       Wiedervord                                                                                    | ehendem Angebo                            |
| Beginn       16.05.19       15 ÷ : 00 ÷ Ende       16.05.19       15 ÷ : 30 ÷       Der Termin wird im nachfolgenden Dialog abgefragt.       Termin verd machfolgenden Dialog abgefragt.         Bernerung       5 Minuten       Aufgabe erz       Notiz erfasz         Ort/Raum                                                                                           | chance gewonne                            |
| Beginn       16.05.19       15 • : 00 • Ende       16.05.19       15 • : 30 • Der Termin wird im nachfolgenden Dialog abgefragt.       Termin verr         Erinnerung       5 Minuten        Aufgabe en Notiz erfast.         Ort/Raum         Wiedervort            Wiedervort                                                                                            | chance verloren                           |
| Erinnerung 5 Minuten V Besuchsber<br>Ort/Raum<br>Terminbeschreibung                                                                                                    | inbaren                                   |
| Ort/Raum Terminbeschreibung                                                                                                    | icht erfassen                             |
| Terminbeschreibung: Notiz erfast<br>Wiedervort<br>: << Auf Erst<br>zurücksetze                                                                                                    | stellen                                   |
| Terminbeschreibung Wiedervort                                                                                                    | sen                                       |
|                                                                                                    | age setzen                                |
|                                                                                                    | kontakt<br>en                             |
| Kunde(n) Kundenteilnehmer Email Einladung senden                                                                                                    |                                           |
| Moritz Mustermann mustermann@consol.de 🛛 🗶 🗐 Worksp                                                                                                    | ace                                       |
| Zeile hinzufügen Workspace                                                                                                    | ist leer                                  |
| Weitere Teilnehmer     Mitarbeiter     Alle ungesp       Zeile hinzufügen     automatisc                                                                                                    | veicherten<br>verden<br>h hier angezeigt. |
| Speichern und weiter Abbrechen Speichern und weiter                                                                                                    |                                           |

Abbildung 31: Terminvereinbarung

In der folgenden Tabelle finden Sie die Beschreibung der befüllbaren Felder für Termine.

| Feld               | Bezeichnung                                                                                   |  |  |  |
|--------------------|-----------------------------------------------------------------------------------------------|--|--|--|
| Thema              | Betreff des Termins                                                                           |  |  |  |
| Beginn, Ende       | Datumsfelder bzgl. Start und Ende                                                             |  |  |  |
| Erinnerung         | Auswahlfeld mit Erinnerung zum Termin                                                         |  |  |  |
| Ort/Raum           | Ort des Termins                                                                               |  |  |  |
| Terminbeschreibung | Freitextfeld – wird im Termin als Text angezeigt                                              |  |  |  |
| Kunde(n)           | Teilnehmer des Termins mit Email und Auswahl, ob eine<br>Einladung verschickt werden soll     |  |  |  |
| Weitere Teilnehmer | Auswahl an im System gepflegten Mitarbeitern, die ebenfalls eine<br>Einladung erhalten sollen |  |  |  |

Tabelle 4: Felder bei der Erstellung eines Termins

Alle eingetragenen Mitarbeiter und der aktuelle Bearbeiter erhalten automatisch eine Termineinladung.

Folgende Funktionen sind bei der Terminvereinbarung verfügbar (vgl. Abbildung 32):

- 1. Sobald ein Teilnehmer zu-, absagt oder unter Vorbehalt zusagt, wird die Antwort automatisch vom System erkannt und in der Detailsektion des Gesprächtermins eingetragen.
- 2. Der Termin wird auch direkt in den Kalender des Bearbeiters eingetragen und somit auch in der Kalendersektion des Vorgangs dargestellt. Zum Öffnen der Sektion klicken Sie einfach auf den nach unten zeigenden Pfeil in der entsprechenden Sektion.
- 3. Ein erstellter Termin kann jederzeit aktualisiert werden. Das System schickt die Aktualisierung automatisch raus.
- 4. Termine können auch jederzeit abgebrochen werden. In diesem Fall schickt das System eine Absage an die Teilnehmer.

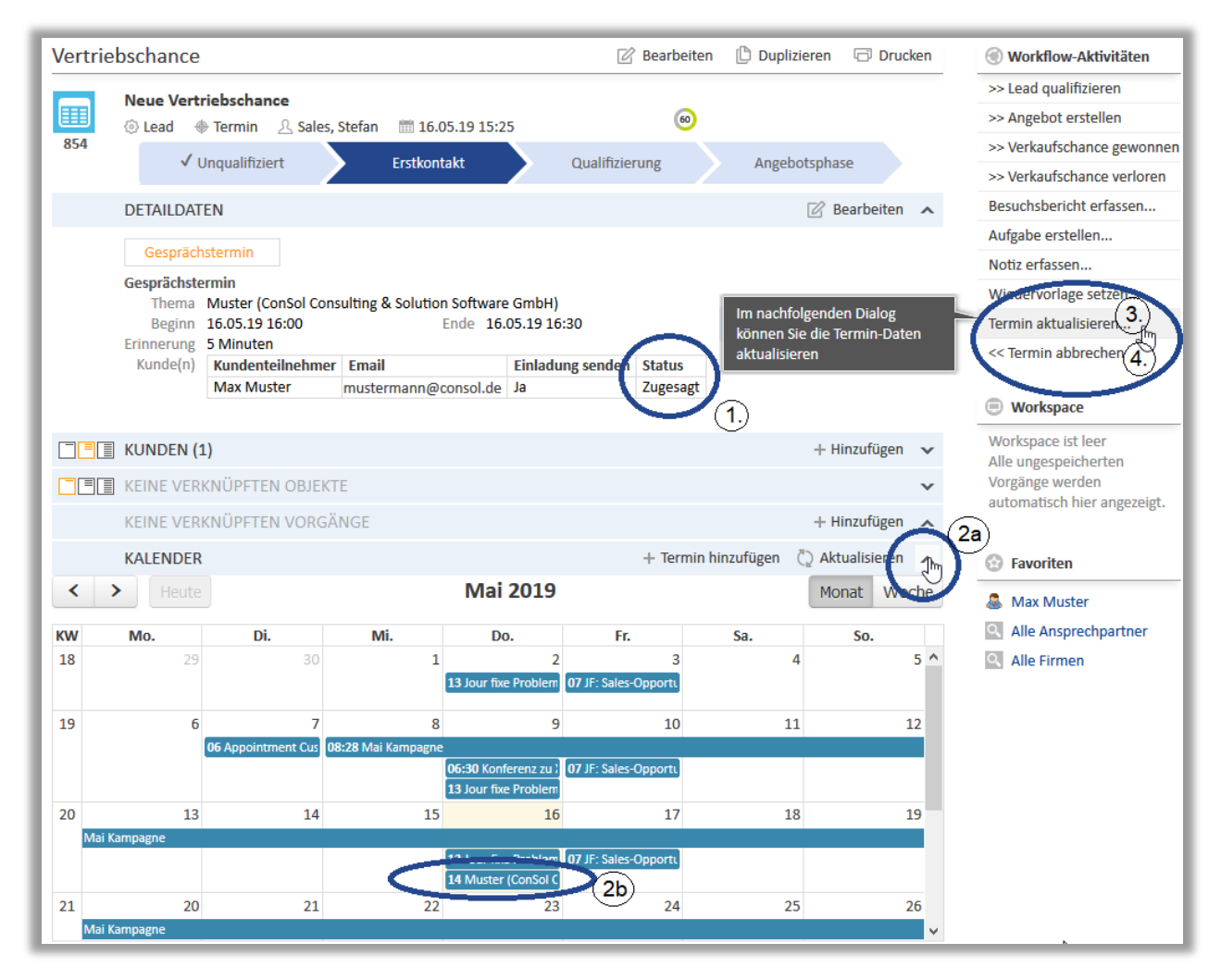

Abbildung 32: Termindarstellung in ConSol CM

#### 5.6 Besuchsberichte

Nach einem Kundenbesuch kann der Bearbeiter die Ergebnisse des Termins in einem Bericht zusammenfassen. Dazu klicken Sie einfach in einem Vertriebsvorgang (vgl. Abbildung 33) oder in einem Kunden auf die Aktivität "**Besuchsbericht erfassen**". Bei der Erstellung eines Besuchsberichts können gleichzeitig Aufgaben erfasst werden, die einen gesonderten Prozess durchlaufen (siehe auch Kapitel 8). Der Besuchsbericht und erstellte Aufgaben werden mit dem Vertriebsvorgang verknüpft und die Besuchsinformationen auch im Vorgangsprotokoll hinterlegt (vgl. Abbildung 34).

| Vertriebschand      | e                                    |              | 🖄 Be               | arbeiten ု Dup                              | lizieren 🕝 Drucken                    | Workflow-Aktivitäten                                          |
|---------------------|--------------------------------------|--------------|--------------------|---------------------------------------------|---------------------------------------|---------------------------------------------------------------|
|                     |                                      |              |                    |                                             |                                       | >> Lead qualifizieren                                         |
| Besuchsbericht erf  | assen                                |              |                    |                                             |                                       | >> Angebot erstellen                                          |
|                     |                                      |              |                    |                                             |                                       | >> Verkaufschance gewonne                                     |
| Gesprächsdatum      | 16.05.19                             |              |                    |                                             |                                       | >> Verkaufschance verloren                                    |
| Besuchs-Information | onen:                                |              |                    |                                             |                                       | Termin vereinbaren                                            |
| Anlass & Ziel       | B $I \ \underline{U} \ A \checkmark$ | Tl∓ 🖾        |                    | <ul> <li>Erfasst</li> <li>Beuchs</li> </ul> | einen neuen<br>bericht zum Kunden als | Besuchsbericht erfassen                                       |
|                     | Kunde wollte                         |              |                    | Vorgan                                      | g.                                    | Aufgabe erstellen                                             |
|                     | 1) ABC                               |              |                    |                                             |                                       | Notiz erfassen                                                |
|                     | 2) <b>XYZ</b>                        |              |                    |                                             |                                       | Wiedervorlage setzen                                          |
| Next steps          | B <i>I</i> <u>U</u> A <b>▼</b>       | T!▼ 🛋        |                    | •                                           |                                       | << Auf Lead zurücksetzen                                      |
|                     | Vereinbart wurde                     |              |                    |                                             |                                       | Workspace                                                     |
|                     |                                      |              |                    |                                             |                                       | Workspace ist leer<br>Alle ungespeicherten<br>Vorgänge werden |
| Fazit               | B $I \ \underline{U} \ A \checkmark$ | TI▼ 🖾        |                    | *                                           |                                       | automatisch hier angezeigt.                                   |
|                     | Alles gut!                           |              |                    |                                             |                                       | 🚱 Favoriten                                                   |
|                     |                                      |              |                    |                                             |                                       | 🚨 Max Muster                                                  |
| Aufrahan            | Dotroff                              | Datum his/am | Vorantwortlich     | Vatagoria                                   | Driorität                             | Alle Ansprechpartner                                          |
| Aufgaben            | Nachfasson nach 2 W                  |              |                    | Telefonanruf                                | Normal V X                            | Alle Firmen                                                   |
|                     | Toile hinzufügen                     |              | Sales, Stelall 🔺 🕈 | releionantur                                |                                       |                                                               |
|                     | zene ninzurügen                      |              |                    |                                             |                                       |                                                               |
| Speichern und we    | eiter Abbrechen                      |              |                    |                                             |                                       |                                                               |

Abbildung 33: Besuchsberichte erstellen

In der folgenden Tabelle finden Sie die Beschreibung der befüllbaren Felder für Besuchsberichte.

| Feld                                   | Bezeichnung                                                                                               |  |  |  |  |
|----------------------------------------|----------------------------------------------------------------------------------------------------|--|--|--|--|
| Gesprächsdatum                         | Datum des Termins – wird mit dem Termindatum, bzw. dem<br>aktuellen Datum vorbelegt                       |  |  |  |  |
| Anlass & Ziel,<br>Next Steps,<br>Fazit | Freitextfelder mit Rich-Text-Formatierungsmöglichkeiten zur<br>Erfassung aller relevanten Informationen   |  |  |  |  |
| Aufgaben                               | Felder für Aufgabendefinition siehe auch Tabelle 8: (Pflicht)-<br>Felder bei der Erstellung einer Aufgabe |  |  |  |  |

Tabelle 5: (Pflicht-)Felder bei der Erstellung eines Besuchsberichts

Wenn Sie den Besuchsbericht anpassen wollen, können Sie in den Besuchsbericht über die Sektion "Verknüpften Vorgänge" springen.

|                                            | NÜPFTE VORGÄNGE (2)                                                                                                    | + Hinzufügen | ^ |
|--------------------------------------------|----------------------------------------------------------------------------------------------------|--------------|---|
| Paren<br>855 B<br>© Be:<br>0 856 A<br>© Au | t von<br>esuchsbericht 855 ←<br>suchsbericht (                                                                                                    | )            |   |
| PROT                                       | OKOLL 📃 Kommentar 🖂 E-Mail                                                                                                    | S Attachment | ^ |
| Zeige:<br>Korr<br>Vor 1 Minute             | Nur Kommunikation  Sortierung: Neueste Einträge zuerst  mentar, E-Mail oder Attachment hinzufügen  #32 erzeugt von Sales, Stefan   Aktion  Besuchsbericht Gesprächsdatum: 16.05.2019 Anlass & Ziel: Kunde wollte 1) <u>ABC</u> 2) XYZ Next steps: Vereinbart wurde Fazit: Alles gut! |              |   |

Abbildung 34: Verknüpfter Besuchsbericht

#### 6 Der Marketing-Prozess

Neben der Vertriebssteuerung ist in CRM-Szenarien auch die Verfolgung von Marketingaktivitäten von großer Bedeutung Deshalb beinhaltet die CRM Suite auch einen Marketing-Prozess mit dem Kampagnen erstellt und überwacht werden können.

Melden Sie sich mit dem Nutzer der Rolle "marketingAgent" am System an (Ihre Benutzerdaten haben Sie per E-Mail erhalten).

#### 6.1 Übersicht über alle laufenden Marketing-Aktivitäten / Kampagnen

Direkt nach dem Login erhalten Sie in der Hauptansicht mittig eine Übersichtsseite mit Dashboards. Diese bieten Ihnen auf einen Blick alle relevanten Daten über Ihren aktuellen Marketing-Status.

Wie in Abbildung 35 ersichtlich, werden in der oberen Zeile als KPIs die Anzahl laufender Kampagnen im aktuellen Jahr und der verbuchte Aufwand im Vergleich zum geplanten Aufwand dargestellt. Daneben zeigt ein Balkendiagramm die Ausgaben für Kampagnen mit geplantem, investiertem und maximal verfügbarem Gesamtjahresbudget an.

In den Tabellen der nächsten Zeile findet der Bearbeiter Informationen zu seinen Aufgaben, welche Seiten zuletzt besucht und welche zuletzt geändert wurden. Alle blau hinterlegten Objekte sind klickbar und der Bearbeiter gelangt so komfortabel in das gewünschte Element.

Mit dem Klick auf den nächsten Reiter erhält der Bearbeiter eine Sicht auf seinen Kalender.

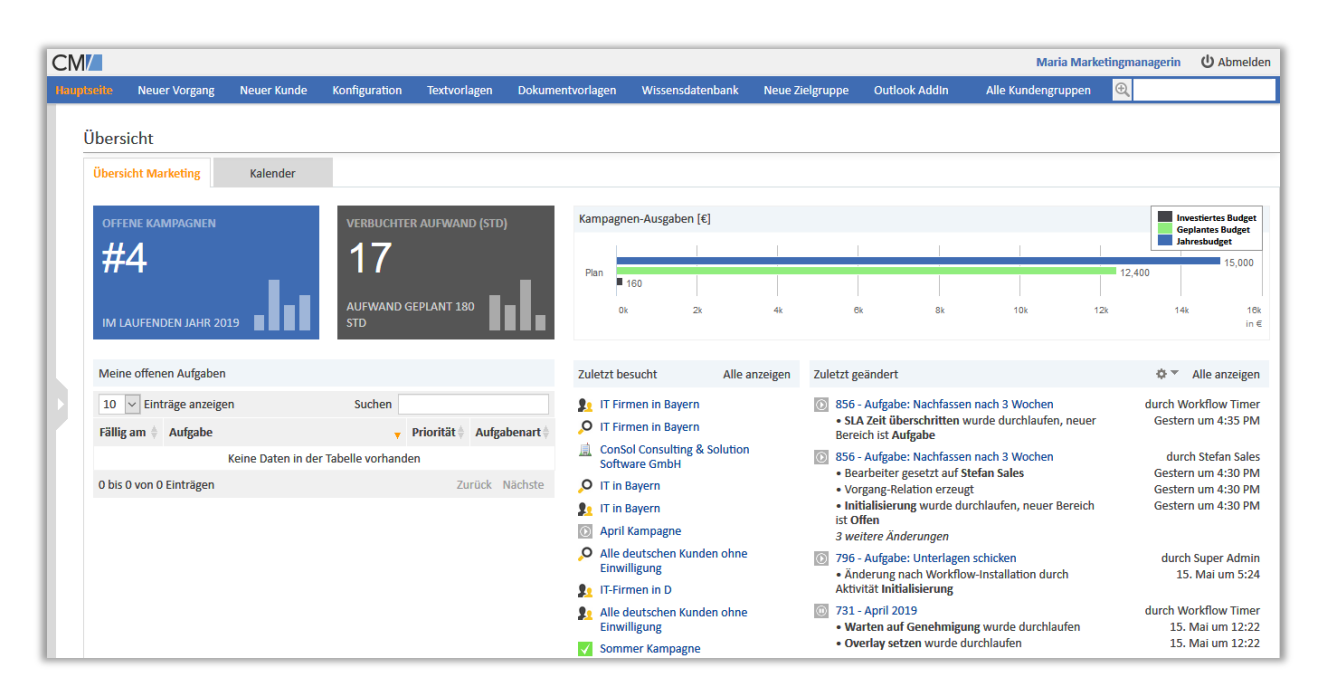

Abbildung 35: Überblick über Marketing-Aktivitäten

#### 6.2 Zielgruppen erstellen

ConSol CM bietet dem Bearbeiter mit der CRM Suite die Möglichkeit, Zielgruppen mit verschieden Kriterien zu definieren. Diese Zielgruppen können gespeichert und später für Kampagnen ausgewählt werden. Abbildung 36 zeigt die hierfür notwendigen Schritte:

- 1. Klicken Sie in der Navigationsleiste auf den Link "Neue Zielgruppe"; damit gelangen Sie in die Detailsuche.
- 2. In den Suchkriterien der Detailsuche sind alle Felder durchsuchbar, die indiziert sind (siehe auch Kapitel 9). Über das Plus-Symbol können Sie verschiedene Suchparameter kombinieren. In dem "Bitte auswählen"-Feld können Sie einfach beginnen zu tippen, um die möglichen Kriterien einzugrenzen. Wenn Sie Ihre Kriterien definiert haben, klicken Sie auf den "Suchen"-Button.
- 3. Unterhalb der Suchkriterien werden Ihnen die Suchergebnisse in einer Tabelle angezeigt. Diese Einträge können Sie per Checkbox links neben jeder Ergebniszeile noch gezielt ab- bzw. wieder hinzuwählen.
- 4. Sobald alle gewünschten Ergebnisse angehakt sind, klicken Sie rechts in der Oberfläche auf die Aktivität "Neue Zielgruppe auf Basis der Suchkriterien erstellen". Alternativ können Sie auch lediglich die "Suche speichern", um Sie später noch anzupassen und dann einer Zielgruppe zuzuweisen (siehe auch Punkt 5).

| CM/                                                                                                    | Maria Marketingma                                   | nagerin 🖒 Abmelden                                                                                                    |
|----------------------------------------------------------------------------------------------------|-----------------------------------------------------|----------------------------------------------------------------------------------------------------|
| Hauptseite Neuer Vorgang Neuer Kunde Konfiguration Reporting Wissensdatenban. Neue Ziel                                                                                      | gruppe Alle Kundengruppen 🍳                         |                                                                                                    |
| Suche<br>Suchkriterien 2.<br>Suchbegriff (Muster) *<br>Bundesland (Firmendaten) Bayern *<br>Bitte auswählen *<br>FIRMA - KUNDE *<br>Kunde (Firma) Mitarbeitery (Mitarbeiter) | 1.<br>Net<br>Suc<br>Suc<br>Suc<br>Suc<br>Suc<br>Suc | Aktivitäten 4.<br>ue Zielgruppe auf Basis der<br>hkriterien erstellen<br>the speichern<br>Workspace<br>rkspace ist leer<br>e ungespeicherten<br>gänge werden<br>omatisch hier angezeigt. |
| binsatzsteuer ID (Bankverb <u>indu</u> ng)                                                                                                    | 8                                                   | Favoriten                                                                                                    |
|                                                                                                    | Straße 🗢 🔍                                          | alle D                                                                                                    |
| 🖂 🛄 Musterfirma                                                                                                    | Franklinstr.                                        | Alle Zielgruppen                                                                                                    |
| ConSol Fuhrparkmanagement GmbH                                                                                                    | Balanstr.                                           | Alle Kunden                                                                                                    |
| 🗹 🔽 🔝 🛄 ConSol Austria Software GmbH                                                                                                    | Mooslackengasse                                     |                                                                                                    |
| 🖂 📠 ConSol Consulting & Solutions Software Poland Sp. z o.o.                                                                                                    | Piastowska                                          |                                                                                                    |
| ConSol Consulting & Solution Software GmbH                                                                                                    | StCajetan Straße                                    |                                                                                                    |

#### Abbildung 36: Zielgruppen definieren

5. Sollten Sie eine Zielgruppe anpassen wollen, navigieren Sie in die gewünschte Zielgruppe per Suche oder aus einer Kampagne. Dann können Sie über die zwei Aktivitäten "Kontakt manuell hinzufügen" und "Kontakt auf Basis von 'Gespeicherten Suchen' hinzufügen" die entsprechende Änderung durchführen. Mit der ersten Aktion können Sie gezielt einzelne Kontakte und Firmen der

Zielgruppe hinzufügen. Über die zweite Aktivität wählen Sie eine bereits gespeicherte Suche aus und das System verknüpft die den definierten Suchkriterien zutreffenden Kontakte und Firmen dann automatisch (vgl. Abbildung 37).

| Zielgruppe 🖉 Bearbeiten 🖓 Vorgang erstellen 🚫 Deaktivieren 🛱 Daten übertragen 🕞 Drucken 🛄 Entternen 🔻 🚱 Aktivitä                                                                                                    | ten                      |
|----------------------------------------------------------------------------------------------------|--------------------------|
| Kontakt auf Basis von 'Gespeicherten Suchen' hinzufügen                                                                                                    | nuell hinzufügen         |
| Gespeicherte Suche     Bitte auswählen     Kontakte auf Basis von<br>'Gespeicherten Suchen'     Kontakte auf<br>'Gespeicherten Suchen'     Kontakt auf<br>'Gespeicherten Suchen'                                                                                                    | Basis von<br>ten Suchen' |
| Speichern und weite                                                                                                    | 100                      |
|                                                                                                    | ict loor                 |
| IT in Bayer Alle deuteebee Kunden abee Finuillisuum Alle ungesp                                                                                                    | eicherten                |
| Alle deutschen Kunden onne Einwilligung Vorgänge w                                                                                                    | erden                    |
|                                                                                                    | i niei angezeigt.        |
| VORGANGI II in Bayern                                                                                                    |                          |
| Zeige: Vorgänge dieser Person Status: Offene Vorgänge 💌                                                                                                    |                          |
| Image: space of the space of the space |                          |
| ₩ 863 Kampagne Munchen 17.05.19 13:49 Aktiv                                                                                                    | gruppen                  |
| KEINE KOMMENTARE UND ATTACHMENTS 📃 Kommentar 🗞 Attachment 🗸 🍳 Alle Kun                                                                                                    | den                      |
| VERKNÜPFTE FIRMEN UND PERSONEN (2) + Hinzufügen 🔨                                                                                                    |                          |
| Relation (Kunde) (Jede)                                                                                                    |                          |
|                                                                                                    |                          |
| Person                                                                                                    |                          |
| Q マ     Datum      Person     Bemerkung      Aktion                                                                                                    |                          |
| 08.05.19 14:04 💰 Max Muster Kundentyp Bearbeiten 🗙                                                                                                    |                          |
| 08.05.19 14:04 🚨 Maxi Muster Kundentyp Bearbeiten 🗱                                                                                                    |                          |
|                                                                                                    |                          |
| VERKNUPFTE OBJEKTE (1) als <u>Liste</u> oder <u>Graph</u>                                                                                                    |                          |
| Zeige: Alle Relationen 🐱                                                                                                    |                          |
| Gespeicherte Suchen                                                                                                    |                          |
| verknünfte Gesneicherte Suchen (1) 🗸 Hinzufügen                                                                                                    |                          |
|                                                                                                    |                          |
| Suchkriterien Attribut Wert Wert 2 (opt.) Wert 3 (opt.)                                                                                                    |                          |
| Bundesland Bayern                                                                                                    |                          |
| Industrie IT                                                                                                    |                          |
| Datum 08.05.19 14:04 Kommentar 🛛 Bearbeiten                                                                                                    |                          |
| PROTOKOLL 🗸                                                                                                    |                          |

Abbildung 37: Zielgruppe ändern

#### 6.3 Kampagnen planen und starten

Marketing-Mitarbeiter können Kampagnen erstellen und planen. Zur Erstellung einer neuen Kampagne klicken Sie in der Hauptnavigation auf "**Neuer Vorgang**". Füllen Sie die angebotenen Felder aus und achten Sie darauf, dass im Feld Prozess "Marketing Kampagne" ausgewählt ist. Zur Wahl einer bereits erstellten Zielgruppe beginnen Sie einfach im Feld Name unterhalb von Zielgruppe zu tippen. Das System schlägt ihnen dann entsprechende Zielgruppen zur Auswahl vor (vgl. Abbildung 38).

|    | Kampagne München (IT in Bayern) *                  |                                                                                 |  |  |  |  |  |
|----|----------------------------------------------------|---------------------------------------------------------------------------------|--|--|--|--|--|
|    | Prozess Marketing Kampagne 🗸                       | Bearbeiter Nicht zugewiesen 🔻                                                   |  |  |  |  |  |
|    | Art der Telefon-Kampagne                           |                                                                                 |  |  |  |  |  |
|    | Kampagne                                           |                                                                                 |  |  |  |  |  |
|    | Ziel der Neukundengewinnung<br>Kampagne            |                                                                                 |  |  |  |  |  |
|    |                                                    | .i.                                                                             |  |  |  |  |  |
|    | Zielgruppen-<br>Alle Kunden in Bayern der IT-Brand | che                                                                             |  |  |  |  |  |
|    | beschreibung                                       | ii.                                                                             |  |  |  |  |  |
|    |                                                    |                                                                                 |  |  |  |  |  |
|    | KEINE KUNDEN                                       |                                                                                 |  |  |  |  |  |
|    | Zielgruppe                                         | Vorschläge                                                                      |  |  |  |  |  |
| 21 | IT in                                              | 👥 👔 IT-Firmen in D Auswählen                                                    |  |  |  |  |  |
|    |                                                    | Lo IT in Bavern Auswählen                                                       |  |  |  |  |  |
|    | Erstellen und hinzufügen                           |                                                                                 |  |  |  |  |  |
|    |                                                    |                                                                                 |  |  |  |  |  |
|    | KOMMENTAR                                          |                                                                                 |  |  |  |  |  |
|    | Kommentar hinzufügen                               |                                                                                 |  |  |  |  |  |
|    | + Vorlage hinzufügen 🔻                             |                                                                                 |  |  |  |  |  |
|    | B I <u>U</u> S   ≣ ≣ ≣   Zusammenhän               | ▼ Schriftart ▼ Schriftgröße ▼ <u>A</u> ▼ _ ▼                                    |  |  |  |  |  |
|    | x² x₂   ⊟ ⊟   ≇ ∉   😭 📑 🖃 🦞                        | 글• m <sup>‡</sup> <sup>‡</sup> m ∃ <sub>2</sub> g <sup>**</sup> ⊞ ⊞   Ω 🥹 ∞ 🔅 🜉 |  |  |  |  |  |
|    |                                                    |                                                                                 |  |  |  |  |  |
|    |                                                    |                                                                                 |  |  |  |  |  |
|    | ·····                                              | li.                                                                             |  |  |  |  |  |
|    |                                                    |                                                                                 |  |  |  |  |  |
|    | Dateien hierher ziehen ode                         | er zur Auswahl klicken                                                          |  |  |  |  |  |
|    | Uateien hierher ziehen oder zur Auswahl klicken    |                                                                                 |  |  |  |  |  |

Abbildung 38: Kampagne erstellen

Sobald eine Kampagne erstellt wurde, kann der Bearbeiter die Kampagne über die Aktivität **"Kampagne planen"** mit weiteren Informationen anreichern (vgl. Abbildung 39 und Tabelle 6). Dabei werden sowohl die Kampagne als auch Meilensteine als Termine im Kalender eingetragen (vgl. Abbildung 40). Sollten die Werte des Kampagnenumfangs bzgl. Stunden- und Kostenaufwand eine gewisse Grenze überschreiten, durchläuft die Kampagne einen Genehmigungsprozess (siehe auch Kapitel 6.4).

| Marketing K    | ampagne                          |                           | ⊗ Akze   | eptieren | 🖉 Bearbeiten | 🕒 Duplizieren | Drucken        | Workflow-Aktivitäten        |
|----------------|----------------------------------|---------------------------|----------|----------|--------------|---------------|----------------|-----------------------------|
|                |                                  |                           |          |          |              | ĸ             | ampagne planen | Kampagne planen             |
| Kampagne plar  | nen                              |                           |          |          |              |               |                | Teilnehmerliste erstellen   |
| _              |                                  |                           |          |          |              |               |                | Aufgabe erstellen           |
| Startdatum 1   | 7.05.19 Enddatum 16.0            | 6.19                      |          |          |              |               |                | Kampagne abbrechen          |
| Ressourcen     | Benötigte Mitarbeiter            | Kommentar                 |          |          |              |               |                |                             |
|                | Bitte auswählen                  | ▼                         |          | 3        | <            |               |                | Workspace                   |
|                | Zeile hinzufügen                 |                           |          |          |              |               |                | Workspace ist leer          |
| Meilensteine   | Datum Beschreibung               |                           |          |          |              |               |                | Vorgänge werden             |
|                | 20.05.19 Planungskickoff         |                           |          | ×        |              |               |                | automatisch hier angezeigt. |
|                | Zeile hinzufügen                 |                           |          |          |              |               |                |                             |
|                |                                  |                           |          |          |              |               |                | Favoriten                   |
| Geplan         | te 10                            | Geplantes 200             |          |          | Erwartet     | er            |                | Q alle D                    |
| Stunde         | en                               | Budget                    |          |          | Umsa         | tz            |                | Alle Zielgruppen            |
| Kostenträg     | er                               | Projekt                   |          |          |              |               |                | Alle Kunden                 |
| Angestrebte Le | ads Leadqualität                 | Anzahl                    |          |          |              |               |                |                             |
|                | B-Lead - großes Interesse 🗸      | 3                         | ×        |          |              |               |                |                             |
|                | C-Lead - guter Kontakt 🗸 🗸       | 10                        | ×        |          |              |               |                |                             |
|                | Zeile hinzufügen                 |                           |          |          |              |               |                |                             |
| Speichern und  | d weiter Abbrechen               |                           |          |          |              |               |                |                             |
| Kamp           | pagne München (IT in Bayern)     |                           |          |          |              |               |                |                             |
| Ma 💿 Ma        | arketing Kampagne 🛛 🕀 In Planung | 🖄 nicht zugewiesen 🛛 🕅 17 | .05.19 2 | 1:36     |              |               |                |                             |

Abbildung 39: Kampagne planen

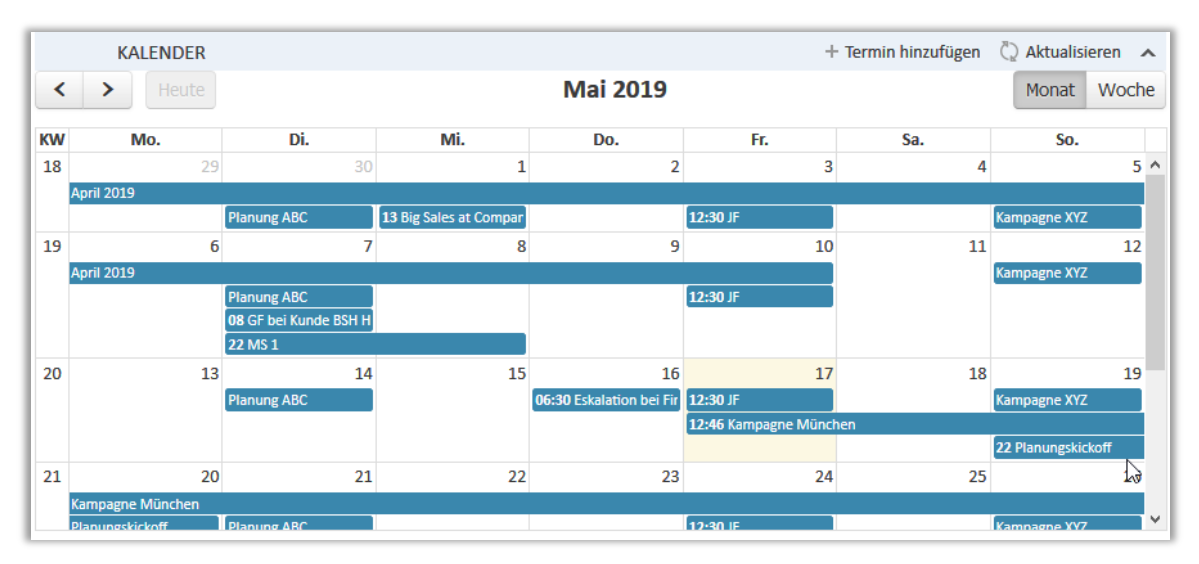

Abbildung 40: Kalender mit Kampagnen und Meilensteinen

In der folgenden Tabelle finden Sie die Beschreibung der befüllbaren Felder einer Kampagne.

| Feld                                               | Bezeichnung                                                                                                    |  |  |  |  |  |  |
|----------------------------------------------------|----------------------------------------------------------------------------------------------------|--|--|--|--|--|--|
| Kampagnendefinition                                |                                                                                                    |  |  |  |  |  |  |
| Thema                                              | Überschrift/Kurzbeschreibung der Kampagne                                                                                               |  |  |  |  |  |  |
| Art der Kampagne                                   | Auswahlfeld mit Kampagnentypen (z.B. E-Mail oder Telefon)                                                                               |  |  |  |  |  |  |
| Ziel der Kampagne,<br>Zielgruppen-Beschreibung     | Freitextfeld – mit dem gewünschten Ergebnis der Kampagne bzw.<br>Beschreibung der gewünschten Zielgruppe, die adressiert werden<br>soll |  |  |  |  |  |  |
| Kampagnenplanung                                   |                                                                                                    |  |  |  |  |  |  |
| Start- & Enddatum                                  | Start und Ende der Kampagne                                                                                                    |  |  |  |  |  |  |
| Ressourcen                                         | Liste mit Auswahl an im System hinterlegten benötigten<br>Mitarbeitern und Kommentarfeld zur Beschreibung                               |  |  |  |  |  |  |
| Meilensteine                                       | Liste mit Datum und Beschreibung, der zu erreichenden<br>Meilensteile                                                                   |  |  |  |  |  |  |
| Geplante Stunden<br>Geplantes Budget               | Zahlenfelder zur Definition des Kampagnenumfangs bzgl.<br>Stunden- und Kostenaufwand                                                    |  |  |  |  |  |  |
| Erwarteter Umsatz<br>Kostenträger<br>Projekt       | Freitextfelder zur Angabe des gewünschten Umsatzes,<br>Kostenträgers und Projekts                                                       |  |  |  |  |  |  |
| Angestrebte Leads                                  | Liste mit Auswahlfeld zur Lead-Qualität und Anzahl                                                                                      |  |  |  |  |  |  |
| Kampagnenaktualisierung                            |                                                                                                    |  |  |  |  |  |  |
| Stunden [h]<br>Kosten [€]<br>Beschreibung          | Zahlenfelder zur Aktualisierung der aufgewendeten Stunden und Kosten sowie jeweils ein freies Beschreibungsfeld                         |  |  |  |  |  |  |
| Gesamtumsatz                                       | Freitextfeld für aktualisierten Gesamtumsatz                                                                                            |  |  |  |  |  |  |
| Kampagnenabschluss                                 |                                                                                                    |  |  |  |  |  |  |
| Zweitverwertbarkeit<br>Erfolg                      | Boolean-Felder zur Wiederverwendbarkeit und Erfolg der<br>Kampagne                                                                      |  |  |  |  |  |  |
| Kundendatensätze<br>Rückmeldungen<br>Opportunities | Zahlenfelder zur Anzahl an Kundendatensätzen,<br>Rückmeldungen und durch die Kampagne erzielten Opportunities                           |  |  |  |  |  |  |
| Angefallene Kosten €<br>Kommentar                  | Freitextfelder für die angefallenen Kosten und freie Kommentare zur Kampagne                                                            |  |  |  |  |  |  |

Tabelle 6: (Pflicht)-Felder einer Kampagne

Nachdem die Kampagne eingeplant wurde, wird dem Marketing-Mitarbeiter die Aktivität **"Kampagne starten"** angezeigt (vgl. Abbildung 41). Sollte zuvor über die entsprechende Aktivität noch keine Teilnehmerliste erstellt worden sein, fragt das System den Bearbeiter, ob er eine CSV-Datei mit den der Zielgruppe zugehörigen Kunden erstellen möchte (für Informationen zur Erstellung und Bearbeitung der Teilnehmerliste siehe auch Kapitel 6.5).

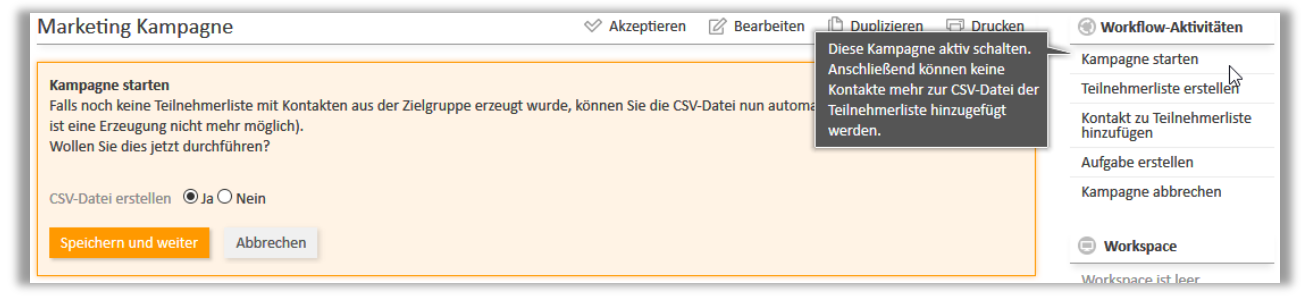

Abbildung 41: Kampagne starten

#### 6.4 Genehmigungspflicht von Kampagnen

Sollten die Werte des Kampagnenumfangs bzgl. Stunden- und Kostenaufwand eine gewisse Grenze überschreiten, muss die Kampagne einen Genehmigungsprozess durchlaufen.

Die Grenzen sind in einem Konfigurationsobjekt gepflegt. Um diese einzusehen, klicken Sie in der Hauptnavigation auf "Konfiguration", anschließend auf "Budget Planungskonfiguration" und rufen Sie dann das gewünschte Jahr auf (vgl. Abbildung 42).

| /                 |                    |               | $\sim$                       |                      |               |
|-------------------|--------------------|---------------|------------------------------|----------------------|---------------|
| seite             | Neuer Vorgang      | Neuer Kunde   | Konfiguration                | Wissensdatenbank     | Neue Zielgrup |
| Confi             | guration           |               | U                            |                      |               |
| OBJEK             | TE ANZEIGEN ODE    | R NEU ERSTEL  | LEN                          |                      | ^             |
| , <sup>0</sup> G€ | espeicherte Suchen |               | 🗾 Budge                      | et Planung           |               |
| Gesp              | eicherte Suche     | + Neu ers     | tellen <mark>Budget P</mark> | lanungskonfiguration |               |
| Erget             | onisliste (2)      |               | ·                            |                      |               |
|                   | Suchbegriff (Muste | r) 🔻 Text odd | er Suchmuster einge          | eben 🛅 🕂 🖪           | iltern        |
| ¢-                | Zum<br>Objekt      | Objekt        | ktivierte einschließe        | en                   |               |

Abbildung 42: Planungskonfiguration des Marketing-Budgets

Wie in Abbildung 43 ersichtlich, werden in diesem Konfigurationsobjekt neben der Bezeichnung und dem entsprechenden Jahr auch das Jahresbudget und das genehmigungsfreie Budget sowie der genehmigungsfreie Aufwand gepflegt. Die Werte sind von Bearbeitern der Rolle "marketingApprover" definierbar bzw. änderbar.

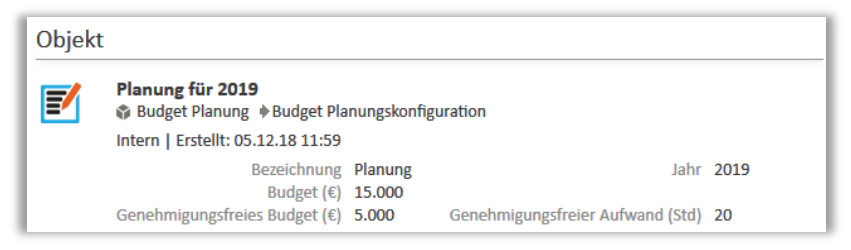

Abbildung 43: Konfigurationsobjekt zur Marketing-Planung

Zur Genehmigung einer Kampagne loggen Sie sich als Marketing-Mitarbeiter aus und mit einem Bearbeiter der Rolle "marketingApprover" ein. Als dieser navigieren Sie in den Vorgang über die Vorgangsliste "Kampagne | Warten auf Genehmigung" oder über das Dashboard "Zuletzt geändert" (vgl. Abbildung 27). Alternativ können Sie die Schnellsuche nutzen (vgl. Kapitel 9).

Wie in Abbildung 44 dargestellt, können Sie im Vorgang entweder die Kampagne...

- 1) ... genehmigen: damit kann der Prozess vom Marketing-Mitarbeiter weitergeführt werden (siehe Kapitel 6.3 Seite 39)
- 2) ... ablehnen: der Marketing-Mitarbeiter hat nun die Möglichkeit die Daten zu ändern und die Kampagne erneut in die Genehmigung zu senden
- 3) ... oder eine Rückfrage stellen: der Marketing-Mitarbeiter kann nun in der Protokoll-Sektion die Frage beantworten und erneut die Genehmigung anfordern.

| Vorgan | g                                                                                                    |                                                                                                    | 🗇 Akzeptier                      | ren 🕜 Bearbeiten                    | 🕒 Dupli   | zieren 🕞 Druc          | ken<br>Digen | S Workflow-Aktivitäten                                                                                                    |
|--------|----------------------------------------------------------------------------------------------------|----------------------------------------------------------------------------------------------------|----------------------------------|-------------------------------------|-----------|------------------------|--------------|----------------------------------------------------------------------------------------------------|
| 870    | Kampagne M<br>Kampagner<br>Art de<br>Ziel de<br>Zielgruppen-B<br>Größe de<br>Startdatum<br>Meilensteine<br>Genehmigt | Aünchen (IT<br>ngenehmigun<br>r Kampagne<br>r Kampagne<br>eschreibung<br>r Zielgruppe<br>17.05.19<br>Datum<br>20.05.19<br>Nein | in <b>Dayern)</b><br>g           | nmigung 2 nicht zu<br>er IT-Branche | ıgewiesen | iiiiiii 17.05.19 20:39 | )            | Genehmigen<br>Ablehnen<br>Rückfrage<br>Workspace<br>Workspace ist leer<br>Alle ungespeicherten<br>Vorgänge werden<br>automatisch hier angezeigt. |
|        | DETAILDATE                                                                                                    | N                                                                                                    |                                  |                                     |           | 🖉 Bearbeiten           | ^            | Favoriten                                                                                                    |
|        | Rahmenda<br>Plan-Daten<br>Geplante Stun                                                                              | ten Pl                                                                                                    | an-Daten<br>Geplantes Budget 200 |                                     |           |                        |              | Favoriten sind leer<br>Ziehen Sie Vorgänge,<br>Personen, Firmen oder                                                                             |

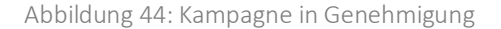

#### 6.5 Teilnehmerliste erstellen

Für Kampagnen in Planung kann jederzeit über die Aktivität **"Teilnehmerliste erstellen**" eine CSV-Datei mit allen Kunden der zugehörigen Zielgruppe automatisch generiert werden. Zudem können über die Aktivität **"Kontakt zu Teilnehmerliste hinzufügen**" unabhängig von der definierten Zielgruppe manuell Kontakte der Datei angefügt werden. Die erstellte CSV-Datei wird automatisch an den Kampagnen-Vorgang gehängt und in der Protokollsektion dokumentiert.

| KEINE         | ZUSÄTZLICHEN BEARBEITER                                                                                                    |                          | + Hinzufügen 🔥                                                                                                    | Workflow-Aktivitäten                                    |
|---------------|----------------------------------------------------------------------------------------------------|--------------------------|----------------------------------------------------------------------------------------------------|---------------------------------------------------------|
|               | OKOLL                                                                                                    | 🔎 Kommentar              | C Mail Attachment                                                                                                    | Kampagne planen                                         |
| Zeige:<br>Kom | Nur Kommunikation 👻 Sortierung: Neueste Einträge zuerst 👻<br>mentar, E-Mail oder Attachment hinzufügen                                                                                                    |                          | Erstellt eine Teilnehmerliste als<br>CSV-Datei auf Basis der<br>Zielgruppen-Kriterien.<br>Zum Öffnen der CSV-Datei als | Teilnehmerliste erstellen<br>Kontakt zu Teilnehmerliste |
| Vor 1 Minute  | <b>#3 erzeugt von Marketingmanagerin, Maria   Aktion</b> <del>•</del><br>Zielgruppe                                                                                                    |                          | Excel-Tabelle können Sie in der<br>Wissensbasis Hinweise erhalten.<br>Suchen Sie hierfür einfach nach                  | Aufgabe erstellen<br>Kampagne abbrechen                 |
|               | CSV-Datei mit Zielgruppenteilnehmern erzeugt           Image: Image: Imag | ichen (IT in Bayern) (20 | CSV als Excel·labelle offnen <sup>*</sup> .       019-05-17 23:05))     osv     ▼ hinzugefügt                          | Workspace                                               |

Abbildung 45: Teilnehmerliste erstellen und anpassen

Wenn Sie die CSV-Datei als Excel-Tabelle öffnen wollen, gehen Sie nach dem Öffnen Ihres Microsoft Excel Programms wie folgt vor:

1) Navigieren Sie in Excel zum Reiter "Daten" und klicken Sie auf den Menu-Punkt "Aus Text".

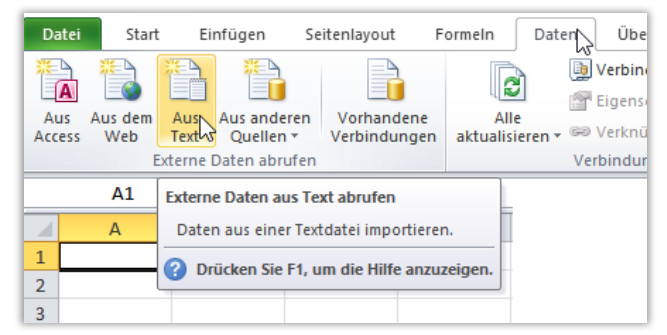

2) Wählen Sie die zuvor gespeicherte Text-Datei und klicken Sie auf "Importieren"

| Teilnehmer für Kampagne_Jahreskampagne (2019-02-07 11_5            | Änderungsdatum: 07.02.2019 11:58<br>Größe: 1,02 KB                           |
|--------------------------------------------------------------------|------------------------------------------------------------------------------|
| ne: Teilnehmer für Kampagne_ Jahreskampagne (2019-02-07 11_58).txt | <ul> <li>✓ Textdateien (*.prn;*.txt;</li> <li>Tools ▼ Importieren</li> </ul> |

#### 3) Wählen Sie als Dateityp "Getrennt" und klicken Sie auf "Weiter"

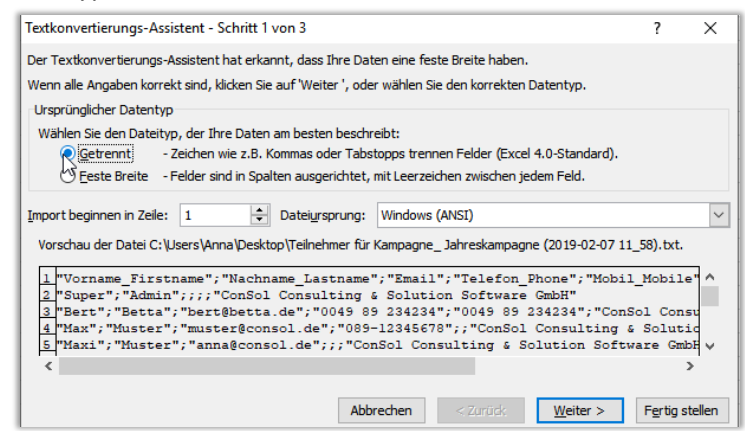

4) Wählen Sie als "Trennzeichen" "Semikolon" und klicken Sie auf "Weiter".

| Textkonvertierungs-Assist                                   | tent - Schritt 2 von 3            |                            |                           | ?            | ×    |
|-------------------------------------------------------------|-----------------------------------|----------------------------|---------------------------|--------------|------|
| Dieses Dialogfeld ermöglicht<br>wie Ihr Text erscheinen wir | t es Ihnen, Trennzeichen fe<br>d. | estzulegen. Sie können in  | der Vorschau der markiert | en Daten sel | nen, |
| Trennzeichen                                                | Aufeinanderfolgende Tre           | ennzeichen als ein Zeicher | n behandeln               |              |      |
| Leerzeichen                                                 | extqualifizierer:                 |                            | $\sim$                    |              |      |
| Andere:                                                     |                                   |                            |                           |              |      |
| Datenvorschau                                               |                                   |                            |                           |              |      |
| Vorname_Firstname                                           | Nachname_Lastname                 | Email                      | Telefon_Phone Mob         | il_Mobile    | ^    |
| Super                                                       | Admin                             |                            |                           |              |      |
| Bert                                                        | Betta                             | bert@betta.de              | 0049 89 234234 004        | 9 89 234     | 4    |
| Max                                                         | Muster                            | muster@consol.de           | 089-12345678              |              |      |
| Maxi                                                        | Muster                            | anna@consol.de             |                           |              | ~    |
| <                                                           |                                   |                            |                           | >            |      |
|                                                             |                                   | Abbrechen < Z              | urüdk <u>W</u> eiter >    | Fertig ste   | llen |

5) Klicken Sie dann auf "Fertig stellen".

|                                                                                                    | Assistent - Schritt 3 von 3                                        |                                                                                            |                                                             | ?                                      | ×    |
|----------------------------------------------------------------------------------------------------|--------------------------------------------------------------------|--------------------------------------------------------------------------------------------|-------------------------------------------------------------|----------------------------------------|------|
| Dieses Dialogfeld erm<br>Datenformat der Sp<br>© Standard<br>) Text<br>) Datum: TMJ<br>) Spalten gicht im<br>Datenvorschau | öglicht es Ihnen, jede Spalte<br>alten                             | zu markieren und den Dater<br>Die Option 'Standard' behält<br>alle anderen Werte in Text u | ntyp festzulegen.<br>Datums- und Zahlenw<br>m.<br>Weitere   | verte bei und wan                      | lelt |
|                                                                                                    |                                                                    |                                                                                            |                                                             |                                        | _    |
| Standard                                                                                                    | Standard                                                           | Standard                                                                                   | Standard                                                    | Standard                               | 1    |
| <u>Standard</u><br>Vorname_First<br>Super<br>Bert<br>Max<br>Maxi                                                           | Standard<br>Nachname_Lastnau<br>Admin<br>Betta<br>Muster<br>Muster | Standard<br>me Email<br>bert@betta.de<br>muster@consol.de<br>anna@consol.de                | Standard<br>Telefon_Phone<br>0049 89 234234<br>089-12345678 | Standard<br>Mobil_Mobil<br>0049 89 234 | ^    |

#### 6.6 Kampagnen aktualisieren

Die Daten einer laufenden Kampagne können jederzeit vom Marketing-Mitarbeiter bezüglich der bereits aufgewendeten Stunden und Kosten beziehungsweise des gegeben falls bereits mit der Kampagne erwirtschafteten Umsatzes aktualisiert werden (vgl. Abbildung 46).

| Daten aktualisieren   Bitte füllen Sie die zu aktualisierenden Daten aus   Neue Aufwands-Position [h] hinzufügen:   Stunden [h]   Z   Beschreibung   Ressourcenplanung   Kosten [€]   Beschreibung   Neuer Gesamt-Umsatz:   Gesamtumsatz   0   Speichern und weiter   Abbrechen   Marketing Kampagne   Att der Kampagne   Veider Kampagne   Att der Kampagne   Veider Kampagne   Ziel der Kampagne   Veider Kampagne   Ziel der Kampagne   Veider Kampagne   Veider Veider Veider V                                                                                                    | Marketin                   | g Kampa                                       | gne 🔗 A                                       | kzeptieren            | 🖄 Bearbeite                     | n 🗈 Duplizieren    | Drucken           | Workflow-Aktivitäten                                                                         |
|----------------------------------------------------------------------------------------------------|----------------------------|-----------------------------------------------|-----------------------------------------------|-----------------------|---------------------------------|--------------------|-------------------|----------------------------------------------------------------------------------------------|
| Daten aktualisieren         Bitte füllen Sie die zu aktualisierenden Daten aus         Neue Aufwands-Position [h] hinzufügen:         Stunden [h] 2         Beschreibung Ressourcenplanung         Neue Kosten-Position [€] hinzufügen:         Kosten [€]         Beschreibung         Neuer Gesamt-Umsatz:         Gesamtumsatz 0         Speichern und weiter         Abbrechen         Speichern und weiter         Abbrechen         Speichern und weiter         Abbrechen         Marketing Kampagne         Veukundengewinnung         Zielgruppen-Beschreibung         Alle Kunden in Bayern der IT-Branche         Größe der Zielgruppe         Startdatum 17.05.19         Enddatum 16.06.19         Meilensteine         Datum         Beschreibung         20.05.19         Planungskickoff                                                                                                    |                            |                                               |                                               |                       |                                 | Kampagnen-Da       | ten aktualisieren | Daten aktualisieren                                                                          |
| Neue Aufwands-Position [h] hinzufügen:   Stunden [h] 2   Beschreibung   Neue Kosten-Position [€] hinzufügen:   Kosten [€]   Beschreibung   Neuer Gesamt-Umsatz:   Gesamtumsatz 0   Speichern und weiter   Abbrechen   Speichern und weiter   Abbrechen   Speichern und weiter   Abbrechen   Speichern und weiter   Abbrechen   Speichern und weiter   Abbrechen   Speichern und weiter   Abbrechen   Speichern und weiter   Abbrechen   Speichern und weiter   Abbrechen   Startdatum 17.05.19   Eid der Kampagne   Zielgruppen-Beschreibung   Alle Kunden in Bayern der IT-Branche   Größe der Zielgruppe 2   Startdatum 17.05.19   Enddatum 16.06.19   Meilensteine   Datum   Beschreibung   20.05.19   Planungskickoff                                                                                                    | Daten aktu<br>Bitte füllen | ia <mark>lisieren</mark><br>Sie die zu ak     | tualisiorondo                                 | n Daten aus           | -                               |                    |                   | Aufgabe erstellen                                                                            |
| Stunden [h] 2   Beschreibung Ressourcenplanung   Neuer Kosten -Position [€] hinzufügen: Beschreibung   Kosten [€] Beschreibung   Neuer Gesamt-Umsatz: Beschreibung   Gesamtumsatz 0   Speichern und weiter Abbrechen   Speichern und weiter Abbrechen   Ø Marketing Kampagne   Att der Kampagne Aktiv   Art der Kampagne Neukundengewinnung   Zielgruppen-Beschreibung Alle Kunden in Bayern der IT-Branche   Größe der Zielgruppe 2   Startdatum 17.05.19   Enddatum 16.06.19   Meilensteine Datum   Datum Beschreibung   Under Startdatum 17.05.19   Planungskickoff                                                                                                    | Neue Aufw                  | ands-Positio                                  | on [h] hinzufü                                | igen:                 |                                 |                    |                   | Kampagne abbrechen                                                                           |
| Neue Kosten -Position [€] hinzufügen:                                                                                                    | Stunden                    | (h) 2                                         |                                               |                       | Beschreibung                    | Ressourcenplanung  |                   | Kampagne abschließen                                                                         |
| Kosten [€]       Beschreibung         Neuer Gesamt-Umsatz:       Workspace         Gesamtumsatz       Workspace ist leer         Speichern und weiter       Abbrechen         Speichern und weiter       Abbrechen         Speichern und weiter       Anter Kampagne         Speichern Kampagne       Telefon-Kampagne         Zielgruppen-Beschreibung       Alle Kunden         Startdatum       17.05.19         Enddatum       16.06.19         Meilensteine       Datum         Startdatum       17.05.19                                                                                                    | Neue Koste                 | en-Position [                                 | €] hinzufüger                                 | 1:                    | 0                               |                    |                   | << Zurück zur Planungsphase                                                                  |
| Neuer Gesamt-Umsatz:       Workspace         Gesamtumsatz       0         Speichern und weiter       Abbrechen         Speichern und weiter       Abbrechen         Speichern und weiter       Albertargen         Start darum Schneibung       Neukunden gewinnung       Startdatum 17.05.19       Enddatum 16.06.19         Meilensteine       Datum       Beschreibung       Datum       Beschreibung         20.05.19       Planungskickoff       Alle Kunden       Alle Kunden                                                                                                    | Koster                     | n [€]                                         |                                               |                       | Beschreibung                    |                    |                   |                                                                                              |
| Gesamtumsatz       0       Workspace ist leer         Speichern und weiter       Abbrechen       Vorgänge werden automatisch hier angezeigt.         Image: Speichern und weiter       Abbrechen       Vorgänge werden automatisch hier angezeigt.         Image: Speichern und weiter       Marketing Kampagne       Aktiv       Anicht zugewiesen       17.05.19 20:39         Image: Speichern und weiter       Image: Speichern und weiter       Telefon-Kampagne       Favoriten       Image: Speichern und weiter         Image: Speichern und weiter       Image: Speichern und weiter       Telefon-Kampagne       Image: Speichern und weiter       Image: Speichern und weiter         Image: Speichern und weiter       Telefon-Kampagne       Neukundengewinnung       Image: Speichern und weiter       Image: Speichern und weiter       Image: Speic                                                                                                    | Neuer Gesa                 | amt-Umsatz:                                   |                                               |                       |                                 |                    |                   | Workspace                                                                                    |
| Kampagne München (IT in Bayern)                                                                                                    | Gesamtum:<br>Speicherr     | satz 0                                        | Abbrech                                       | nen                   |                                 |                    |                   | Workspace ist leer<br>Alle ungespeicherten<br>Vorgänge werden<br>automatisch hier angezeigt. |
| Zielgruppen-Beschreibung       Alle Kunden in Bayern der IT-Branche       Image: Comparison of the second second s | 870 Ka                     | Ampagne N<br>Marketing I<br>Art de<br>Zial da | <b>/lünchen (IT</b><br>Kampagne<br>r Kampagne | Aktiv     Telefon-Kai | 1)<br>A nicht zugewie<br>mpagne | esen 🗰 17.05.19 20 | ):39              | Favoriten                                                                                    |
| Größe der Zielgruppe     2       Startdatum     17.05.19     Enddatum     16.06.19       Meilensteine     Datum     Beschreibung       20.05.19     Planungskickoff                                                                                                    | Zi                         | elgruppen-B                                   | eschreibung                                   | Alle Kunde            | n in Bayern der I               | T-Branche          |                   | Alle Zielgruppen                                                                             |
| Startdatum17.05.19Enddatum16.06.19MeilensteineDatumBeschreibung20.05.19Planungskickoff                                                                                                    |                            | Größe de                                      | r Zielgruppe                                  | 2                     |                                 |                    |                   | Alle Kunden                                                                                  |
| Meilensteine     Datum     Beschreibung       20.05.19     Planungskickoff                                                                                                    |                            | Startdatum                                    | 17.05.19                                      | Enddatum              | 16.06.19                        |                    |                   |                                                                                              |
| 20.05.19 Planungskickoff                                                                                                    | M                          | leilensteine                                  | Datum                                         | Beschreib             | oung                            |                    |                   |                                                                                              |
|                                                                                                    |                            |                                               | 20.05.19                                      | Planungsk             | CICKOTT                         |                    |                   |                                                                                              |

Abbildung 46: Kampagne aktualisieren

Für die Kampagnen-Überwachung, werden dem Bearbeiter in der Sektion Detaildaten bequem alle Informationen zum verbrauchten Aufwand und Budget sowie zur vergangenen Timeline und ggf. bereits erzieltem Umsatz in Balkendiagrammen dargestellt. Darunter finden sich Listen der angestrebten Leads und Aufwände (vgl. Abbildung 47).

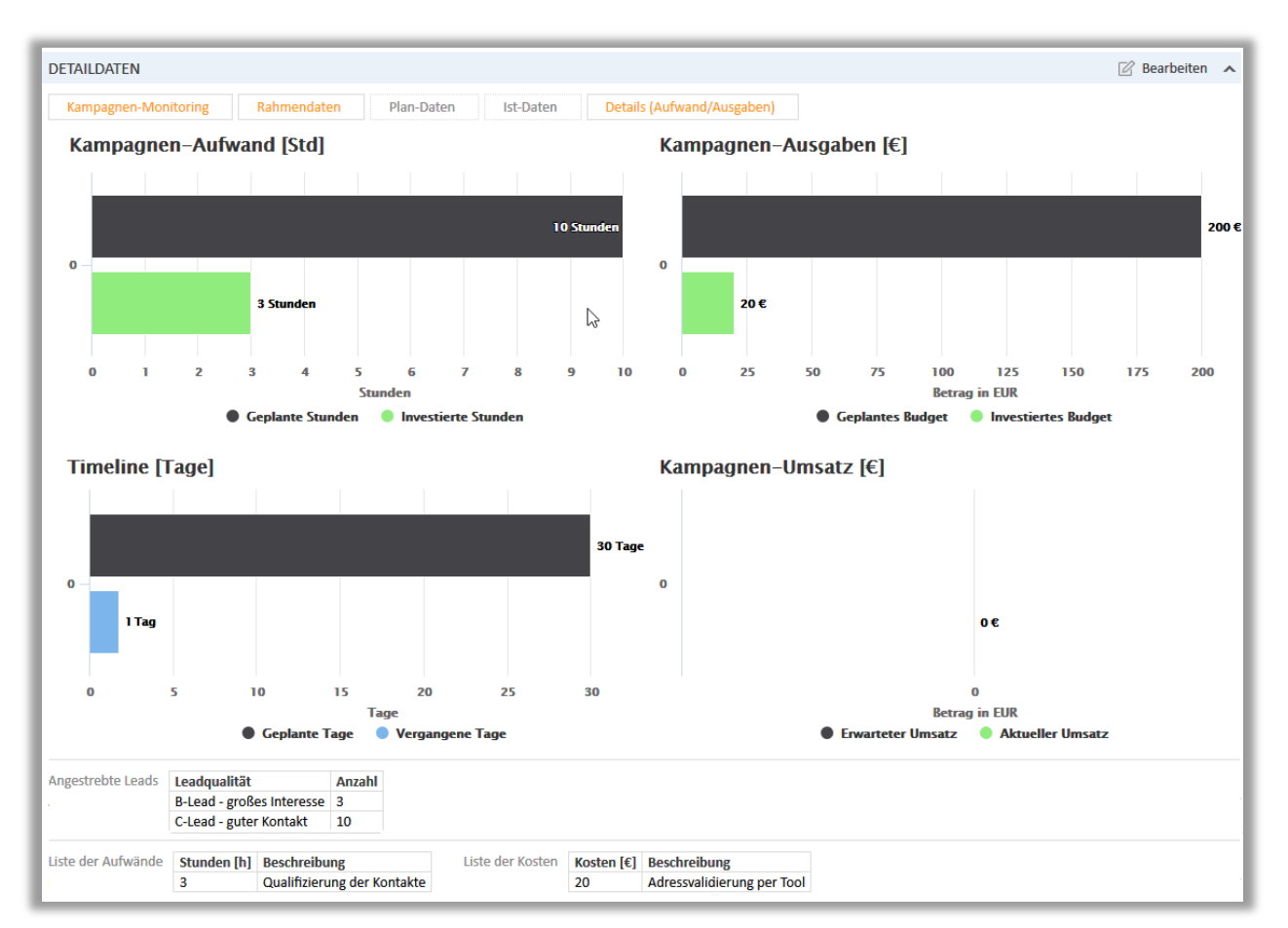

Abbildung 47: Kampagnen-Monitoring

#### 6.7 Kampagne abschließen

Über die entsprechenden Aktivitäten können Sie jederzeit vorzeitig die "**Kampagne abbrechen**" und nach Durchführung der Kampagne die "**Kampagne abschließen**". Sollten Sie die Kampagne abbrechen, haben Sie 7 Tage Zeit die Kampagne wieder zu starten, andernfalls werden nach Ablauf dieser Zeit der Kalendereintrag sowie die zur Kampagne gehörigen Meilensteintermine gelöscht.

Wenn Sie die Kampagne abschließen, öffnet sich ein Formular, in dem Sie Informationen zum Kampagnenerfolg eintragen können (vgl. Abbildung 48).

| Marketing Kamp      | agne         | ℅ Akzeptieren | 🕜 Bearbeiten | 🕒 Duplizieren    | 🗇 Drucken                   | Workflow-Aktivitäten                                                                         |
|---------------------|--------------|---------------|--------------|------------------|-----------------------------|----------------------------------------------------------------------------------------------|
|                     |              |               |              |                  |                             | Daten aktualisieren                                                                          |
| Kampagne abschließ  | en           |               |              |                  |                             | Aufgabe erstellen                                                                            |
|                     | 0.0.0        |               |              |                  |                             | Kampagne abbrechen                                                                           |
| Zweitverwertbarkeit | O Ja O Nein  |               |              | Kampagne ist be  | endet. Die<br>Jagna bleiban | Kampagne abschließen                                                                         |
| Erfolg              | ◯ Ja ◯ Nein  |               |              | noch 7 Tage edit | ierbar, danach              | << Zurück zur Planungsphas                                                                   |
| Kundendatensätze    |              | Angefallene   | Kosten €     | ist die Kampagne | e endgültig                 |                                                                                              |
| Rückmeldungen       |              | Орр           | ortunities   | abgeschlossen.   |                             | Workspace                                                                                    |
| Kommentar           |              |               |              |                  |                             | Workspace ist leer<br>Alle ungespeicherten<br>Vorgänge werden<br>automatisch hier angezeigt. |
| Speichern und weit  | er Abbrechen |               |              |                  |                             | Favoriten                                                                                    |
|                     |              |               |              |                  |                             | 🔍 alle D                                                                                     |

Abbildung 48: Kampagne abschließen

Abhängig davon, ob Sie die Kampagne als erfolgreich oder nicht bewerten, wird die Farbe des Kampagnenvorgangs auf grün oder rot gesetzt. Wenn Sie das Feld nicht bewerten, nimmt das System die Farbe Gelb. Der Kommentar wird im Protokoll dokumentiert (vgl. Abbildung 49).

| Market         | ting Kampa                                                                                                    | gne                           | 🗇 Akzep                         | tieren | 🖉 Bearbeiten | 🕒 Dupli  | zieren 🗇 Dr | ucken |  |  |
|----------------|----------------------------------------------------------------------------------------------------|-------------------------------|---------------------------------|--------|--------------|----------|-------------|-------|--|--|
| 870            | Kampagne München (IT in Bayern)         Marketing Kampagne       Beendet       Inicht zugewiesen       II 17.05.19 20:39         Art der Kampagne       Telefon-Kampagne       Itelefon-Kampagne         Ziel der Kampagne       Neukundengewinnung         Zielgruppen-Beschreibung       Alle Kunden in Bayern der IT-Branche         Größe der Zielgruppe       2         Startdatum       17.05.19         Enddatum       16.06.19 |                               |                                 |        |              |          |             |       |  |  |
|                | Meilensteine<br>Genehmigt                                                                                                    | Datum<br>20.05.19<br>Ja       | Beschreibung<br>Planungskickoff |        |              |          |             |       |  |  |
|                | PROTOKOLL                                                                                                    |                               |                                 |        | 🗏 Kommentar  | 🖂 E-Mail | S Attachmen | t 🔨   |  |  |
| Vor 1 Mir      | Zeige: Nur Kommunikation - Sortierung: Neueste Einträge zuerst -<br>Kommentar, E-Mail oder Attachment hinzufügen                                                                                                    |                               |                                 |        |              |          |             |       |  |  |
| A<br>Vor 1 Mir | A Standard<br>Kampagne abgeschlossen                                                                                                    |                               |                                 |        |              |          |             |       |  |  |
| A              | Inte<br>Erfo                                                                                                    | rner Kommen<br>Igreich da 2 A | tar<br>-Leads                   |        |              |          |             |       |  |  |

Abbildung 49: Kampagnenerfolg

#### 7 Der Service-Prozess

Neben der Vertriebssteuerung und der Verfolgung von Marketingaktivitäten wird an CRM-Systeme häufig auch die Anforderung gestellt, Service-Anfragen bearbeiten zu können. Deshalb beinhaltet die CRM Suite auch einen Service-Prozess mit dem Service-Anfragen erstellt und gelöst werden können.

Melden Sie sich mit dem Nutzer der Rolle "customerServiceAgent" am System an (Ihre Benutzerdaten haben Sie per E-Mail erhalten).

#### 7.1 Übersicht über alle Service-Anfragen

Direkt nach dem Login erhalten Sie in der Hauptansicht mittig eine Übersichtsseite mit Dashboards. Diese bieten Ihnen auf einen Blick alle relevanten Daten über Ihre aktuellen Service-Anfragen.

Wie in Abbildung 50 ersichtlich, werden in der oberen Zeile als KPIs die Anzahl der offenen Anfragen im aktuellen Quartal sowie die Anzahl gelöster Anfragen in diesem Jahr angezeigt.

In den Tabellen der nächsten Zeile findet der Bearbeiter Informationen zu seinen Aufgaben, welche Seiten zuletzt besucht und welche zuletzt geändert wurden. Alle blau hinterlegten Objekte sind klickbar und der Bearbeiter gelangt so komfortabel in das gewünschte Element.

Mit dem Klick auf den nächsten Reiter erhält der Bearbeiter eine Sicht auf seinen Kalender.

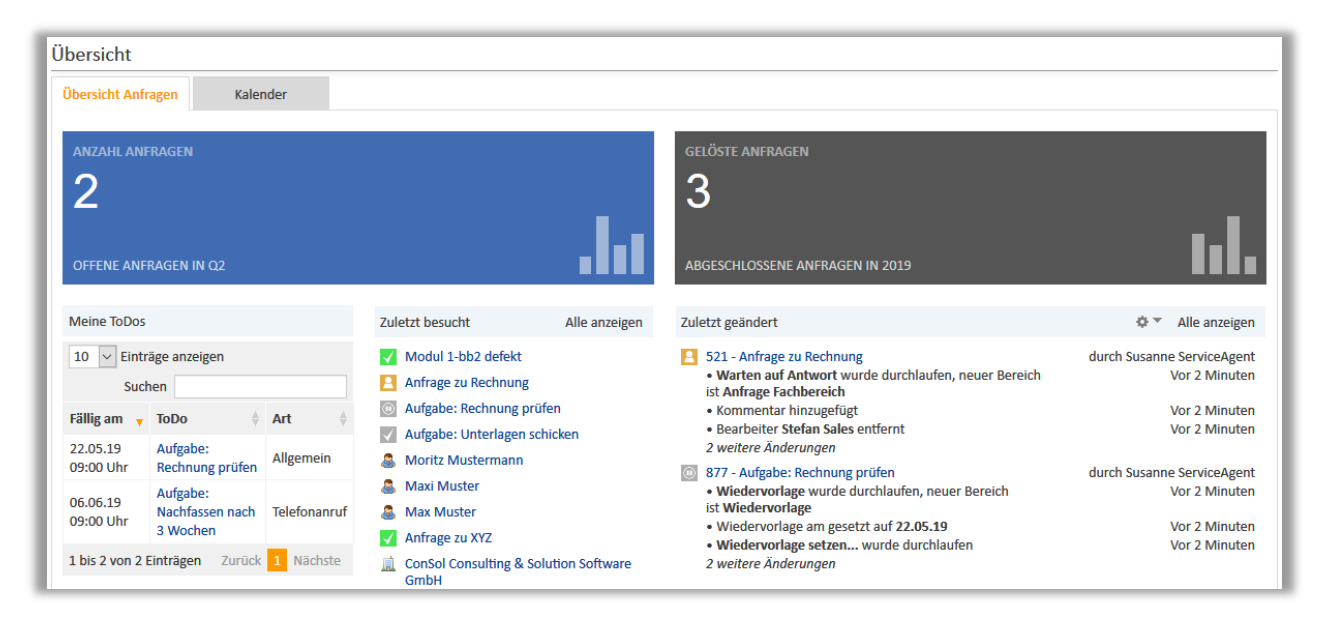

Abbildung 50: Übersicht aller Service-Anfragen

#### 7.2 Service-Anfrage erstellen

Wenn Sie eine Service-Anfrage erstellen wollen, klicken Sie aus einem Kunden auf die Aktivität "**Neue Service-Anfrage**" und geben Sie Informationen an (vgl. Abbildung 51). In diesem Fall wird der aktuell ausgewählte Kunde automatisch an den neuen Vorgang verknüpft.

| Kontakt         | 🖉 Bearbeiten 🛛 🗍        | Vorgang er | rstellen 🚫 Deaktiviere | en 🛱 Daten übertragen | n 🗇 Drucken                          | 🗍 Entfernen 🔻 | 🚱 Aktivitäten               |
|-----------------|-------------------------|------------|------------------------|-----------------------|--------------------------------------|---------------|-----------------------------|
| Neue Service Ar | nfrage                  |            |                        |                       |                                      |               | Neue Vertriebsanfrage       |
|                 |                         |            |                        |                       | Erzeugt eine neu<br>Anfrage zu diese | Je Service    | Neue Service Anfrage        |
| Titel Neue Ser  | vice Anfrage            |            |                        | *                     | Annage zu diese                      |               | Besuchsbericht erfassen     |
| Priorität No    | ormal 🗸                 | Quelle     | Anruf 🗸                | *                     |                                      |               | Neue Aufgabe erstellen      |
| Anfragetyp Ku   | undenservice 🗸 *        | Kategorie  | Bitte wählen           |                       |                                      |               |                             |
|                 | _                       |            | Bitte wählen           |                       |                                      |               | Workspace                   |
| Speichern und   | weiter Abbrechen        |            | Miete                  |                       |                                      |               | Workspace ist leer          |
|                 |                         |            | Rechnung/Bezahlung     |                       |                                      |               | Alle ungespeicherten        |
| 🚨 Max N         | Muster Kunde            |            | Technisches Problem    |                       |                                      |               | Vorgänge werden             |
| An              | rede Herr               | Vorna      | Schaden                | Nachname Muster       |                                      |               | automatisch nier angezeigt. |
| E               | mail presales@consol.de |            | Rückgabe               |                       |                                      |               |                             |
| Tel             | efon 089-12345678 🕿     |            | Sonstiges              |                       |                                      |               | 🚱 Favoriten                 |

Abbildung 51: Erstellung einer neuen Service-Anfrage aus dem Kunden heraus

Alternativ klicken Sie zur Anfrageeröffnung in der Navigationsleiste auf "**Neuer Vorgang**" und wählen Sie den Prozess "Service-Anfrage" aus (vgl. Abbildung 52). Hierbei müssen Sie den Kunden manuell auswählen. Besteht der Kontakt bereits im System, wird er Ihnen direkt vorgeschlagen und kann einfach ausgewählt werden. Geben Sie je nach Wunsch und Bedarf weitere Informationen im freien Kommentarfeld an und erstellen dann den Vorgang.

| CM/       |                |                                               |                                               |          |           |              |           |                  |             |             |
|-----------|----------------|-----------------------------------------------|-----------------------------------------------|----------|-----------|--------------|-----------|------------------|-------------|-------------|
| Hauptseit | e Neuer V      | organg                                        | Neuer Kunde                                   | Konfigur | ation Te  | extvor       | lagen     | Dokumentvorlager | n Reporting | Wissensdate |
| Anfrage   | erstellen      | 0                                             |                                               |          |           |              |           |                  |             |             |
|           | Neue Anfrage   | !                                             |                                               |          |           |              |           | *                |             |             |
|           | Prozess        | Kundense                                      | ervice                                        | $\sim$   | Bearbeite | er N         | icht zuge | wiesen 🔻         |             |             |
|           | Anfragetyp     | Kundense                                      | ervice                                        | × *      | Kategori  | ie B         | itte wähl | en 🗸             |             |             |
|           | Quelle         | Anruf                                         |                                               | ~ *      |           | $\checkmark$ | ] Mir zu  | weisen?          |             |             |
|           | DETAILDATE     | N<br>Produkte                                 |                                               |          |           |              |           |                  |             |             |
|           | Produkte       | Betroffer<br>Bitte au<br>Pr<br><u>Pr</u> oduk | nes Produkt<br>swählen<br>tt 3 (LP: 399.99 €) |          |           | P 2          | ×         |                  |             |             |
|           | KEINE KUND     | Produk                                        | tt 2 (LP: 119.99 €)                           |          |           |              | Vorsc     | hläge            |             | ,           |
| _         | Firma          | <u>Pr</u> oduk                                | tt 4 (LP: 89.99 €)                            |          |           |              | 🎩 M       | oritz Mustermann |             | Auswähler   |
|           | Suche   Erstel | <u>Pr</u> oduk                                | t 5 (LP: 629.79 €)                            |          |           |              | 🚨 М       | axi Muster       |             | Auswähler   |
|           | Kontakt        | Produk                                        | t 6 (LP: 789.89 €)                            |          |           |              | 🧟 М       | ax Muster        |             | Auswähler   |
| &         | Anrede Bitte   | wählen                                        | ~                                             | Vorname  | Vorname   |              |           | * Nachname       | must        | *           |

Abbildung 52: Erstellung einer neuen Service-Anfrage

| In der folgender | 1 Tabelle finden | Sie die Beschreibur | ng der befüllbarer | ı Felder einer | Service-Anfrage |
|------------------|------------------|---------------------|--------------------|----------------|-----------------|
|------------------|------------------|---------------------|--------------------|----------------|-----------------|

| Feld                | Bezeichnung                                                                                         |  |  |  |  |  |  |
|---------------------|----------------------------------------------------------------------------------------------------|--|--|--|--|--|--|
| Titel               | Überschrift/Kurzbeschreibung der Service-Anfrage                                                    |  |  |  |  |  |  |
| Anfragetyp          | Auswahlfeld mit Arten der Anfrage (z.B. Beschwerde, Kundenservice, Lob, etc.)                       |  |  |  |  |  |  |
| Quelle              | Auswahlfeld mit Möglichkeiten zum Eingang der Anfrage (z.B. per Email, Anruf, Formular, etc.)       |  |  |  |  |  |  |
| Kategorie           | Auswahlfeld mit Möglichkeiten zur Kategorisierung der Anfrage (z.B. Rechnung, techn. Problem, etc.) |  |  |  |  |  |  |
| Priorität           | Auswahlfeld mit Möglichkeiten zur Priorisierung der Anfrage (z.B. Gering, Normal, Hoch, etc.)       |  |  |  |  |  |  |
| Betroffene Produkte | Liste mit in der Konfiguration gepflegten Leistungen/Produkten                                      |  |  |  |  |  |  |

Tabelle 7: (Pflicht)-Felder bei der Erstellung einer Service-Anfrage

Sobald die Service-Anfrage erstellt ist, erscheinen zusätzlich die Felder "Reaktion bis" und "Lösung bis", welche automatisch vom System berechnet werden und kundenspezifisch änderbar sind. Zudem werden betroffene Leistungen/Produkte in der entsprechenden Sektion verknüpft.

Für den Service-Prozess sind folgenden Aktivitäten verfügbar:

- Die Aktivitäten **"Rückfrage an Fachbereich"**, **"Kompensation"** und **"Aufgabe erstellen"** werden in Kapitel 7.4, 7.5 und 8 beschrieben.
- Über die Aktivität "Notiz erfassen" können Sie in einer Notiz und dessen Typ (Telefon- oder Kurznotiz) beschreiben, was mit dem Kunden besprochen wurde. Die Notiz wird am Vorgang in der Protokollsektion dokumentiert. Hierin sind ein- und ausgehende E-Mails, hochgeladene Dokumente, Einträge zu Telefongesprächen, Dokumentation von Betriebsbesuch sowie sämtliche Kommentare der Bearbeiter für den Benutzer einfach einsehbar. Durch die Möglichkeit die Einträge mit Farben und Überschriften zu markieren, kann der Bearbeiter auf einen Blick den Kontext des Eintrags erfassen (vgl. auch beispielhaft Abbildung 20).
- Über die Aktivität "Wiedervorlage setzen" kann der Bearbeiter den Vorgang entweder per Datum und Uhrzeit oder über ein Auswahlfeld (z.B.: EOB, morgen, in 3 Tagen, etc.) auf Wiedervorlage legen. Damit verschwindet der Vorgang aus der Vorgangsliste (vgl. beispielhaft Abbildung 11) der aktiven Vorgänge. Nach Ablauf der Zeit taucht der Vorgang automatisch wieder in der Vorgangsliste zur Weiterbearbeitung auf. Hier könnte kundenspezifisch auch eine E-Mail an den Bearbeiter verschickt werden.
- Die Funktionen "**Priorität erhöhen**" und "**Priorität verringern**" ermöglichen dem Bearbeiter, die Service-Anfrage umzupriorisieren.
- Über die Aktivität "Abschließen" können Sie Informationen zur Lösung der Anfrage eingeben.

#### 7.3 FAQ-Suche

Zur Lösung von Service-Anfragen können Sie Einträge aus der Wissensdatenbank zur Hilfe nehmen. Diese FAQ-Artikel können von einem Bearbeiter der Rolle "faqApprover" erstellt und freigegeben werden. Um die Wissensdatenbank nach hilfreichen Hinweisen zur Lösung der Anfrage zu durchsuchen, öffnen Sie in der Detailsuche die FAQ-Suche (vgl. Abbildung 53). Die Liste schlägt Ihnen abhängig von der von Ihnen gewählten Kategorie mögliche Lösungen vor, welche Sie über die Suche noch weiter einschränken können. Wenn Sie ein Artikel interessiert, können Sie Ihn per Klick öffnen.

| frag | je                                             |                                                                                                    |                                       | Ľ ₽            | learbeiten | 🖒 Duplizieren | 🗇 Druck    |
|------|------------------------------------------------|----------------------------------------------------------------------------------------------------|---------------------------------------|----------------|------------|---------------|------------|
| P    | Neue Anf                                       | <b>rage</b><br>service 🔶 In Bearbeitu                                                                    | ng 🛛 🗘 ServiceAgent, Susann           | e 🛗 21.05.19 1 | 8:51       |               |            |
| 79   | √ Net                                          | ı, warte auf Annahme                                                                                     | In Bearbeitung                        | Erledigt       |            |               |            |
|      | Anfragety<br>Quell<br>Reaktion bi<br>Lösung bi | <ul> <li>Kundenservice</li> <li>Anruf</li> <li>s 22.05.2019 16:00</li> <li>s 24.05.2019 14:00</li> </ul> | Kategorie Miete <sub>k</sub> Priorită | it Normal      |            |               |            |
|      | DETAILDA                                       | TEN                                                                                                    |                                       |                |            | Ľ             | Bearbeiten |
|      | Betroffe                                       | ne Produkte FAQ                                                                                          | Suche                                 |                |            |               | _          |
|      | Filter by                                      | Bitte wählen 🗸 🗸 🗸                                                                                       | Search                                |                |            |               |            |
|      | FAQ                                            | Bitte wählen                                                                                             |                                       | Kategorie      | Bewertu    | ng            |            |
|      | Open CSV                                       | Rechnung/Bezahlung                                                                                       |                                       | Sonstiges      | ***        | ***           |            |
|      | Anfrage B                                      | Technisches Problem                                                                                      |                                       | Miete          | ***        | ***           |            |
|      | Wo finde                                       | Schaden<br>Rücknabe                                                                                      | f der Schadenmeldung?                 | Schaden        | ***        | ***           |            |
|      | Wo finde                                       | Sonstiges                                                                                                |                                       | Miete          | ***        | ***           |            |
|      | cov als 5                                      |                                                                                                    |                                       | Constitutes    | +++        |               |            |

Abbildung 53: FAQ-Suche

Sie haben außerdem die Möglichkeit die Artikel zu bewerten, indem Sie einfach auf die gewünschte Sterneanzahl klicken.

| Filter by So | onstiges 🗸 Csv                                                                                        |            |           |
|--------------|----------------------------------------------------------------------------------------------------|------------|-----------|
| FAQ          | Danke                                                                                                 | tegorie    | Bewertung |
| Open CSV a:  | Danke für deinen Vote zu                                                                              | onstiges   | ★★★★      |
| CSV als Exce | diesem FAQ. Du hilfst hierduru<br>unser FAQ-System noch besse<br>zu machen. Deine<br>Sternevergabe: 3 | h instiges | ****      |

Abbildung 54: FAQ bewerten

#### 7.4 Rückfrage an Fachbereich

Sollte Ihnen die FAQ-Suche in der Beantwortung nicht weiter helfen und Sie keine Lösung für das Problem wissen, können Sie die Anfrage weiterleiten und eine Rückfragen an den Fachbereich stellen. Wie in Abbildung 55 ersichtlich, können Sie dabei gezielt zwischen verschiedenen Abteilungen auswählen und den Vorgang in den Pool der Abteilung übergeben.

| Anfrage                |                              | 6                        | 🖉 Bearbeiten | 🗅 Duplizieren 🗔 Drucke                               | en  | Workflow-Aktivitäten        |
|------------------------|------------------------------|--------------------------|--------------|------------------------------------------------------|-----|-----------------------------|
|                        |                              |                          |              | Den Vorgang mit einer<br>Rückfrage an einen Fachberd | ich | Rückfrage an Fachbereich    |
| Rückfrage an Fachber   | reich                        |                          |              | weitergeben.                                         |     | Kompensation                |
| Bitte geben Sie Betref | t, Anfrage und den Fachberei | ich an.                  |              |                                                      |     | Notiz erfassen              |
| Rotroff                | Anfrage zu XVZ               |                          |              |                                                      |     | Aufgabe erstellen           |
| Taut                   | Ritte prüfen des Teils 122   |                          |              |                                                      | 1   | Wiedervorlage setzen        |
| lext                   | bitte proteir des felis 125  |                          |              |                                                      | -   | Priorität erhöhen           |
|                        |                              |                          |              |                                                      | -   | Priorität verringern        |
|                        |                              |                          |              |                                                      |     | Abschließen                 |
| Fachabteilung/Team     | Bitte wählen                 |                          |              |                                                      |     |                             |
|                        | Bitte wählen 😽 😽             |                          |              |                                                      |     | Workspace                   |
| Speichern und weite    | Technik                      |                          |              |                                                      |     | Workspace ist leer          |
|                        | - Logistik                   |                          |              |                                                      |     | Alle ungespeicherten        |
| Neue Anfr              | Buchhaltung/Rechnung         |                          |              |                                                      |     | Vorgänge werden             |
| © Kundense             | Marketing                    | A ServiceAgent, Susanne  | m 21.05.19 1 | 8:51                                                 |     | automatisch hier angezeigt. |
| 879                    | Auftragsbearbeitung          | - oernoerigenty ousunite | 22.00.10 1   |                                                      |     |                             |
| √ Neu,                 | warte auf Annahme            | In Bearbeitung           | Erledigt     |                                                      |     | Caucaritan                  |

Abbildung 55: Rückfrage an den Fachbereich

Der übergebende Mitarbeiter wird dabei in der entsprechenden Sektion als zuständiger Mitarbeiter gespeichert (vgl. Abbildung 56).

| TE VERKNÜPFTE OBJEKTE (1)                                                                                                    | ^              |
|----------------------------------------------------------------------------------------------------|----------------|
| Zeige: Alle Relationen 🔻                                                                                                    |                |
| Produktsortiment Leistungssortiment                                                                                                    |                |
| Produkt (1)                                                                                                    | + Hinzufügen   |
| Produkt 3 ▼         Name       Produkt 3       Preis (€)       399,99         Beschreibung       Beschriebung für Produkt 3         Datum       21.05.19       18:51       Kommentar |                |
| KEINE VERKNÜPFTEN VORGÄNGE                                                                                                    | + Hinzufügen 🔥 |
| ZUSÄTZLICHE BEARBEITER (1)                                                                                                    | + Hinzufügen 🔺 |
| Zuständiger Bearbeiter                                                                                                    |                |
| E ServiceAgent, Susanne 👻 💫                                                                                                    |                |

Abbildung 56: Speicherung des zuständigen Mitarbeiters

Ein Mitarbeiter aus der Fachabteilung kann die Anfrage beantworten und den Vorgang entweder gezielt an den gespeicherten Service-Agenten zurück übergeben oder in den Pool aller Service-Mitarbeiter schieben (vgl Abbildung 57).

| Anfrage                                                         | ⊗ Akzeptieren      | 🖉 Bearbeiten                           | Duplizieren                         | 🗇 Drucken           | Workflow-Aktivitäten                       |
|-----------------------------------------------------------------|--------------------|----------------------------------------|-------------------------------------|---------------------|--------------------------------------------|
| Beantworten und zurück übergeben<br>Expertenanfrage beantworten |                    |                                        | Beantworten une<br>Service-Bearbeit | d zurück zum<br>er. | Beantworten und zurück<br>übergeben        |
|                                                                 |                    |                                        |                                     |                     | Aufgabe erstellen                          |
| Text Das Teil muss getauscht werden                             |                    |                                        |                                     |                     | Wiedervorlage setzen                       |
|                                                                 |                    |                                        |                                     |                     | Workspace                                  |
| Zurück an Verantwortlicher Serv                                 |                    |                                        |                                     |                     | Workspace ist leer<br>Alle ungespeicherten |
| Bitte wählen                                                    |                    |                                        |                                     |                     | Vorgänge werden                            |
| Speichern Verantwortlicher Service Agent                        |                    |                                        |                                     |                     | automatisch hier angezeigt.                |
| Pool (keine Zuweisung)                                          |                    |                                        |                                     |                     |                                            |
| Anfrage zu XYZ                                                  |                    |                                        |                                     |                     | 🔂 Favoriten                                |
| Kundenservice      Anfrage Fachbereich                          | A nicht zugewiesen | iiiiiiiiiiiiiiiiiiiiiiiiiiiiiiiiiiiiii | 18:51                               |                     | S Firmen mit 200-500 MA                    |
| ✓ Neu, warte auf Annahme Anfra                                  | ge Fachbereich     | Erledig                                | t                                   |                     | Max Muster                                 |

Abbildung 57: Antwort und Übergabe

Das Protokoll dokumentiert dabei den Austausch zwischen der Fachabteilung und dem Service-Mitarbeiter lückenlos (vgl. Abbildung 58). Nun kann der Mitarbeiter den Fall weiterbearbeiten.

| PROT          | OKOLL                                                                                                  | 🗏 Kommentar | 🖂 E-Mail | S Attachment | ^ |
|---------------|----------------------------------------------------------------------------------------------------|-------------|----------|--------------|---|
| Zeige:<br>Kom | Nur Kommunikation  Sortierung: Neueste Einträge z<br>mentar, E-Mail oder Attachment hinzufügen         | uerst 👻     |          |              |   |
| Vor 1 Minute  | #3 erzeugt von ServiceAgent, Susanne   Aktion ▼<br>Experten-Feedback<br>Das Teil muss getauscht werden |             |          |              |   |
| Vor 5 Minuten | #2 erzeugt von ServiceAgent, Susanne   Aktion ▼<br>Expertenrückfrage<br>Bitte prüfen des Teils 123     |             |          |              |   |

Abbildung 58: Protokolleinträge zum Expertenaustausch

#### 7.5 Kompensation und Genehmigung

Sofern der anfragende Kunde entschädigt werden soll, können Sie dies über die Aktivität "Kompensation" durchführen. Dabei können Sie zwischen verschiedenen Elementen auswählen (vgl. Abbildung 59). Wenn Sie ein Objekt auswählen, welches genehmigungspflichtig ist, wird ein gesonderter Prozess durchlaufen.

| Anfrage             |                                              | 🖉 Bearbeiten               | 🕒 Duplizieren     | 🗇 Drucken                   |     | left Workflow-Aktivitäten |
|---------------------|----------------------------------------------|----------------------------|-------------------|-----------------------------|-----|---------------------------|
|                     |                                              |                            |                   |                             | . 1 | Rückfrage an Fachbereich  |
| Kompensation        |                                              |                            | Eine Kompensat    | ion für diesen<br>ainlaitan |     | Kompensation              |
| Kompensation einlei | ten. Bitte beachten Sie, dass einige Kompens | ationstypen vorher genehmi | Fail Dealitragen/ | ennenten.                   |     | Notiz erfassen            |
| Kompensation        | Bitte wählen                                 |                            |                   |                             |     | Aufgabe erstellen         |
| Pomorkung/Grund     | Bitte wählen                                 |                            |                   |                             |     | Wiedervorlage setzen      |
| bemerkung/orunu     | Upgrade                                      |                            |                   |                             |     | Priorität erhöhen         |
|                     | Geschenk (Genehmigungspflichtig)             |                            |                   |                             |     | Priorität verringern      |
| Speichern und wei   | Gutschein 10€                                |                            |                   |                             |     | Abschließen               |
| speichern und wei   | Gutschein 50€ (Genehmigungspflichtig)        |                            |                   |                             |     |                           |
|                     | Gutschein 100€ (Genehmigungspflichtig)       |                            |                   |                             |     | Markanasa                 |
|                     | Rabatt 5%                                    |                            |                   |                             | _   |                           |
| 🛞 Kunden            | Rabatt 20% (Genemigungspflichtig)            | nt, Susanne 🛛 🛗 21.05.19 1 | 8:51              |                             |     | Workspace ist leer        |

Abbildung 59: Kompensation anfordern

Zur Genehmigung einer Kompensation loggen Sie sich mit einem Bearbeiter der Rolle "customerServiceCompApprover" ein. Als dieser navigieren Sie in den Vorgang über die Vorgangsliste "Service | Warten auf Genehmigung" oder über das Dashboard "Zuletzt geändert" (vgl. Abbildung 50). Alternativ können Sie die Schnellsuche nutzen (vgl. Kapitel 9).

Klicken Sie nun in der Service-Anfrage auf die gewünschte Aktivität für "Kompensation genehmigen" oder "Kompensation ablehnen" (vgl Abbildung 60).

| Anfrage                                                                                                    |                         | 🖉 Bearbeiten 🛁     | Duplizieren 🗔 Drucken      | Workflow-Aktivitäten                                                                                                    |
|----------------------------------------------------------------------------------------------------|-------------------------|--------------------|----------------------------|----------------------------------------------------------------------------------------------------|
|                                                                                                    |                         | D                  | ie beantragte Kompensation | Kompensation genehmigen                                                                                                    |
| Kompensation genehmigen                                                                                                    |                         |                    | ind generininge.           | Kompensation ablehnen                                                                                                    |
|                                                                                                    |                         |                    |                            | Notiz erfassen                                                                                                    |
| Kosten 100                                                                                                    |                         |                    |                            | Aufgabe erstellen                                                                                                    |
| Bemerkung/Grund Genehmigt weil Premiumkunde                                                                                                    |                         |                    |                            | Wiedervorlage setzen                                                                                                    |
| Speichern und weiter Abbrechen                                                                                                    |                         |                    |                            | Workspace                                                                                                    |
| Anfrage zu XYZ<br>③ Kundenservice                                                                                                    | tion 🛆 nicht zugewiesen | iii 21.05.19 18:51 |                            | Workspace ist leer<br>Alle ungespeicherten<br>Vorgänge werden<br>automatisch hier angezeigt.                                               |
| ✓ Neu, warte auf Annahme Warte auf Genehmigur                                                                                                    | ng der Kompensation     | Erledigt           |                            | 🚱 Favoriten                                                                                                    |
| Anfragetyp Kundenservice Kategorie Miete Prior<br>Quelle Anruf<br>Reaktion bis 22.05.2019 16:00<br>Lösung bis 24.05.2019 14:00<br>——————————————————————————————————— | rität Normal            |                    |                            | Favoriten sind leer<br>Ziehen Sie Vorgänge,<br>Personen, Firmen oder<br>Suchen in dieses Fenster,<br>um sie als Favoriten zu<br>speichern. |

Abbildung 60: Genehmigungsprozess von Kompensationen

Wenn der Genehmigungsprozess gestartet wird, fügt das System automatisch alle Bearbeiter, welche die Berechtigung haben, den Vorgang zu genehmigen in der Sektion "Zusätzliche Bearbeiter" mit einem Fragezeichen-Symbol hinzu.

Nach Beendigung des Genehmigungvorgangs, markiert das System die Genehmigung oder das Ablehnen mit einem grünen Häkchen-Symbol, bzw. roten Kreuz an dem entsprechenden Genehmiger (vgl. Abbildung 61).

Außerdem wird im Protokoll hinterlegt, dass der Genehmigungsprozess durchlaufen wird und ob und durch wen die Genehmigung erfolgt.

| Anfrage   | Bearbeite                                                                                                    | en 🕒 Duplizieren 🗁 Drucken | Workflow-Aktivitäten                                                                                                    |
|-----------|----------------------------------------------------------------------------------------------------|----------------------------|----------------------------------------------------------------------------------------------------|
|           | Neue Anfrage                                                                                                    |                            | Weiter bearbeiten                                                                                                    |
| 891       | ③ Kundenservice                                                                                                    | 21.05.19 22:49             | Abschließen                                                                                                    |
| 001       | ✓ Neu, warte auf Annahme ✓ In Bearbeitung                                                                                                    | Erledigt                   | Workspace                                                                                                    |
|           | Anfragetyp Kundenservice Kategorie Miete Priorität<br>Quelle Anruf<br>Reaktion bis 22.05.2019 16:00<br>Lösung bis 24.05.2019 14:00<br>——————————————————————————————————— | Normal                     | Workspace ist leer         Alle ungespeicherten         Vorgänge werden         automatisch hier angezeigt. <b>G</b> Favoriten             Firmen mit 200-500 MA |
|           | DETAILDATEN                                                                                                    | 🕜 Bearbeiten 🗸             | 🚨 Max Muster                                                                                                    |
|           | KUNDEN (1)                                                                                                    | + Hinzufügen 🗸             | Anfrage zu Rechnung                                                                                                    |
|           | VERKNÜPFTE OBJEKTE (1)                                                                                                    | v                          | Alle FAQs                                                                                                    |
|           | KEINE VERKNÜPFTEN VORGÄNGE                                                                                                    | + Hinzufügen 🔥             |                                                                                                    |
|           | ZUSÄTZLICHE BEARBEITER (2)                                                                                                    | + Hinzufügen 🔥             |                                                                                                    |
|           | ServiceAgent, Susanne Agewiesen                                                                                                    |                            |                                                                                                    |
|           | Genehmiger                                                                                                    |                            |                                                                                                    |
|           | Master, Max 👻<br>Superuser, Simon 🛱                                                                                                    |                            |                                                                                                    |
|           | RPOTOKOLI 📃 Kommenta                                                                                                    | r 🖂 E-Mail 🚿 Attachment 🔺  |                                                                                                    |
|           | Zeige: Nur Kommunikation 👻 Sortierung: Neueste Einträge zuerst                                                                                                    | t≖                         |                                                                                                    |
|           | Kommentar, E-Mail oder Attachment hinzufügen                                                                                                    |                            |                                                                                                    |
| Vor 1 Min | #5 erzeugt von Master, Max   Aktion →<br>Anfrage genehmigt                                                                                                    |                            |                                                                                                    |
|           | vorgang ist genenmigt durch max master                                                                                                    |                            |                                                                                                    |
| Vor 2 Min | nuten #4 erzeugt von Master, Max   Aktion →<br>Interne Rückfrage<br>Vorgang durchläuft Genehmigungsprozess                                                                |                            |                                                                                                    |

Abbildung 61: Protokollierung der Genehmigung

#### 7.6 Abschluss der Service-Anfrage mit Feedback-Formular

Wenn die Service-Anfrage abschließend bearbeitet ist, kann sie durch den Bearbeiter über die Aktivität "Abschließen" beendet werden. Das sich dabei öffnende Fenster fragt die Kundenzufriedenheit ab und bietet dem Mitarbeiter auch die Möglichkeit eine Zufriedenheitsumfrage an den Kunden zu verschicken (vgl. Abbildung 62). Die Abschlussbemerkung wird im Protokoll dokumentiert.

| Anfrage                                |                                                          | 🖉 Bearbeiten | Duplizieren                | 🗇 Drucken       | (Workflow-Aktivitäten                          |
|----------------------------------------|----------------------------------------------------------|--------------|----------------------------|-----------------|------------------------------------------------|
|                                        |                                                          |              |                            |                 | Weiter bearbeiten                              |
| Abschließen<br>Bitte geben Sie die Kun | denzufriedenheit an oder verschicken Sie eine Umfrage zu | r Befragung. | Der Vorgang kan<br>werden. | n abgeschlossen | Abschließen                                    |
| Kundenzufriedenheit                    | Keine Angabe                                             |              |                            |                 | Workspace                                      |
| Umfrage verschicken?                   | ● Ja ○ Nein*                                             |              |                            |                 | Workspace ist leer<br>Alle ungespeicherten     |
| Abschluss Bemerkung                    | Konnte gelöst werden<br>                                 |              |                            |                 | Vorgänge werden<br>automatisch hier angezeigt. |
| Speichern und weiter                   | Abbrechen                                                |              |                            |                 | Favoriten                                      |
|                                        |                                                          |              |                            |                 | Favoriten sind leer                            |

Abbildung 62: Abschluss der Service-Anfrage

Der Kunde erhält beim Versand der Umfrage eine E-Mail mit einem Link auf das Feedback-Formular (vgl Abbildung 63).

|               | TE-Mail 📎 Attachment                                                                                                    |                                                                           |                                                              |  |  |  |  |  |  |  |
|---------------|----------------------------------------------------------------------------------------------------|---------------------------------------------------------------------------|--------------------------------------------------------------|--|--|--|--|--|--|--|
| Zeige:        | Zeige: Nur Kommunikation 👻 Sortierung: Neueste Einträge zuerst 💌                                                                                                    |                                                                           |                                                              |  |  |  |  |  |  |  |
| Kom           | mentar, E-Mail oder Attachment hinzufügen                                                                                                    |                                                                           |                                                              |  |  |  |  |  |  |  |
| Vor 2 Stunden | #8 erzeugt von Master, Max   Aktion マ<br>Gesendete Email<br>Sehr geehrter Herr Maxi Muster,<br>Ihre Anfrage (Anfrage 879) wurde erfolgreich abgesch<br>Um unseren Kunden einen optimalen Service zu bieter<br>Wir würden uns freuen, wenn Sie sich ein paar Minuter<br>Umfnage.<br>Viel Dank!<br>Mit freundlichen Grüßen<br>Max Master<br>Kundenservice | lossen.<br>n, überprüfen wir stets die Zul<br>n Zeit nehmen und unsere Um | riedenheit unserer Kunden.<br>Ifrage beantworten: <u>Zur</u> |  |  |  |  |  |  |  |
|               |                                                                                                    |                                                                           |                                                              |  |  |  |  |  |  |  |

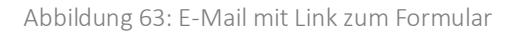

Die Erstellung solcher Formulare erfolgt komfortabel per Drag-and-Drop (vgl. Kapitel 12). Abbildung 64 zeigt, wie die Kundenzufriedenheit in verschiedenen Kategorien abgefragt werden kann.

| Wie zufrieden waren Sie mit der Freundlichkeit unserer Mitarbeiter? 🚱       | Wie zufrieden waren Sie mit der Kompetenz unserer Mitarbeiter? 🚱                                                 |
|-----------------------------------------------------------------------------|----------------------------------------------------------------------------------------------------|
| 1 (Sehr zufrieden)                                                          | ○ 1 (Sehr zufrieden)                                                                                             |
| ○ 2 (Zufrieden)                                                             | 2 (Zufrieden)                                                                                                    |
| O 3 (War ok)                                                                | ○ 3 (War ok)                                                                                                    |
| ⊂ 4 (Ausbaufähig)                                                           | ○ 4 (Ausbaufähig)                                                                                                |
| ○ 5 (Nicht so gut)                                                          | ○ 5 (Nicht so gut)                                                                                               |
| ○ 6 (Schlecht)                                                              | ○ 6 (Schlecht)                                                                                                   |
| Nie zufrieden waren Sie mit der Bearbeitungsgeschwindigkeit des Vorfalls? 🕢 | Würden Sie unsere Services einem/r Freund/in weiterempfehlen? 😡                                                  |
| 1 (Sehr zufrieden)                                                          | ا العام العام العام العام العام (العام العام العام العام العام العام العام العام العام العام العام العام العام ا |
| ⊃ 2 (Zufrieden)                                                             | ○ Eher nicht                                                                                                    |
| ⊃ 3 (War ok)                                                                |                                                                                                    |
| ⊖ 4 (Ausbaufähig)                                                           |                                                                                                    |
| $^{\bigcirc}$ 5 (Nicht so gut)                                              |                                                                                                    |
| ⊖ 6 (Schlecht)                                                              |                                                                                                    |
| Möchten Sie uns noch ein persönliches Feedback mitgeben? 😡                  |                                                                                                    |
| Super Service                                                               | ji.                                                                                                    |
|                                                                             |                                                                                                    |
| Feedback abschuken 🚱                                                        |                                                                                                    |

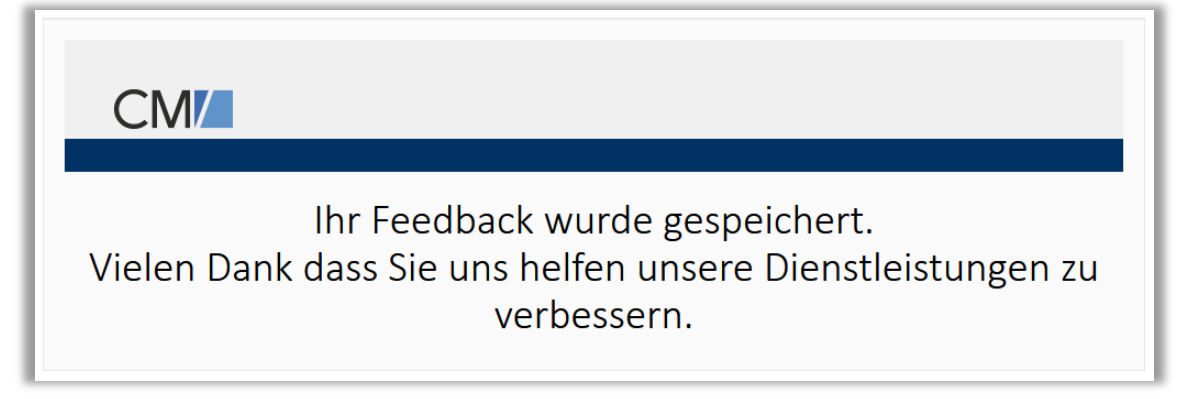

Abbildung 64: Feedback-Formular

Sobald der Kunde sein Feedback abschickt, erkennt das System automatisch, zu welchem Vorgang das gesendete Formular gehört und speichert die Antworten am Vorgang für spätere Auswertungen (vgl. Abbildung 65).

| Anfrage                                                                                           |                                                                                                    | 🕜 Bearbeiten                                                          | 🕒 Duplizieren 🛛 🕞 Drucken |
|---------------------------------------------------------------------------------------------------|----------------------------------------------------------------------------------------------------|-----------------------------------------------------------------------|---------------------------|
| 879 Anfrage :                                                                                     | zu XYZ<br>service ⊕ Erledigt _& ServiceAgent, Susa<br>u, warte auf Annahme ✓ In Bearbeitu                                                                                                    | nne 🛗 21.05.19 18:51                                                  |                           |
| Anfragety<br>Quel<br>Reaktion b<br>Lösung b<br>Komp<br>Bemerkun<br>Genehmi<br>Ab<br>Kund<br>Umfra | rp Kundenservice Kategorie Miete<br>le Anruf<br>is 22.05.2019 16:00<br>is 24.05.2019 14:00<br>Kompensation<br>ensation Geschenk (Genehmigungspflichtig)<br>g/Grund Genehmigt weil Premiumkunde<br>gt durch Max Master<br>Abschlussinformationen                                                                                                    | Priorität <b>Normal</b><br>Kosten <b>100</b>                          |                           |
| DETAILD                                                                                           | TEN                                                                                                    |                                                                       | 🖉 Bearbeiten 🔺            |
| Fragebo<br>Versende<br>Empfange                                                                   | Betroffene Produkte         FAQ           Image: Second state state | Suche<br>m.cm6demo.consol.de/cm-clie<br>2-e5fb-464c-b633-57885daa9147 |                           |
| Antworte                                                                                          | Frage                                                                                                    | Antwort                                                               |                           |
|                                                                                                   | Kompetenz                                                                                                    | 2                                                                     |                           |
|                                                                                                   | Geschwindigkeit                                                                                                    | 1                                                                     |                           |
|                                                                                                   | Weiterempfehlung                                                                                                    | Ja<br>Suman Canadan                                                   |                           |
|                                                                                                   | Freitext                                                                                                    | super service                                                         |                           |

Abbildung 65: Antworten aus dem Feedback-Formular im Vorgang

#### 8 Aufgabenverfolgung

Es gibt drei Wege Aufgaben zu erzeugen. Erstens können Aufgaben per Aktivität aus Vorgängen wie Leads, Kampagnen oder Service-Anfragen erstellt werden (vgl. Abbildung 66). Sie werden dann direkt mit dem entsprechenden Vorgang verknüpft und sind in der Sektion "Verknüpfte Vorgänge" zu finden. Zweitens kann aus einem Kunden heraus über die Aktivität "**Neue Aufgabe erstellen**" eine Aufgabe erzeugt werden. Drittens können Aufgaben völlig unabhängig von anderen Vorgängen und nicht aus einem Kunden heraus über die Hauptnavigation "**Neuer Vorgang**" definiert werden (hierfür im Feld "**Prozess"**  $\rightarrow$  "**Aufgabe**" auswählen).

| Aufgabe erstellen<br>Bitte geben Sie hier die nötigen Felder an |                                                       |  |  |  |  |  |  |  |
|-----------------------------------------------------------------|-------------------------------------------------------|--|--|--|--|--|--|--|
| Betreff                                                         | Neue Aufgabe                                          |  |  |  |  |  |  |  |
| Kategorie                                                       | Allgemein 🗸                                           |  |  |  |  |  |  |  |
| Priorität                                                       | Kritisch 🗸                                            |  |  |  |  |  |  |  |
| Datum bis/am                                                    | 16.05.19 🛅 17 🗘 : 37 🌲                                |  |  |  |  |  |  |  |
| Verantwortlicher                                                | Sales, Stefan 🗙 👻                                     |  |  |  |  |  |  |  |
| Kommentar                                                       | $B I \underline{U} A \bullet T! \bullet \blacksquare$ |  |  |  |  |  |  |  |
|                                                                 | Hier tippen                                           |  |  |  |  |  |  |  |
| Speichern und w                                                 | Abbrechen                                             |  |  |  |  |  |  |  |

Abbildung 66: Aufgabenvorgang

In der folgenden Tabelle finden Sie die Beschreibung der befüllbaren Felder einer Aufgabe.

| Feld                                 | Bezeichnung                                                                                   |
|--------------------------------------|-----------------------------------------------------------------------------------------------|
| Titel                                | Überschrift/Kurzbeschreibung der Aufgabe                                                      |
| Kategorie                            | Auswahlfeld mit Möglichkeiten zur Kategorisierung: z.B. Termin, Allgemein, Kundenbesuch, etc. |
| Datum bis                            | Datumsfeld, bis wann die Aufgabe zu erledigen ist                                             |
| Priorität                            | Auswahlfeld mit Möglichkeiten zur Priorisierung: z.B. Gering,<br>Normal, Hoch                 |
| Verantwortlicher, bzw.<br>Bearbeiter | Auswahl an im System verfügbaren Bearbeitern                                                  |

Tabelle 8: (Pflicht)-Felder bei der Erstellung einer Aufgabe

Bearbeiter können Aufgaben "**Akzeptieren**" bzw. über eine Aktivität "**Zuweisen**" und anschließend bearbeiten. Dabei kann der Bearbeiter die Aufgabe analog zum Vertriebs- und Service-Prozess jederzeit auf "**Wiedervorlage setzen**" (siehe Seite 21 bzw. Seite 48).

Mit der Aktivität **"Abschließen"** wird der Bearbeiter aufgefordert, einen Kommentar einzugeben. Dieser wird im Protokoll automatisch eingetragen (vgl. Abbildung 67).

| Aufgab    | e                                                                                                    | 🕒 Duplizieren                      | 🗇 Drucken |
|-----------|----------------------------------------------------------------------------------------------------|------------------------------------|-----------|
| 796       | Aufgabe: Unterlagen schicken<br>② Aufgabe ⊕ Erledigt ⚠ Sales, Stefan III 14.05.19 15:58<br>Kategorie Allgemein<br>Datum bis/am 16.05.19 15:57<br>Priorität Normal                                                                                                    |                                    |           |
|           | KUNDEN (1)                                                                                                    |                                    | ^         |
| ٨         | Moritz Mustermann v Kunde       Vorname       Moritz       Nachnar         Anrede       Herr       Vorname       Moritz       Nachnar         Email       presales@consol.de         Nachnar         Abteilung       Geschäftsführung       Position       GL           Kundentyp       Privatkunde       Betreuer       Sales,       Kundenstar         Straße       StCajetan-Str.       Hausnr       41         PLZ       81669       Ort       München         Land       Deutschland       Bundesland       Bayern | me Mustermann<br>tus Bestandskunde |           |
|           | PROTOKOLL                                                                                                    |                                    | ^         |
|           | Zeige: Nur Kommunikation 💌 Sortierung: Neueste Einträge zuerst 💌                                                                                                    |                                    |           |
| Vor 1 Min | #4 erzeugt von ServiceAgent, Susanne         Abgeschlossen         Unterlagen verschickt.         Siehe Share XYZ                                                                                                    |                                    |           |

Abbildung 67: Aufgabe erledigt

#### 9 Suchen und Auswertungen

ConSol CM bringt eine technisch ausgereifte und intuitive Suchfunktion im Standard mit. Technisch basiert die Lösung auf einer Index-basierten Volltextsuche. Der Einsatz einer Lösung dieser Art garantiert – gegenüber einem rein datenbankbasierten Ansatz – konstant gute Performance auch bei hoher Last/Befüllung des Systems. Gesucht werden kann jederzeit, sowohl nach Vorgängen als auch nach Kundenentitäten und Objekten. Es existieren zwei Einstiegspunkte in die Suche:

#### • Quick & Easy Suche

Die Quick & Easy Suche ist jederzeit im rechten oberen Bereich des Web Clients verfügbar und stellt eine immer erreichbare Schnellsuche dar. Während des Tippens werden im Hintergrund bereits Suchvorgänge initiiert und entsprechende Treffervorschläge zur Auswahl angezeigt (vgl. Abbildung 68). Dabei können auch Teilzeichenketten feldübergreifend gesucht werden. Die Suche in ConSol CM arbeitet grundsätzlich Volltext-orientiert. Die Interpretation einer Sucheingabe erfolgt hierbei jederzeit implizit mit einer Wildcard am Ende des Textes. So findet die Suche nach "Schust" beispielsweise auch "Schuster" und "Schustermann". Auch Suchen nach einer Teilzeichenkette am Ende des Suchbegriffes sind möglich durch ein Voranstellen der '\*'-Wildcard. So liefert die Suche nach "\*mann" die Ergebnisse "Mustermann" und "Schustermann". Bei Verfeinerung der Eingaben konkretisiert sich entsprechend auch die Auswahl der Vorschläge und führt den Bearbeiter so interaktiv ans Ziel seiner Suche.

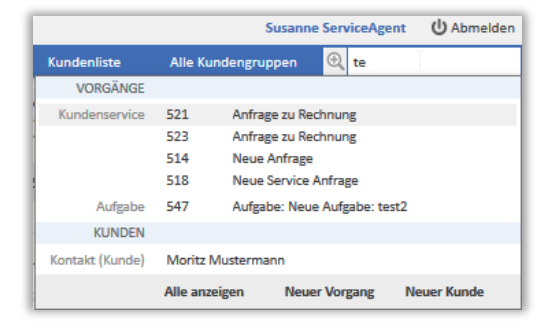

Abbildung 68: Globale Quick & Easy Suchfunktion

#### • Erweiterte Suche

Die erweiterte Suche ist für zielgenauere Suchen und komplexere Datenfilter gedacht. Hierbei werden einzelne Datenfelder des flexiblen Datenmodells gezielt ausgewählt, miteinander verknüpft und mit dem gesuchten Wert befüllt (vgl. Abbildung 69). Dabei kann auch phonetisch gesucht werden, d.h. per Checkbox-Aktivierung liefert eine Suche nach "Maier" auch Ergebnisse für "Mayer" und "Meier". Auch Suchen über Zeiträume sind problemlos möglich.

Die Suchergebnislisten der erweiterten Suche sind übersichtlich dargestellt und frei sortierbar. Zusätzlich kann dynamisch konfiguriert werden, welche Werte in der Liste dargestellt werden. Die Ergebnisse können als Tabelle exportiert werden. Außerdem können die Ergebnisse selektiert und es können Aktivitäten auf die Suchergebnisse ausgeführt werden. Über eine solche Aktivität wird beispielsweise das Anlegen einer Zielgruppe umgesetzt.

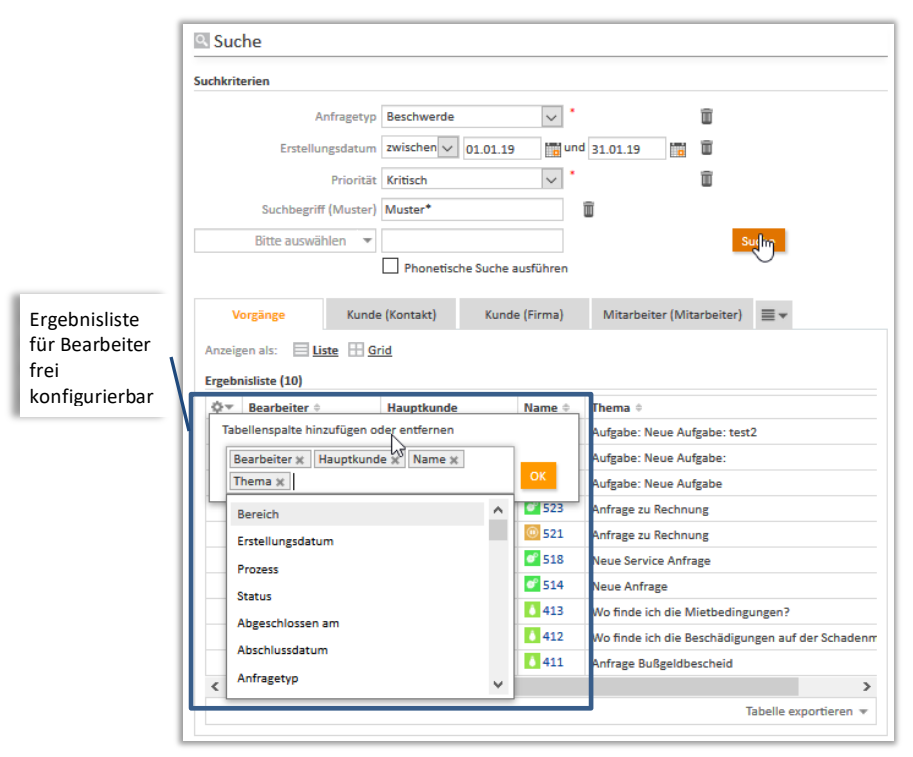

Abbildung 69: Erweiterte Suche mit freien Kombinationsmöglichkeiten

Jede einmal konfigurierte Suche kann über Drag & Drop in der Favoritenliste gespeichert werden und ist mit einem Mausklick wieder verfügbar (vgl. Abbildung 70).

| Anklick  | ken i        | und                                                                                                    | ziehen                                                                                               |                                                      |                                                                                                    |      | ablegen.                          |
|----------|--------------|----------------------------------------------------------------------------------------------------|----------------------------------------------------------------------------------------------------|------------------------------------------------------|----------------------------------------------------------------------------------------------------|------|-----------------------------------|
| gedrückt | t hal        | lten                                                                                                    |                                                                                                    |                                                      |                                                                                                    |      |                                   |
|          | Suchkrit     | terien                                                                                                    |                                                                                                    |                                                      |                                                                                                    |      | Workspace     Anfrage zu Rechnung |
|          |              | ragety                                                                                                    | Beschwerde                                                                                           | ~                                                    | n Suche speichern 🗱                                                                                                    |      | Favoriten                         |
|          |              | Erstellungs, um                                                                                                    | zwischen 🗸 01.01.19                                                                                  | 📷 und                                                | 31.01.15 Bitte geben Sie Ihrer Suche einen Namen.                                                                                                    |      | Firmen mit 200-500 MA             |
|          |              | Priorität                                                                                                    | risch                                                                                                | ~                                                    |                                                                                                    |      | 🚨 Max Muster                      |
|          |              | Suchbegriff (Muster)                                                                                                    | Muster*                                                                                              |                                                      | Als Favorit speichern Abbrechen                                                                                                    | 11   | Anfrage zu Rechnung               |
| [        |              | Bitte auswählen 🔻                                                                                                    |                                                                                                    |                                                      |                                                                                                    | et 🛛 | Alle FAQs                         |
|          |              |                                                                                                    | Phonetische Suche a                                                                                  | usführen                                             |                                                                                                    |      | Suche                             |
|          |              | forzähre Kunde                                                                                                    | (Kontakt) Kunde                                                                                      | e (Firma)                                            | Mitarheiter (Mitarheiter)                                                                                                    |      |                                   |
|          | Anzeig       | gen als: 🗏 <u>Liste</u> 🖽 <u>Gr</u>                                                                                              | id                                                                                                   |                                                      |                                                                                                    |      |                                   |
|          | črgeu<br>čr⊽ | Bearbeiter 0                                                                                                    | Hauptkunde                                                                                           | Name 🌣                                               | Thema $\circ$                                                                                                    | -1   |                                   |
|          | -            | Technikerin, Thea                                                                                                    | & Anna Schwanengel                                                                                   | 547                                                  | Aufgabe: Neue Aufgabe: test2                                                                                                    |      |                                   |
|          |              | Sales, Stefan                                                                                                    | 🚨 Anna Schwanengel                                                                                   | 0 546                                                | Aufgabe: Neue Aufgabe:                                                                                                    |      |                                   |
|          |              | Master, Max                                                                                                    | 🚨 Anna Schwanengel                                                                                   | 0 534                                                | Aufgabe: Neue Aufgabe                                                                                                    |      |                                   |
|          | ۲            | ServiceAgent, Susanne                                                                                                    | 🚨 Max Muster                                                                                         | 523                                                  | Anfrage zu Rechnung                                                                                                    |      |                                   |
|          | X            | Neueste E-Mail an "Max<br>Sehr geehrter Herr Ma                                                                                  | Muster" <muster@cons<br>× Muster,</muster@cons<br>                                                   | iol.de> 28                                           | .01.19 11:29                                                                                                    | ^    |                                   |
|          | +            | Wir freuen uns über Ih<br>Alle Informationen kör                                                                                 | r Interesse an unseren<br>men Sie dem Anhang e                                                       | n Produkt u<br>Intnehmen.                            | ind möchten Ihnen gerne ein Angebot machen.                                                                                                    |      |                                   |
|          |              | Wichtig:<br>Das Angebot wird unte<br>Bitte geben Sie diese f<br>referenzieren Sie die N<br>damit verbundene auto<br>Bearbeitung. | er der Bearbeitungsnum<br>Bearbeitungsnummer u<br>lummer bitte auf die ric<br>omatische Aktualisieru | nmer 523 g<br>nbedingt b<br>htige Weis<br>ng Ihres T | veführt.<br>ei jeder Kommunikation mit uns an. Bei E-Mails<br>e im Betreff, so wie bei dieser Bestätigungsmail. Die<br>ickets ermöglicht uns eine beschleunigte | J    |                                   |
|          |              | y.                                                                                                    |                                                                                                    |                                                      |                                                                                                    |      |                                   |

Abbildung 70: Speichern von Filtern per Drag-and-Drop

#### 10 Zusatzmodul Kundenportal (CM/Track)

Im ConSol CM Produktportfolio wird das Add-on CM/Track angeboten, welches die Einbindung von beispielsweise Kunden und/oder Partnern von extern bzw. Integration von Mitarbeitern ermöglicht, die nicht regelmäßig an der primären Bearbeitung über den Web Client beteilig sein müssen. Kontakte, die in ConSol CM als solche Nutzer registriert sind, können über das CM/Track-Portal ihre Vorgänge selbst aktiv mitverfolgen, d.h. Vorgänge eröffnen, beobachten, kommentieren, Anhänge mitsenden, Vorgänge schließen und nach Lösungsvorschlägen von ähnlichen Vorgängen suchen.

Um einem Kontakt für das Portal freizuschalten, weisen Sie diesem in der Kontaktbearbeitungsmaske einen Benutzernamen, ein Passwort sowie eine geeignete Portalrolle zu.

| Kontakt      |                                         |                    |                    |    |              |             |    |  |
|--------------|-----------------------------------------|--------------------|--------------------|----|--------------|-------------|----|--|
| Anrede       | Herr                                    | Vorname            | Max                | •  | Nachname     | Muster      | *  |  |
| Email        | presales@consol.de                      |                    |                    |    | Kundennnr    | Kundennnr   |    |  |
| Telefon      | 089-12345678                            | Mobil              | Mobil              |    | Fax          | Fax         |    |  |
| Abteilung    | Geschäftsführung                        | Position           | Prüfer             |    |              |             |    |  |
| Kundentyp    | Geschäftskunde                          | Betreuer           | Sales, Stefan 🛛 🗶  | -  | Kundenstatus | Interessent | \$ |  |
| Geburtstag   |                                         | Benutzer           | muster             |    | Passwort     | •••••       |    |  |
| Suche in Ad  | ressdatenbank                           | e) Auressangaben _ |                    |    |              |             |    |  |
| Adresse      | Adresse                                 |                    |                    | -  |              |             |    |  |
| Alternativ n | nanuelle Adresseingabe                  |                    |                    |    |              |             |    |  |
| Straße       | StCajetan Straße                        | Hausnr             | 41                 |    |              |             |    |  |
| PLZ          | 81669                                   | Ort                | München            |    |              |             |    |  |
| Land         | Deutschland                             | Bundesland         | Bayern             | \$ |              |             |    |  |
| Track-Benut  | tzer 👻                                  |                    |                    |    |              |             |    |  |
| Portalro     | Max<br>olle, Aufgaben<br>olle, Sales    | echen<br>re GmbH 👻 |                    |    |              |             |    |  |
| Portalro     | olle, Sales&Service                     | Solution Softwa    | re GmbH            |    |              |             |    |  |
| Portalro     | olle, Service<br>Teleton +49 89 45841 1 | 00 ☎ Fa            | × +49 89 45841 111 |    |              |             |    |  |
| Kunder       | status Bestandskunde                    | Betreue            | r Sales, Stefan    |    |              |             |    |  |
|              | Straße StCajetan Stral                  | Be Hausr           | r 41               |    |              |             |    |  |
|              | PLZ 81669                               | O                  | t München          |    |              |             |    |  |
| Hom          | land Deutschland                        | Bundeslan          | Bayern             |    |              |             |    |  |
| Anza         | ahl MA 51 bis 200                       |                    |                    |    |              |             |    |  |
| Inc          | dustria Information une                 | Kommunikation      |                    |    |              |             |    |  |

Abbildung 71: Zuweisung von Benutzername, Passwort und Portalbenutzer zu Kontakten

Beim Login ins Portal erhält der Benutzer als Kacheln alle für ihn freigegebenen Vorgangsmöglichkeiten (vgl. Abbildung 72). Über den Button "**Vorgang erstellen**" in der Navigationsleiste oder "**Erstellen**" in der entsprechenden Kachel kann ein Kunde bspw. Vertriebsanfragen oder Servicetickets für sich erstellen (vgl. Abbildung 73).

| CM.Track | /orgänge Vorgang erstellen FAQ                                              |                                           | L Max Muster- |
|----------|-----------------------------------------------------------------------------|-------------------------------------------|---------------|
|          |                                                                             |                                           |               |
|          | Willkommen, was kö                                                          | onnen wir für Sie tun?                    |               |
|          | Greifen Sie auf Ihre Anfragen zu, erze                                      | ugen Sie neue oder suchen Sie in FAQ's    |               |
|          | Ich bin auf der Suche nach                                                  |                                           |               |
|          | Q Suchbegriff(e) eingeben                                                   |                                           |               |
|          |                                                                             |                                           |               |
|          |                                                                             |                                           |               |
|          | Kundenservice                                                               | Vertriebsanfragen                         |               |
|          | Unser Servicecenter für alle Ihre Anfragen rund um unsere<br>Produktpalette | Vertriebsanfragen rund um unsere Produkte |               |
|          | Erstellen                                                                   | Erstellen                                 |               |
|          |                                                                             |                                           | -             |
| L        |                                                                             |                                           |               |

Abbildung 72: Startseite Portal CM/Track

| CM.Track Vorgänge Vorgang e    | rstellen FAQ | 👤 Stafan Sales - |
|--------------------------------|--------------|------------------|
| Vorgang erstellen              |              |                  |
| Thema                          |              | $\square$        |
| Thema                          |              |                  |
| Kategorie                      | Datum bis/am |                  |
| Bitte wählen                   | $\checkmark$ | HH MM            |
| Priorität                      |              |                  |
| Bitte wählen                   | $\checkmark$ |                  |
| Kommentar                      |              |                  |
| B I <u>U</u> <del>S</del> ≣- ¶ | • A • T! • • |                  |
| x <sub>2</sub> x <sup>2</sup>  |              |                  |
|                                |              |                  |
|                                |              |                  |
|                                |              |                  |
|                                |              |                  |
| Anhang                         |              |                  |
| Det i sussibili                | _            |                  |
| Datei auswahie                 | n            |                  |
| Vorgang erstellen Abbrechen    |              |                  |

Abbildung 73: Vorgangserstellung im Portal

Nach Erstellung des Vorgangs kann der Kontakt die Bearbeitung über das Portal verfolgen (vgl. Abbildung 74). Über entsprechende Konfiguration im Process Designer können sogar Workflowaktivitäten für Kontakte über das Portal freigegeben werden. Der Kontakt sieht in der Kommentarsektion lediglich die Einträge, die für "Kunden" freigegeben sind. Somit lassen sich auch Szenarien abbilden, in welchen externe Kunden mit dem Portal interagieren, um z.B. ihre Service-Anfragen zu verfolgen. Der Kunde würde in diesem Fall bspw. die Kommunikation zwischen Experten und Service-Mitarbeiter nicht sehen.

|                                                                                            | Wiedervorlage setzen       | Abschließen |
|--------------------------------------------------------------------------------------------|----------------------------|-------------|
| 882   Angebot erstellen           Offen         Aufgabe         Erstellt: 21.05.2019       |                            | Ð           |
| Zusätzliche Informationen                                                                  |                            |             |
| <sub>Kategorie</sub><br>Allgemein                                                          | Datum bis/am<br>26.05.2019 |             |
| Priorität<br>Normal                                                                        |                            |             |
| Kommentar / Anhang hinzufügen     19-05-21 23:35 von Stafan Sales     Siehe Mail von 15.4. |                            |             |

Abbildung 74: Vorgangsbearbeitung im Portal

Über den Navigationslink "Vorgänge" erhält der Kontakt eine Übersicht über den Status aller seiner Vorgänge (vgl. Abbildung 75).

| CM.Track       | Vorgänge                        | Vorgang erstellen                        | FAQ                |               | 👤 S                | tafan Sales÷ |
|----------------|---------------------------------|------------------------------------------|--------------------|---------------|--------------------|--------------|
|                |                                 |                                          |                    |               |                    |              |
| Filtern nach   | Alle Queues                     | s - Offen + Gesch                        | lossen +           | Sortiert nach | Erstellungsdatum + | 11           |
| <b>Q</b> Suche |                                 |                                          |                    |               |                    |              |
|                |                                 |                                          |                    |               | Einträge pro Seit  | e 20 -       |
| (II) 884       | Angebot po<br>iedervorlage      | er Einschreiben scl<br>Aufgabe   Erstell | <b>t: 21.05.20</b> | 19            |                    |              |
| 883            | Kunde XYZ                       | besuchen                                 |                    |               |                    |              |
| Of             | fen Aufgab                      | e Erstellt: 21.05.                       | 2019               |               |                    |              |
| 882<br>Er      | <b>Angebot e</b><br>ledigt Aufg | r <b>stellen</b><br>abe   Erstellt: 21.0 | 5.2019             |               |                    |              |
|                |                                 |                                          |                    |               | Einträge pro Seit  | e 20 -       |

Abbildung 75: Vorgangsverfolgung im Portal

#### 11 Zusatzmodul Outlook-Add In

Falls Sie E-Mails aus Outlook übertragen wollen, müssen Sie dank des nahtlosen Zusammenspiels von Microsoft Outlook und ConSol CM keine Daten manuell von Microsoft Outlook in die CRM Suite kopieren. Durch eine einfach zu verwendende Datenübertragung per Knopfdruck sparen Sie Zeit, verbessern die Konsistenz der Daten und sorgen dafür, dass alle relevanten Daten in ConSol CM landen. Indem Sie alle wichtigen Daten allen Teammitgliedern zur Verfügung stellen, erhöhen zudem die Team-Effizienz.

Mit dem Microsoft Outlook-Add-In lassen sich Daten (Kontakte und Vorgänge) über einen Webhook aus Microsoft Outlook ins ConSol CM-System übertragen. Die zugrunde liegende Logik kann über das Integrationsskript im Admin Tool an die jeweiligen fachlichen Anforderungen, z.B. bezüglich Kontaktgruppen, Prozesse und Umfang der zu übertragenden Daten angepasst werden.

Das Add-In bietet zahlreiche Funktionen (vgl. Abbildung 76):

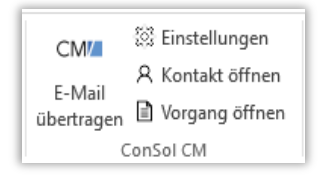

Abbildung 76: Outlook Add-In

- Vorgang öffnen: Wenn Sie in Microsoft Outlook eine E-Mail lesen, die zu einem Vorgang in der CRM Suite gehört, und diesen Vorgang bearbeiten möchten, können Sie einfach im Outlook-Add-In auf "Vorgang öffnen" klicken, um den Vorgang in ConSol CM aufzurufen. Außerdem können Sie den Vorgang übertragen.
- Kontakt öffnen: Sie lesen in Microsoft Outlook eine E-Mail von einem Kontakt, der in ConSol CM gespeichert ist. Jetzt möchten Sie den Kontakt dort bearbeiten. Statt in ConSol CM nach dem Kontakt zu suchen, können Sie im Microsoft Outlook-Add-In auf "Kontakt öffnen" klicken, um den entsprechenden Kontakt in der CRM Suite aufzurufen. Wenn es in ConSol CM mehrere Kontakte mit der E-Mail-Adresse gibt, können Sie den gewünschten Kontakt auswählen. Die Option zum Aufrufen des Kontakts ist sowohl in der E-Mail-Ansicht als auch bei der Kontaktansicht in Microsoft Outlook verfügbar.
- Kontakt erstellen: Es gibt zwei Möglichkeiten, einen Kontakt aus Outlook an die ConSol CM CRM Suite zu übertragen:
  - In der E-Mail-Ansicht: Sie übertragen eine E-Mail, zu der es noch keinen Kontakt in ConSol CM gibt.
  - In der Kontaktansicht: Sie klicken in Outlook auf "Kontakt übertragen".

In beiden Fällen haben Sie die Möglichkeit, die Kontaktgruppe auszuwählen, wenn Sie Berechtigungen zum Erstellen von Kontakten in mehr als einer Kontaktgruppe haben. In zweistufigen Kontaktdatenmodellen wird automatisch nach einer passenden Firma gesucht, z.B. anhand des Firmennamens oder der Domäne der E-Mail-Adresse. Der Kontakt wird dann dieser Firma zugeordnet (vgl. beispielhaft Abbildung 77).

| E-Mail in ConSol CM übertragen                                                                | ×                               | 🖊 E-Mail in ConSol CM übertragen 🗙                                                 |  |
|-----------------------------------------------------------------------------------------------|---------------------------------|------------------------------------------------------------------------------------|--|
| Zu dieser E-Mail wurde kein Kontakt in ConSol<br>die E-Mail in den CM zu übertragen benötigen | CM gefunden. Um<br>Sie einen CM | Bitte wählen Sie die Kundengruppe, in der der<br>neue Kontakt erstellt werden soll |  |
| Kontakt. Möchten Sie einen neuen CM Kontakt                                                   | erstellen?                      | Kunde<br>Mitarbeiter                                                               |  |
| Kontakt erstellen                                                                             | Abbrechen                       | Weiter Abbrechen                                                                   |  |
| · · · · · · · · · · · · · · · · · · ·                                                         |                                 |                                                                                    |  |
| 🖊 E-Mail in ConSol CM übertragen 🛛 🗙                                                          | / E-Mail in Con                 | Sol CM übertragen X                                                                |  |
| Bitte wählen Sie die Firma, für die der neue<br>Kontakt erstellt werden soll                  |                                 |                                                                                    |  |
| ConSol Austria Software GmbH, Mooslacken<br>ConSol Consulting & Solution Software GmbH        |                                 |                                                                                    |  |
| Weiter                                                                                        |                                 | Weiter                                                                             |  |

Abbildung 77: Kontakt über Outlook erstellen

 Vorgang erstellen: Sollte eine Outlook E-Mail als Vorgang in ConSol CM benötigt wird, können Sie einen neuen Vorgang mit der Option "E-Mail übertragen" erstellen. Wenn der Kontakt schon Vorgänge hat, müssen Sie auf "Neuen Vorgang erstellen" klicken (vgl. Abbildung 78). Wenn Sie die Berechtigung zum Erstellen von Vorgängen in mehr als einem Prozess haben, wird ein Fenster zur Prozess-Auswahl angezeigt. Sollte es zur E-Mail-Adresse des Absenders noch keinen Kontakt geben, wird als erstes ein neuer Kontakt erstellt (vgl. Abbildung 77).

| 🖂   🛃 🤊 😈 🔺 🗢   🗢 Verbesserung FAQ-Suche - Nachricht (HTML) — 🗌 🛛 |                                                                                                    |                                             |                                            |             |            |            |            |              |                       |                                    |                   |
|-------------------------------------------------------------------|----------------------------------------------------------------------------------------------------|---------------------------------------------|--------------------------------------------|-------------|------------|------------|------------|--------------|-----------------------|------------------------------------|-------------------|
| Dat                                                               | ei Na                                                                                                    | achricht                                    | ESET                                       |             |            |            |            |              |                       |                                    | ۵ 🕜               |
| ©,<br>&-                                                          | Löschen                                                                                                    | Antworten                                   | QuickSteps                                 | Verschieben | Kategorien | Bearbeiten | Zoom       | ConSol<br>CM | E-Mail                | übertrag<br>ntakt öffi<br>rgang öf | en<br>nen<br>fnen |
| Lõ                                                                | schen                                                                                                    |                                             | QuickSteps 🕞                               |             |            |            | Zoom       |              | ConSol                | CM                                 |                   |
| Vor<br>An:                                                        | Vorgar                                                                                                    | 7 <del>ahalka &lt; 1an</del><br>ng in ConSo | - <del>Zahalka@consol</del><br>I CM öffnen | de>         | _          |            |            | Cas          | andati Fr             | 06 10 201                          | × 17.14           |
| Cc:<br>Bet<br>I<br>I<br>I<br>C                                    | Cc     Es wurden keine passenden CM Vorgänge zu dies<br>anzeigen lassen oder einen neuen Vorgang erstelli     Image: Comparison CM übertragen in Comparison CM übertragen in Comparison CM übertra |                                             |                                            |             |            |            |            |              |                       |                                    |                   |
|                                                                   | Neuen                                                                                                    | Vorgang erst                                | ellaqVorg                                  | ang suchen  |            | Vorga      | ng erstell | len /        | Abbrechen<br>g öffnen | Abbrech                            | en                |

Abbildung 78: Vorgänge aus Outlook übertragen

Übertragene E-Mails aus Outlook werden mit einer entsprechenden Textkasse versehen und am erzeugten Vorgang in der Protokollsektion hinterlegt (vgl Abbildung 79).

|           | PROTOK                                                                                          | OLL 📃 Kommentar 🖂 E-Mail 📎 Attachment 🔺                                                                              |  |  |  |  |
|-----------|-------------------------------------------------------------------------------------------------|----------------------------------------------------------------------------------------------------|--|--|--|--|
|           | Zeige: Nur Kommunikation 👻 Sortierung: Neueste Einträge zuerst 👻                                |                                                                                                    |  |  |  |  |
|           | Kommentar, E-Mail oder Attachment hinzufügen                                                    |                                                                                                    |  |  |  |  |
| Vor 1 Min | ute                                                                                             | <b>#1 erzeugt von Sales, Stefan   Aktion ▼</b><br>Übertragene Mail von Outlook                                       |  |  |  |  |
|           |                                                                                                 | VonMax Muster <max.muster@consol.de>AnStefan SalesThemaAngebot vom 5.10.Datum26.10.2018 17:14</max.muster@consol.de> |  |  |  |  |
|           |                                                                                                 | Sehr geehrter Herr Sales,                                                                                            |  |  |  |  |
|           | gerne komme ich auf Ihr Angebot zurück.<br>Bitte rufen Sie mich unter meiner Mobilnummer zurück |                                                                                                    |  |  |  |  |
|           |                                                                                                 | Vielen Dank.<br>Max Muster                                                                                           |  |  |  |  |
|           |                                                                                                 | Attachment PastedGraphic-1.png png v hinzugefügt                                                                     |  |  |  |  |

Abbildung 79: Übertragene E-Mail aus Outlook

#### 12 Zusatzmodul Formulare (CM/Forms)

Wie bereits in Kapitel 7.6 erläutert bietet ConSol die Möglichkeit Ihr ConSol CM-System mit Webformularen zu erweitern. Hiermit können Sie Ihren Benutzern, Kunden und Partnern mit einfachsten Mitteln Formulare für die Arbeit mit ConSol CM zur Verfügung stellen.

Das verringert die Arbeitsbelastung Ihrer Bearbeiter und erhöht die Zufriedenheit der Prozessbeteiligten. Zudem lassen sich so wertvolle Daten sammeln, wie z.B. Kunden-Feedback, um Ihre Services zu optimieren. Indem Sie einfach die umfassenden, integrierten Formularmanagement-Funktionen nutzen, sparen Sie Implementierungskosten und die neuen Webformulare sind innerhalb von Minuten erstellt.

Die Webformulare können in einer Vielzahl von Situationen verwendet werden:

- **Registrierungsformulare**: Ermöglichen Sie es Ihren Kunden, sich selber bei CM/Track zu registrieren.
- Feedback-Formulare: Sammeln Sie Feedback und verbinden Sie es direkt mit einem Vorgang (vgl. Kapitel 7.6).
- **Bewerbungsformulare**: Bieten Sie Bewerbern einen einfachen Weg, ihre Bewerbung zu schicken und ihren Lebenslauf hochzuladen.
- Assistenten für die Vorgangserstellung: Stellen Sie einen Assistenten zur Verfügung, der den Benutzer durch die Erstellung eines Vorgangs führt.

Bei der Erstellung eines Webformulars haben Sie viele Gestaltungsmöglichkeiten. So stehen zahlreiche Formularkomponenten, wie Eingabefelder für unterschiedliche Datentypen, Auswahlfelder, Layout, Buttons, Datei-Upload, erweiterbare Listen und Tabellen zur Verfügung, um Ihre Anforderungen bestmöglich zu erfüllen.

Das Formular kann entweder in der ConSol CM-Instanz oder in einer eigenen Instanz veröffentlicht werden. Zudem wird die Möglichkeit geboten, eine direkte Verarbeitung der übermittelten Daten vorzunehmen oder die Daten in der Datenbank zur gebündelten Verarbeitung zu einem späteren Zeitpunkt zu speichern.

Über Integrationsskripte im Admin Tool lässt sich die Logik zur Verarbeitung der Daten frei anpassen.

#### 13 Zusatzmodul Archiv (CM/Archive)

ConSol CM verfügt als Add On über ein Archive System. Damit lassen sich alte Vorgänge über einen Task im Admin Tool archivieren. Somit schaffen Sie freien Speicherplatz in der Produktivdatenbank, reduzieren die Kosten für den Datenbankspeicher und entlasten die Produktivdatenbank. Dabei behalten Sie alle Vorgänge in CM/Archive, um die gesetzlichen Vorgaben zu erfüllen und können in CM/Archive auf die Vorgänge zugreifen, um sie als Referenz zu verwenden.

Der Zugriff auf die archivierten Vorgänge (z.B. Anfragen) erfolgt über eine eigene Oberfläche. Die Daten der Kunden des Vorgangs sind ebenfalls in CM/Archive vorhanden.

Der Umfang der Archivierung kann frei festgelegt werden, sodass er die fachlichen Anforderungen des Kunden erfüllt. Die Entscheidung welche Vorgänge archiviert werden sollen kann anhand von Kriterien erfolgen. Ebenso kann entschieden werden, ob die archivierten Vorgänge komplett aus dem Web Client oder welche Teile des Vorgangs gelöscht werden sollen (alles, nur Attachments, nur Protokolleinträge). Wenn die Vorgänge nur teilweise archiviert werden, können sie im Web Client in der Schnell-und Detailsuche gefunden werden, die Vorgangsdaten (Felder, Kunden, Relationen usw.) sind noch vorhanden und es kann konfiguriert werden, welche Art von Protokolleinträgen gelöscht werden soll.

CM/Archive bietet eine Reihe von Funktionen für die archivierten Vorgänge:

- mit verschiedenen Kriterien nach archivierten Vorgängen suchen und ansehen
- ein PDF aus einem archivierten Vorgang erstellen und Archivierungsstatistiken ansehen
- einen Vorgang aus dem Archiv löschen

### 14 Beteiligte Rollen / Nutzer

*Hinweis*: Das Passwort der entsprechenden Benutzer in Ihrem Testszenario haben Sie per E-Mail erhalten. Die folgende Tabelle dient der Darstellung der Bearbeiter der entsprechenden Rollen.

| Benutzerlogin | Rolle                                                               | Beschreibung                                                                                                    |
|---------------|---------------------------------------------------------------------|----------------------------------------------------------------------------------------------------|
| testMarketing | marketingAgent                                                      | Erfasser und Bearbeiter von Kampagnen im<br>Marketing-Prozess                                                                                                    |
|               |                                                                     | Kann Kampagnen planen, Daten aktualisieren,<br>Zielgruppen definieren und Teilnehmerlisten<br>erstellen.                                                                |
| testSales     | salesRep                                                            | Erfasser und Bearbeiter von Leads im Vertriebsprozess                                                                                                    |
|               |                                                                     | Kann Leads erstellen und nachverfolgen sowie<br>Termine und Besuchsberichte erstellen.                                                                                  |
| testService   | customerServiceAgent                                                | Erfasser und Bearbeiter von Service-Anfragen im<br>Service-Prozess                                                                                                    |
|               |                                                                     | Kann Service-Anfragen erstellen, kategorisieren,<br>lösen und FAQs durchsuchen.                                                                                         |
| testManager   | salesManager,<br>marketingApprover,<br>customerServiceCompApprover, | Genehmiger für Angebote und Kampagnen, die<br>gewisse Umfänge überschreiten, sowie für Service-<br>Anfragen, die eine genehmigungspflichtige<br>Kompensation enthalten. |
|               | faqApprover                                                         | Erfassung und Freigabe von Einträgen in der<br>Wissensdatenbank                                                                                                    |

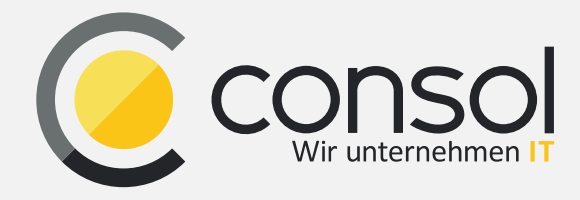

ConSol Consulting & Solutions Software GmbH

Franziskanerstr. 38 D- 81669 München

Tel.: +49-89-45841-100 E-Mail: vertrieb@consol.de Website https://www.consol.de